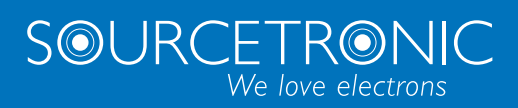

SOURCETRONIC – Quality electronics for service, lab and production

# User Manual

## Electrometer / High Resistance Meter ST2690

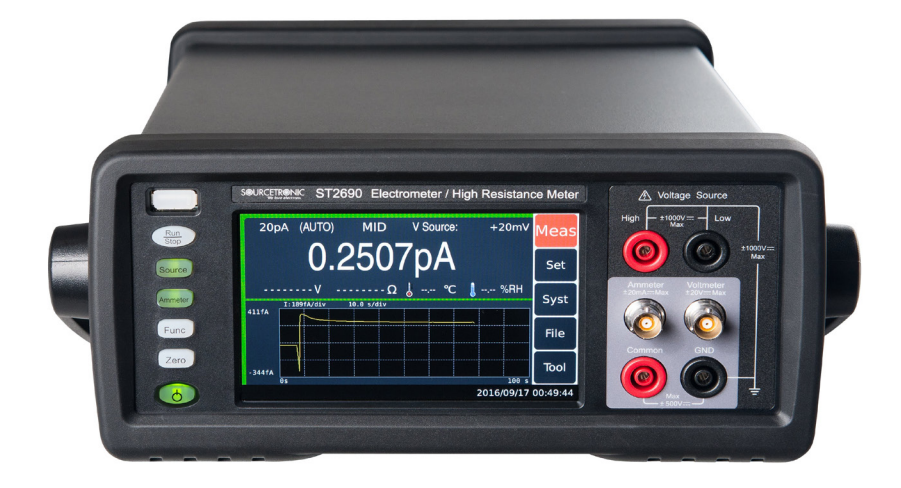

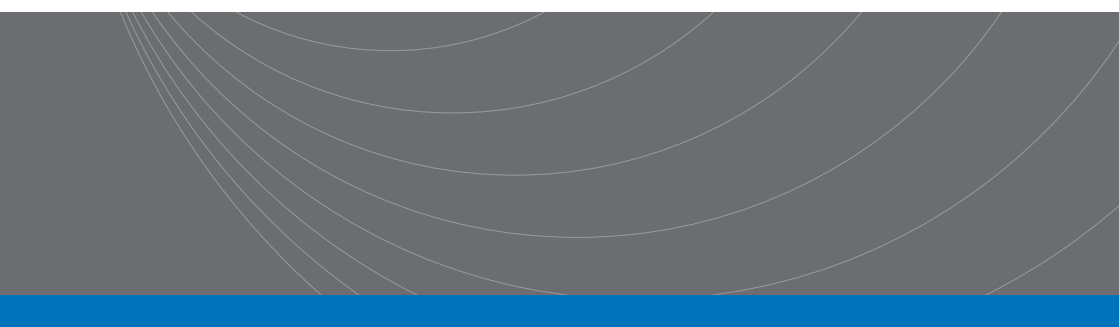

## Contents

| Contents                                  | 1  |
|-------------------------------------------|----|
| 1 Overview                                | 5  |
| 1.1 Sourcetronic ST2690 Series            | 5  |
| 1.2 Inspecting the Shipment               | 5  |
| 1.3 Operating Conditions                  | 6  |
| 1.3.1 Power 🖌                             | 6  |
| 1.3.2 Environmental Conditions            | 6  |
| 1.3.3 Preheating                          | 6  |
| 1.1 Checking the Operation of ST2690      | 6  |
| 1.2 Checking for Errors                   | 7  |
| 2 Important Notes                         | 8  |
| 2.1 Safety Precautions                    | 8  |
| 2.1.1 Power Supply and Measurement Safety | 9  |
| 2.1.2 High Voltage Shock Hazard           | 10 |
| 2.1.3 Insulation Resistance               | 10 |
| 2.1.4 Dielectric Strength                 | 10 |
| 2.1.5 Leakage Current                     | 10 |
| 2.2 Electromagnetic Compatibility         | 10 |
| 3 Introduction to Panels                  | 11 |
| 3.1 Introduction to the Front Panel       | 11 |
| 3.2 Introduction to the Rear Panel        | 13 |
| 4 Operation Instructions                  | 15 |
| 4.1 Home Screen Introduction              | 15 |
| 4.2 Measurement Settings                  | 16 |
| 4.2.1 Ammeter Settings                    | 16 |
| 4.2.2 Voltmeter Settings                  | 17 |
| 4.2.3 High Resistance Meter               |    |
| 4.2.4 Electro Meter Settings              | 20 |
| 4.2.5 Voltage Source Settings             | 21 |
| 4.3 Configuration Settings                |    |
| 4.3.1 Filter                              |    |
| 4.3.2 MATH                                | 23 |
| 4.4 Wave Form Settings                    | 23 |
| 4.4.1 Graph                               | 24 |
| 4.4.2 Histogram                           |    |
| 4.5 BIN Settings                          |    |
| 4.6 Source Setting                        | 27 |
| 4.6.1 Linear Single (LinearS)             | 27 |
| 4.6.2 Linear Double (LinearD)             |    |
| 4.6.3 Square Waveform Output (ARB Squ)    | 29 |
| 4.6.4 List                                |    |

| 4.7 Environment System                           |    |
|--------------------------------------------------|----|
| 4.8 BUS System                                   |    |
| 4.8.1 RS232                                      |    |
| 4.8.2 LAN                                        |    |
| 4.8.3 USB                                        |    |
| 4.9 SetSys                                       |    |
| 4.10 Handler                                     |    |
| 4.11 File                                        |    |
| 4.12 Tool                                        |    |
| 5 Instrument Measurements and Instructions       | 40 |
| 5.1 Current Measurement                          | 40 |
| 5.1.1 Requirements                               |    |
| 5.1.2 Procedure                                  | 41 |
| 5.1.3 Setup Parameters                           |    |
| 5.1.4 Common Terminal Connection                 |    |
| 5.2 Voltage Measurement                          |    |
| 5.2.1 Requirements                               |    |
| 5.2.2 Procedure                                  |    |
| 5.2.3 Setup Parameters                           |    |
| 5.2.4 Guarded and Unguarded Connections          |    |
| 5.2.5 Guarding                                   |    |
| 5.3 Resistance Measurement                       |    |
| 5.3.1 Requirements                               |    |
| 5.3.2 Procedure                                  |    |
| 5.3.3 Resistance Calculation Mode                |    |
| 5.3.4 Choosing Range for High Resistance Meter   |    |
| 5.3.5 Low Terminal State                         |    |
| 5.4 Charge Measurement                           |    |
| 5.4.1 Requirements                               |    |
| 5.4.2 Procedure                                  |    |
| 5.4.3 About Charge Measurement                   |    |
| 5.4.4 Automatic Discharge                        |    |
| 5.4.5 Discharge Level                            |    |
| 5.5 Voltage Source                               |    |
| 5.5.1 Procedure                                  |    |
| 5.6 Temperature and Humidity Measurement         |    |
| 5.6.1 Requirement                                |    |
| 5.6.2 Preparation for connecting humidity sensor |    |
| 5.7 Installing the Interlock Circuit             |    |
| 5.8 BIN Limit Test                               |    |
| 5.8.1 Limit Mode                                 |    |
| 5.9 HANDLER Output                               |    |
| 5.9.1 Set Input                                  |    |
| 5.9.2 Set Output                                 |    |
| 5.10 Use of TRIG IN/OUT                          |    |
|                                                  |    |

| 5.10.1 Connection                                                                                                    | 59                                                                                                 |
|----------------------------------------------------------------------------------------------------|----------------------------------------------------------------------------------------------------|
| 5.10.2 TRIG IN                                                                                                    |                                                                                                    |
| 5.10.3 TRIG OUT                                                                                                    | 60                                                                                                 |
| 5.11 Voltage Source Waveform Output                                                                                                    | 60                                                                                                 |
| 5.11.1 Single Staircase Sweep                                                                                                    | 60                                                                                                 |
| 5.11.2 Double Staircase Sweep                                                                                                    | 61                                                                                                 |
| 5.11.3 Square Waveform Output                                                                                                    | 61                                                                                                 |
| 5.11.4 List Sweep Output                                                                                                    | 62                                                                                                 |
| 5.12 Offset Cancel and Zero Correction                                                                                                    | 63                                                                                                 |
| 5.12.1 Zero Correction                                                                                                    | 63                                                                                                 |
| 5.12.2 Null, Offset Cancel                                                                                                    | 63                                                                                                 |
| 5.13 Measurement Considerations                                                                                                    | 63                                                                                                 |
| 5.13.1 Insulating Material                                                                                                    | 63                                                                                                 |
| 5.13.2 Leakage Current on Connection Parts                                                                                                    | 63                                                                                                 |
| 5.13.3 Humidity and Temperature                                                                                                    | 64                                                                                                 |
| 5.13.4 Offset                                                                                                    | 64                                                                                                 |
| 5.13.5 Cable Noise                                                                                                    | 64                                                                                                 |
| 5.13.6 External Noise                                                                                                    | 64                                                                                                 |
| 5.13.7 Dielectric Absorption                                                                                                    | 64                                                                                                 |
| 5.13.8 Capacitive Coupling                                                                                                    | 65                                                                                                 |
| 5.13.9 Light                                                                                                    | 65                                                                                                 |
| 6 Interfaces and Communication                                                                                                    |                                                                                                    |
|                                                                                                    |                                                                                                    |
| 6.1 BS232                                                                                                    |                                                                                                    |
| 6.1 RS232<br>6.1.1 RS232 Interface Description                                                                                                    | 66<br>66                                                                                           |
| 6.1 RS232<br>6.1.1 RS232 Interface Description<br>6.1.2 RS232 Interface Introduction                                                                                                    | 66<br>66<br>66                                                                                     |
| 6.1 RS232<br>6.1.1 RS232 Interface Description<br>6.1.2 RS232 Interface Introduction<br>6.1.3 Communicate with a computer                                                                                                    |                                                                                                    |
| 6.1 RS232<br>6.1.1 RS232 Interface Description<br>6.1.2 RS232 Interface Introduction<br>6.1.3 Communicate with a computer<br>6.2 LAN                                                                                                    |                                                                                                    |
| 6.1 RS232     6.1.1 RS232 Interface Description     6.1.2 RS232 Interface Introduction     6.1.3 Communicate with a computer.     6.2 LAN     6.2 LAN     6.2 1 LAN Remote System                                                                                                    |                                                                                                    |
| 6.1 RS232     6.1.1 RS232 Interface Description     6.1.2 RS232 Interface Introduction     6.1.3 Communicate with a computer.     6.2 LAN     6.2.1 LAN Remote System     6.2.2 System Configuration                                                                                                    |                                                                                                    |
| 6.1 RS232         6.1.1 RS232 Interface Description         6.1.2 RS232 Interface Introduction         6.1.3 Communicate with a computer         6.2 LAN         6.2.1 LAN Remote System         6.2.2 System Configuration         6.3 USBTMC                                                                                                    |                                                                                                    |
| 6.1 RS232         6.1.1 RS232 Interface Description         6.1.2 RS232 Interface Introduction         6.1.3 Communicate with a computer         6.2 LAN         6.2.1 LAN Remote System         6.2.2 System Configuration         6.3 USBTMC         6.3.1 USBTMC Remote Control System                                                                                                    | 66<br>66<br>66<br>67<br>68<br>68<br>68<br>68<br>68<br>68<br>68<br>68<br>68                         |
| 6.1 RS232         6.1.1 RS232 Interface Description         6.1.2 RS232 Interface Introduction         6.1.3 Communicate with a computer         6.2 LAN         6.2.1 LAN Remote System         6.2.2 System Configuration         6.3 USBTMC         6.3.1 USBTMC Remote Control System         6.3.2 System Configuration                                                                                                    | 66<br>66<br>67<br>68<br>68<br>68<br>68<br>68<br>68<br>68<br>68<br>68<br>68<br>68<br>68<br>68       |
| 6.1 RS232         6.1.1 RS232 Interface Description         6.1.2 RS232 Interface Introduction         6.1.3 Communicate with a computer         6.2 LAN         6.2.1 LAN Remote System         6.2.2 System Configuration         6.3 USBTMC         6.3.1 USBTMC Remote Control System         6.3.2 System Configuration         6.3.4 USBCDC                                                                                                    | 66<br>66<br>67<br>68<br>68<br>68<br>68<br>68<br>68<br>68<br>68<br>68<br>68<br>68<br>68<br>68       |
| 6.1 RS232         6.1.1 RS232 Interface Description         6.1.2 RS232 Interface Introduction         6.1.3 Communicate with a computer.         6.1.4 N         6.2 LAN         6.2.1 LAN Remote System         6.2.2 System Configuration         6.3 USBTMC         6.3.1 USBTMC Remote Control System         6.3.2 System Configuration         6.3.4 USBCDC         6.4.1 USBCDC Virtual Serial Port                                                                                                    | 66<br>66<br>67<br>68<br>68<br>68<br>68<br>68<br>68<br>68<br>68<br>68<br>68<br>68<br>68<br>68       |
| 6.1 RS232         6.1.1 RS232 Interface Description         6.1.2 RS232 Interface Introduction         6.1.3 Communicate with a computer.         6.2 LAN         6.2.1 LAN Remote System         6.2.2 System Configuration         6.3 USBTMC         6.3.1 USBTMC Remote Control System         6.3.2 System Configuration         6.4 USBCDC         6.4.1 USBCDC Virtual Serial Port         6.4.2 System Configuration                                                                                                    | 66<br>66<br>67<br>68<br>68<br>68<br>68<br>68<br>68<br>68<br>68<br>68<br>68<br>68<br>68<br>68       |
| 6.1 RS232         6.1.1 RS232 Interface Description         6.1.2 RS232 Interface Introduction         6.1.3 Communicate with a computer.         6.2 LAN         6.2.1 LAN Remote System         6.2.2 System Configuration         6.3 USBTMC         6.3.1 USBTMC Remote Control System         6.3.2 System Configuration         6.4 USBCDC         6.4.1 USBCDC Virtual Serial Port         6.4.2 System Configuration                                                                                                    | 66<br>66<br>66<br>67<br>68<br>68<br>68<br>68<br>68<br>68<br>68<br>68<br>68<br>68<br>68<br>68<br>68 |
| 6.1 RS232         6.1.1 RS232 Interface Description         6.1.2 RS232 Interface Introduction         6.1.3 Communicate with a computer.         6.2 LAN         6.2.1 LAN Remote System         6.2.2 System Configuration         6.3 USBTMC         6.3.1 USBTMC Remote Control System         6.3.2 System Configuration         6.4 USBCDC         6.4.1 USBCDC Virtual Serial Port         6.4.2 System Configuration         6.5.1 GPIB         6.5.1 GPIB Remote Control System                                                                                                    | 66<br>66<br>67<br>68<br>68<br>68<br>68<br>68<br>68<br>68<br>68<br>68<br>68<br>68<br>68<br>68       |
| 6.1 RS232         6.1.1 RS232 Interface Description         6.1.2 RS232 Interface Introduction         6.1.3 Communicate with a computer.         6.2 LAN         6.2.1 LAN Remote System         6.2.2 System Configuration         6.3 USBTMC         6.3.1 USBTMC Remote Control System         6.3.2 System Configuration         6.4 USBCDC         6.4.1 USBCDC Virtual Serial Port         6.4.2 System Configuration         6.5 GPIB         6.5.1 GPIB Remote Control System         6.5.2 System Configuration                                                                                                    | 66<br>66<br>67<br>68<br>68<br>68<br>68<br>68<br>68<br>68<br>68<br>68<br>68<br>68<br>68<br>68       |
| 6.1 RS232         6.1.1 RS232 Interface Description         6.1.2 RS232 Interface Introduction         6.1.3 Communicate with a computer.         6.2 LAN         6.2.1 LAN Remote System         6.2.2 System Configuration         6.3.1 USBTMC         6.3.1 USBTMC Remote Control System         6.3.2 System Configuration         6.4.1 USBCDC         6.4.1 USBCDC Virtual Serial Port         6.4.2 System Configuration         6.5 GPIB         6.5.1 GPIB Remote Control System         6.5.2 System Configuration                                                                                                    | 66<br>66<br>67<br>68<br>68<br>68<br>68<br>68<br>68<br>68<br>68<br>68<br>68<br>68<br>68<br>68       |
| 6.1 RS232         6.1.1 RS232 Interface Description         6.1.2 RS232 Interface Introduction         6.1.3 Communicate with a computer.         6.2 LAN         6.2.1 LAN Remote System         6.2.2 System Configuration         6.3.1 USBTMC         6.3.1 USBTMC Remote Control System         6.3.2 System Configuration         6.4.1 USBCDC         6.4.1 USBCDC Virtual Serial Port         6.4.2 System Configuration         6.5 GPIB         6.5.1 GPIB Remote Control System         6.5.2 System Configuration         6.5.1 GPIB Remote Control System         6.5.2 System Configuration         6.5.1 GPIB Remote Control System         6.5.2 System Configuration         6.5.1 GPIB Remote Control System         6.5.2 System Configuration         6.5.1 GPIB Remote Control System         6.5.2 System Configuration         6.5.3 Communication Commands SCPI         6.6.1 Instruement Subsystem Commands                                                                                                    | 66<br>66<br>67<br>68<br>68<br>68<br>68<br>68<br>68<br>68<br>68<br>68<br>68<br>68<br>68<br>68       |
| 6.1 RS232         6.1.1 RS232 Interface Description         6.1.2 RS232 Interface Introduction         6.1.3 Communicate with a computer.         6.2 LAN         6.2.1 LAN Remote System         6.2.2 System Configuration         6.3 USBTMC         6.3.1 USBTMC Remote Control System         6.3.2 System Configuration         6.4.1 USBCDC         6.4.1 USBCDC Virtual Serial Port         6.4.2 System Configuration         6.5 GPIB         6.5.1 GPIB Remote Control System         6.5.2 System Configuration         6.5.4 UNBECC Virtual Serial Port         6.4.1 USBCDC Virtual Serial Port         6.4.2 System Configuration         6.5.3 GPIB         6.5.1 GPIB Remote Control System         6.5.2 System Configuration         6.5.2 System Configuration         6.5.4 UNDER Control System         6.5.5 GPIB         6.5.1 GPIB Remote Control System         6.5.2 System Configuration         6.6 Communication Commands SCPI         6.6.1 Instruement Subsystem Commands         6.6.2 Public Commands | 66<br>66<br>67<br>68<br>68<br>68<br>68<br>68<br>68<br>68<br>68<br>68<br>68<br>68<br>68<br>68       |
| 6.1 RS232         6.1.1 RS232 Interface Description         6.1.2 RS232 Interface Introduction         6.1.3 Communicate with a computer.         6.2 LAN         6.2.1 LAN Remote System         6.2.2 System Configuration         6.3.1 USBTMC         6.3.1 USBTMC Remote Control System         6.3.2 System Configuration         6.4.1 USBCDC         6.4.1 USBCDC Virtual Serial Port         6.4.2 System Configuration         6.5 GPIB         6.5.1 GPIB Remote Control System         6.5.2 System Configuration         6.5.4 USBCDC         6.5.1 GPIB Remote Control System         6.5.2 System Configuration         6.5.4 OPIB         6.5.5 GPIB         6.5.6 Communication Commands SCPI         6.6.1 Instruement Subsystem Commands         6.6.2 Public Commands         6.6.3 DISP Command Set                                                                                                    | 66<br>66<br>67<br>68<br>68<br>68<br>68<br>68<br>68<br>68<br>68<br>68<br>68<br>68<br>68<br>68       |
| 6.1 RS232         6.1.1 RS232 Interface Description         6.1.2 RS232 Interface Introduction         6.1.3 Communicate with a computer.         6.2 LAN         6.2.1 LAN Remote System         6.2.2 System Configuration         6.3 USBTMC         6.3.1 USBTMC Remote Control System         6.3.2 System Configuration         6.4.1 USBCDC         6.4.1 USBCDC Virtual Serial Port         6.4.2 System Configuration         6.5 GPIB         6.5.1 GPIB Remote Control System         6.5.2 System Configuration         6.5.1 GPIB Remote Control System         6.5.2 System Configuration         6.5.1 GPIB Remote Control System         6.5.2 System Configuration         6.6.2 Public Commands SCPI         6.6.1 Instruement Subsystem Commands         6.6.2 Public Command Set         6.6.4 FUNC Command Set                                                                                                    | 66<br>66<br>67<br>68<br>68<br>68<br>68<br>68<br>68<br>68<br>68<br>68<br>68<br>68<br>68<br>68       |
| 6.1 RS232         6.1.1 RS232 Interface Description         6.1.2 RS232 Interface Introduction         6.1.3 Communicate with a computer.         6.2 LAN         6.2.1 LAN Remote System         6.2.2 System Configuration         6.3 USBTMC         6.3.1 USBTMC Remote Control System         6.3.2 System Configuration         6.4.1 USBCDC         6.4.1 USBCDC Virtual Serial Port         6.4.2 System Configuration         6.5 GPIB         6.5.1 GPIB Remote Control System         6.5.2 System Configuration         6.5.2 System Configuration         6.5.3 IDP Remote Control System         6.5.4 GPIB         6.5.5 QPIB         6.6.6 Communication Commands SCPI         6.6.1 Instruement Subsystem Commands         6.6.2 Public Command Set         6.6.3 DISP Command Set         6.6.4 FUNC Command Set         6.6.5 VOLT Voltmeter Command Set                                                                                                    | 66<br>66<br>67<br>68<br>68<br>68<br>68<br>68<br>68<br>68<br>68<br>68<br>68<br>68<br>68<br>68       |

| 6.6.7 RES Resistance Meter Command Set    | 75  |
|-------------------------------------------|-----|
| 6.6.8 CHAR Electrometer Command Set       | 77  |
| 6.6.9 SRC Voltage Source Command Set      | 80  |
| 6.6.10 FILT Filter Command Set            | 81  |
| 6.6.11 MATH Mathematical Command Set      | 82  |
| 6.6.12 WAVE Waveform Settings Command Set | 83  |
| 6.6.13 BIN Limit Settings Command Set     | 86  |
| 6.6.14 VSFUNC Waveform Output Command Set | 90  |
| 6.6.15 SYS System Command Set             |     |
| 6.6.16 HANDLER Settings Command Set       |     |
| 6.6.17 FETCH Inquiry Command Set          |     |
| 6.7 MODBUS Commands                       |     |
| 6.7.1 Write Commands                      |     |
| 6.7.2 Read Commands                       |     |
| 6.7.3 DISP Command Set                    | 105 |
| 6.7.4 FUNC Command Set                    |     |
| 6.7.5 VOLT Command Set                    |     |
| 6.7.6 CURR Command Set                    | 107 |
| 6.7.7 RES Command Set                     |     |
| 6.7.8 CHAR Command Set                    |     |
| 6.7.9 SRC Command Set                     | 110 |
| 6.7.10 FILT Command Set                   |     |
| 6.7.11 MATH Command Set                   | 111 |
| 6.7.12 WAVE Command Set                   | 111 |
| 6.7.13 BIN Command Set                    |     |
| 6.7.14 VSFUNC Command Set                 | 113 |
| 6.7.15 SYS Command Set                    |     |
| 6.7.16 HANDLER Command Set                | 116 |
| 6.7.17 FETCH Command Set                  | 117 |
| 7 Technical Parameter Specifications      |     |
| 7.1 Main Technical Specifications         |     |
| 7.2 Detailed Technical Specifications     |     |
| 7.2.1 Current Measurement Accuracy:       |     |
| 7.2.2 Resistance Measurement Accuracy:    |     |
| 7.2.3 Voltage Measurement Accuracy:       |     |
| 7.2.4 Charge Measurement Accuracy:        |     |
| 7.2.5 Voltage Source Accuracy:            | 120 |
|                                           |     |

## **1** Overview

Thank you for purchasing and using our products.

## 1.1 Sourcetronic ST2690 Series

Sourcetronic ST2690 series provides the products listed below. Differences between models are summarized in the table below.

#### ST2690 Femtometer/Electrometer/High Resistance Meter

All in one instrument supporting the functions of DC voltage source, voltmeter, ammeter, electrometer, and high resistance meter. This instrument also performs staircase/list sweep voltage output, square wave voltage output, temperature measurement, and humidity measurement.

#### ST2690A Picoammeter/Insulation Resistance Meter

ST2691 Femtometer, Ammeter for measuring very low DC with resolution up to FEA

#### ST2691A Picoammeter

ST2690 series use 5-inch LCD capacitive touch screen with several shortcut buttons. It supports various functions such as limit test, mathematical formula operation and drawing.

The SCPI (Standard Commands for Programmable Instruments) command can be used to automate measurements using an external computer.

| <b>M</b> aratat | Minimum Current | Measurement Function (Maximum) |         |                 | Measuremen              |           | Voltage Source |
|-----------------|-----------------|--------------------------------|---------|-----------------|-------------------------|-----------|----------------|
| Model           | Resolution      | Current                        | Voltage | Electric Charge | Resistance <sup>1</sup> | (Maximum) |                |
| ST2690          | 0.1fA           |                                |         | ±2µC            | 1000PΩ                  |           |                |
| ST2690A         | 1fA             | ±2                             | ±20V    |                 | 10PΩ                    | ±1000V    |                |
| ST2691          | 0.1fA           | ±20mA                          | ,       | 1               | ,                       |           |                |
| ST2691A         | 1fA             |                                | /       |                 | /                       | 1         |                |

ST2690 series supports RS232, USB, GPIB, LAN port connections.

## 1.2 Inspecting the Shipment

Please perform the following inspections when the Sourcetronic ST2690 series and accessories arrive at your site.

 Before unpacking any component, inspect all boxes for any signs of damage that might have occurred during shipment including dents, scratches, cuts, and water marks. If you inspect any damage, please contact Sourcetronic.

- 2) When you open the boxes that contain the ST2690 series and accessories, check the components against the contents lists attached to the boxes. If anything is found missing, please contact Sourcetronic.
- Verify the operation of the ST2690 as described in "Checking the Operation of ST2690". If any problem occurs, please contact Sourcetronic.

## **1.3 Operating Conditions**

#### Warning!

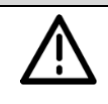

Do not operate the instrument in environments with flammable gases or fumes! Please operate the ST2690 series only in indoor facilities.

### 1.3.1 Power 🗡

Power Supply Voltage: 100 ~ 240VAC (±10%) or 145 ~ 335VDC (±10%)

Power Supply Frequency: 50/60Hz (±5%)

Maximum Volt-Amps (VA): 80VA

| Warning!                                                                                                    |
|----------------------------------------------------------------------------------------------------|
| <ul> <li>FIRE HAZARD: Use only the power cord supplied with your instrument. Using other types of power cord may cause overheating of the power cord, resulting in fire.</li> <li>SHOCK HAZARD: The included power cord is a three-pronged power cord. Please plug it into the corresponding three-hole socket and make sure the socket is well grounded.</li> </ul> |

**Note:** The detachable power cord may be used as an emergency disconnecting device. Removing the power cord will disconnect AC input power to the instrument.

### 1.3.2 Environmental Conditions

Normal Operating Temperature: 0°C ~ 45°C, Humidity: 30% ~ 80% RH (non-condensing)

Reference Operating Temperature: 23°C ± 5°C, Humidity: 30% ~ 80% RH (non-condensing)

Storage Temperature: -20°C ~ 60°C, Humidity: 10% ~ 90% RH (non-condensing)

### 1.3.3 Preheating

Preheating Time: ≥ 60min after booting up

## 1.1 Checking the Operation of ST2690

 Connect the power cord from the ST2690's rear panel AC input connector (receptacle) to an AC power outlet at your site. 2) Press the standby switch to turn on the instrument. The initialization screen will appear on the ST2690's front panel display and the power-on self-test is automatically executed. If the ST2690 is operating normally, the front panel LCD displays the image as shown below.

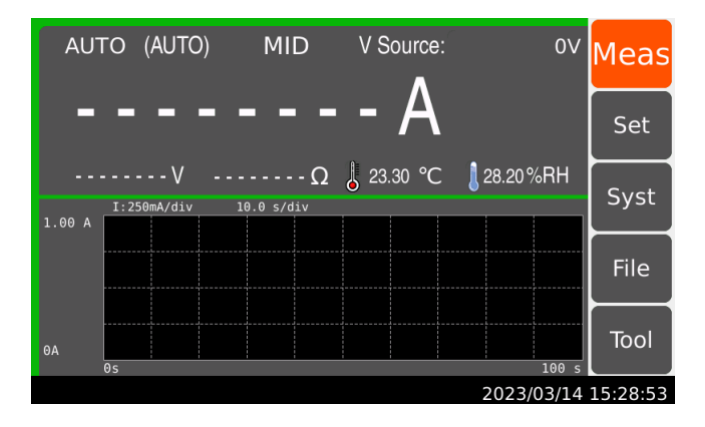

## 1.2 Checking for Errors

Errors can be checked as described below.

1) Press Tool; the following interface will be shown:

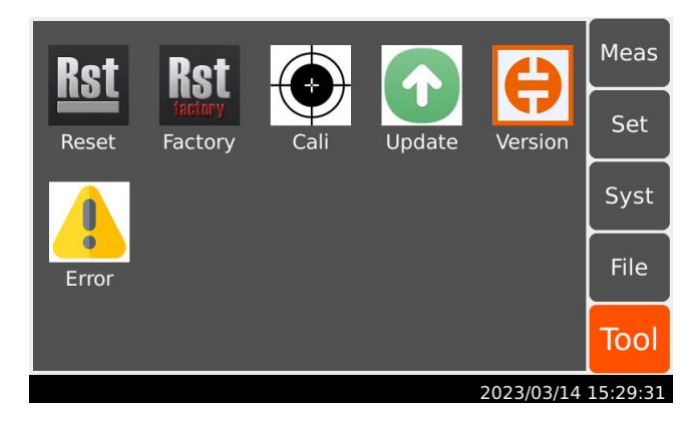

- Press the "Error" icon. Check the errors displayed on the dialog box. If no error is detected, "Errorcode: 0, No Errorcode" is displayed.
- 3) Press to close the dialog box.

## **2 Important Notes**

Beofre any installation or operation, please inspect the ST2690 and revise safety warnings in the user manual. Specific safety warnings are in the corresponding sessions in the manual.

The following general safety precautions must be observed during all phases of operation, service, and repair of this instrument. Failure to comply with these precautions or with specific warnings elsewhere in this manual may impair the protections provided by the instrument. In addition, it violates safety standards of design, manufacture, and intended use of the instrument. Sourcetronic assumes no liability for customer's failure to comply with these requirements.

## 2.1 Safety Precautions

**Note:** Do not use this instrument in any manner not specified by the manufacturer. The protective features of this instrument may be impaired if it is used in a manner not specified in the operation instructions. This instrument is an INDOOR USE product.

Safety of any system incorporating the equipment is the responsibility of the assembler of the system.

| Warning! |                                                                                                    |  |  |
|----------|----------------------------------------------------------------------------------------------------|--|--|
| $\wedge$ | Hazardous voltage of up to the instrument's maximum voltage may appear at High terminal if Interlock terminal is closed. Open the Interlock terminal when the High terminal is accessible. Voltage applied to the terminals will be limited up to ±21V. |  |  |
|          | Do not work the interlock function intentionally to bring the output voltage to the safe level. While the high voltage indicator is lit, the dangerous voltage by the output voltage or the residual charge appears on the measurement terminal.        |  |  |

#### Warning Signs for Dangerous Procedures:

Please read and follow all the **WARNING** messages to avoid potential hazards. All the instructions in the warning messages must be followed!

**WARNING:** The **warning** sign denotes a hazard. It calls attention to an operating procedure, practice, condition, or the like which, if not correctly performed or adhered to, could result in injury or death to personal.

CAUTION: The caution sign denotes a hazard. It calls attention to an operating procedure, practice, condition, or the like which, if not correctly performed or adhered to, could result in damage to or destruction of part or all of the equipment.

#### 1) Before Applying Power

Verify that all safety precautions are taken. Make all connections to the instrument before applying power.

#### 2) Ground The Instrument

This is Safety Class I instrument. To minimize shock hazard, the instrument chassis and cabinet must be connected to an electrical ground. The power terminal and the power cable must meet International Electrotechnical Commission (IEC) safety standards.

#### 3) Do Not Operate in An Explosive Atmosphere

Do not operate the instrument in the presence of flammable gases or fumes. Operation of any electrical instrument in such an environment constitutes a definite safety hazard.

#### 4) Do Not Open Cover

No operator serviceable parts inside. Refer servicing to qualified personnel. To prevent electrical shock, do not remove covers.

#### 5) In Case of Damage

Instruments that appear damaged or defective should be made inoperative and secured against unintended operation until they can be repaired by qualified service personnel. Return the instrument to Sourcetronic sales or service office for services and repair to ensure that safety features are maintained.

#### 6) Use Only Specific Accessories

Specific accessories satisfy the requirements for specific characteristics for using the instrument. Use the specific accessories, cables, adapters, and so on for safety reasons.

### 2.1.1 Power Supply and Measurement Safety

#### 1) Power Supply Safety

This instrument can output high currents and voltages. Make sure that the load or device under test can safely handle the output current and voltage. Also, make sure that the connection leads can safely withstand the expected currents and are insulated for the expected voltages.

The instrument outputs may be connected so as to float relative to earth ground. Isolation or floating voltage ratings are indicated on the instrument, near the output terminal or the Chassis ground terminal. There is the danger of electric shock by touching the floated measurement terminals. Keep in mind it to protect yourself. And it is a reason of using the recommended accessories.

#### 2) Voltage/Current Measurement Safety

This instrument is subject to certain safety concerns due to the high voltage and current circuits it may be connected. To safely use these instruments, you need to understand the markings on the instrument near the input terminals, which include the Protection Limits and the IEC Measurement Category.

#### 3) Protection Limits

Sourcetronic ST2690 series' ammeters and voltmeters provide protection circuitry to prevent damage to the instrument and to protect against the danger of electric shock, provided the Protection Limits are not exceeded. To ensure safe operation of the instrument, do not exceed the Protection Limits shown on the input terminals.

#### 4) Voltage Source Terminals on Sourcetronic ST2690/ST2690A

Keysight ST2690/ST2690A can apply DC voltage up to 1000V between High and Low terminals. Voltage marked between the earth terminal and the Low/Common terminal indicates the floating usage limits.

### 2.1.2 High Voltage Shock Hazard

#### Warning!

 $\wedge$ 

Sourcetronic ST2690/ST2690A can apply dangerous voltages (±1000V) at the High/Low terminal. To prevent electric shock hazard, the following safety precautions must be observed during the use of Sourcetronic ST2690/ST2690A!

- Use a three-conductor AC power cable to appliance coupler (inlet) and the instrument to anelectric ground (safety ground).
- 6) Prepare shielding box which covers interface to a device under test and equipped with interlock circuit that opens when the door is opened.
- 7) Before performing measurement, connect the interlock circuit to the Interlock terminal of this instrument.
- 8) Confirm periodically that the interlock function works normally.
- 9) Before touching the connections of the High/Low terminal, turn the instrument off and discharge any capacitors of the measurement path. If you do not turn the instrument off, complete "all" of the following items, regardless of any instrument's settings:
- 10) Terminate source output by pressing the (Source) switch; confirm that the switch turns off.
- 11) Confirm that the HV (high voltage) status indicator is not lit.
- 12) Open the shielding box access door (open the Interlock terminal).
- 13) Discharge any capacitors if the capacitance is connected to this instrument.
- 14) Warn workers in the vicinity of the instrument about hazardous conditions.

### 2.1.3 Insulation Resistance

Under reference operating conditions, the insulation resistance between the power terminal and the external case is not less than 50M $\Omega$ ; Under warm and humid transport conditions, the insulation resistance between the power terminals and the external case is not less than 2M $\Omega$ .

### 2.1.4 Dielectric Strength

Under reference operating conditions, the rated voltage between the power terminal and the housing can withstand 2.1kV DC voltage for 1 min, without breakdown and arcing phenomenon.

### 2.1.5 Leakage Current

Leakage current is not greater than 3.5mA.

## 2.2 Electromagnetic Compatibility

Power supply transient sensitivity is according to the requirements of GB6833.4.

Conductivity sensitivity is according to the requirements of GB6833.6.

Radiation interference is according to the requirements of GB6833.10.

## **3 Introduction to Panels**

The content of this chapter is only a general description; please refer the specific operation and detailed explanations to the corresponding content of Chapter 4.

## 3.1 Introduction to the Front Panel

Figure showing the ST2690 Front Panel:

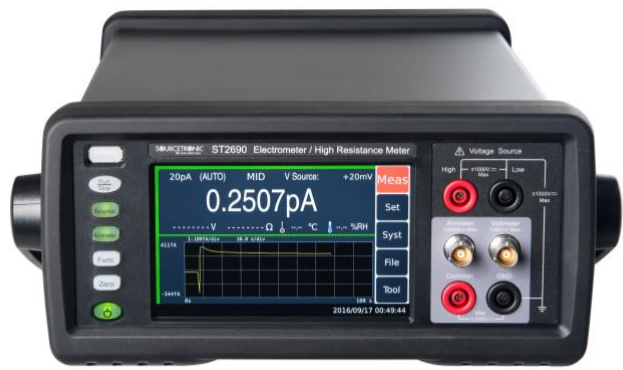

#### LCD Touch Screen

5-inch color TFT touch screen. Operations can be done using the touch screen. It displays the instrument setup, measurement result, status information, etc. The status information is displayed near bottom of the display. **Note:** All the operations of this instrument are done on the touch screen by pop-up box selection, input box input, and scroll bar dragging.

#### Power Switch

Turn the instrument ON/OFF. After connecting to power, press the power switch, the switch light turning green indicates that the instrument is booted correctly. When the instrument is powered on, press and hold the power switch to turn it off. This instrument supports auto startup function which can recover from suddun shutdown after reconnecting to power.

#### USB-A Connector

It is used to connect a USB flash drive. After disconnecting the USB flash drive, wait 10 seconds before connecting it again or new one.

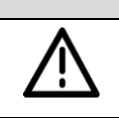

Caution!

Turning the instrument off while the USB flash drive is being accessed may damage the device!

#### Run/Stop Key

Starts measurement (stops measurement). The measurement result is displayed on the Meter view, Histogram view, or Roll view.

#### Voltage Source Key (Source), for ST2690/ST2690A

Enables or disables Voltage Source Output. In the ON status, the Voltage Source High terminal is connected to the voltage source and the switch light turns green. In the OFF status, it is opened and the switch light turns off. The switch turns red if the voltage source is in the high voltage state (over ±20V).

Note: When Source Setting - Waveform Output is set to OFF, starting voltage source (front panel Source key) will output the set voltage value.

#### Ammeter Key

Enables or disables Ammeter Input. In the ON status, the Ammeter triaxial connector's center conductor is connected to the ammeter and the switch light turns green. In the OFF status, it is connected to the circuit common and the switch light turns off. In the ON status, press the ammeter key (green) turns it to the OFF status.

Turn the ammeter on to perform current measurement (and the charge and resistance measurements). The instrument performs the voltage measurement regardless of this setting.

#### Function Key (Func), for ST2690/ST2690A

Switch between different measurements on the main display area of the instrument.

#### Zero Correction (ZERO)

Enables or disables zero correction (offset cancel).

#### Voltage Source Terminal Voltage Sources High and Low Terminal, for ST2690/ST2690A

The banana-type terminal for DC voltage output of up to ±1000V can be controlled by the voltage source key (Source) to turn the voltage source on or off. Set the low end to connect to the circuit Common or Float.

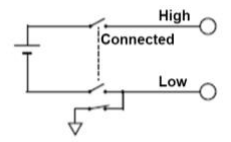

#### Ammeter Input Connector

Triaxial connector for current measurement, the ammeter is switched on and off by the Ammeter key

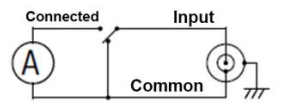

#### Voltmeter Input Connector, for ST2690/ST2690A

Triaxial connector for voltage measurement, set the voltmeter inner shield connection to the Guard terminal or the Common terminal.

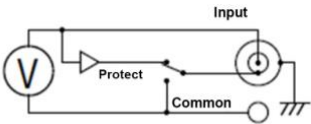

#### Common Terminal (Common)

It is the Banana terminal for circuit common. This is the Common for the Ammeter, the Voltmeter, and the Analog Out. For the grounded measurement, this terminal must be connected to the earth (ground) terminal by using a Banana-to-Lug cable (furnished).

| Warning! |                                                                                                    |  |  |  |
|----------|----------------------------------------------------------------------------------------------------|--|--|--|
|          | If the Common terminal is not connected to the earth (ground) terminal (for floating measurement),<br>potentially hazardous voltage of up to ±500V may be applied to the Common terminal.<br>To prevent electrical shock, do not touch any of measurement circuit at any time while a floating<br>measurement is in progress. Also use accessories from Thonghui. All terminals and the extended<br>conductors must be isolated by using insula-tion caps, sleeves, etc. |  |  |  |

#### Earth (Ground) Terminal

Terminal connected to earth (ground) through the power cord. This terminal is also connected to the frame (chassis) of this instrument.

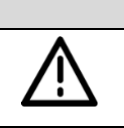

Caution!

Do not apply current to this terminal. Doing so will damage the instrument!

## 3.2 Introduction to the Rear Panel

Figure showing the ST2690 rear panel.

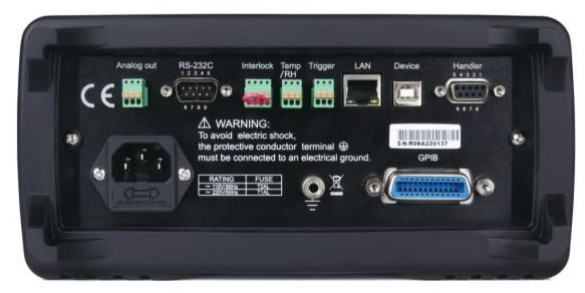

#### Analog Output Connector (Analog Out)

A 3-pin connector for analog signal ouput, from left to right, pin 1 for analog signal earth (COMMON), pin 3 for analog signal output. It always outputs the voltage proportional to the present measurement result. Maximum output voltage is ±2 V.

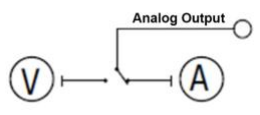

For example, the output voltage is 2 V if the measurement result is the full scale value of the measurement range or 0.2 V if the result is 10 % of the full scale.

#### Trigger In and Out Connector (Trigger)

A 3-pin connector for input and output trigger signal. From left to right, pin 1 for GND, pin 2 for trigger output, and pin 3 for trigger input. It is used to perform the operation synchronized with external equipment.

#### Handler Connector

D-sub 9 pin female connector. For more information, see "Handler".

#### LAN Interface Connector

Connects to 10/100 Base-T interface. Left LED indicates activity. Right LED indicates link integrity.

#### USB-B Connector

Connects to USB interface

### GPIB Interface Connector

Use GPIB cable to connect to an external computer or equipment.

#### AC Input Connector

AC power cord is connected to this receptacle.

#### Serial Number

The serial number label is attached to the bottom of the instrument.

#### Interlock Connector (Interlock), for ST2690/ST2690A

The connector is used for the interlock function. If the interlock terminals are open, the instrument output is limited to ±21 V. Be sure to connect the terminals to an interlock circuit installed in a test fixture or a connection interface for performing measurements over this limit. If there is no interlock circuit, you need to install it. For details on how to install the interlock circuit, see "Installing the Interlock Circuit".

The instrument is equipped with a connector MPC300-250 (4-pin) or equivalent for connecting interlock circuits.

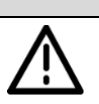

#### Warning!

Dangerous voltage of up to the maximum voltage of ±1000 V may be present between the High and Low terminals of the Voltage Source if the Interlock terminal is closed.

#### Connector for Temperature and Humidity Sensor for ST2690 and ST2690A

It is used as a connector for temperature and humidity sensors that measure temperature and relative humidity.

The instrument is equipped with a connector MPC300-250 (3-pin) or equivalent for connection to the temperature and humidity sensor AM2105A or equivalent. The temperature and humidity sensor is an optional device.

## **4** Operation Instructions

This chapter describes how to operate the Sourcetronic ST2690 series.

## 4.1 Home Screen Introduction

The figure shows the home screen display.

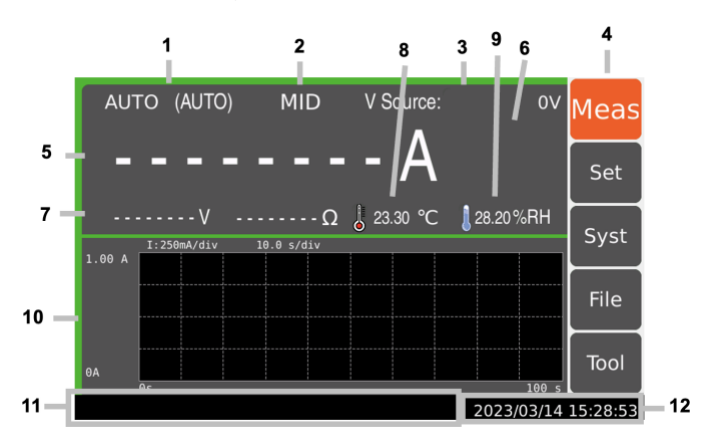

#### **Display Area:**

- 1) Set the measuring range
- 2) Set the measuring speed
- 3) Voltage source: The output voltage of the voltage source. When the source setting is configured as waveform output, the source waveform indicator is displayed this time, same for staircase sweep, list sweep, and square waveform.
- 4) The menu for the detailed settings of various functions of the instrument
- 5) The main measurement value
- 6) In sorting or limit testing, this area displays PASS/FAIL or limit results
- 7) The sub measurement value
- 8) Temperature measurement value, displays when sensor is connected. Unit can be °C or °F.
- 9) Humidity measurement value, displays when sensor is connected.
- 10) Here you can choose to display a bar chart, line chart or no chart.
- 11) Status Information. The following indicators are available:

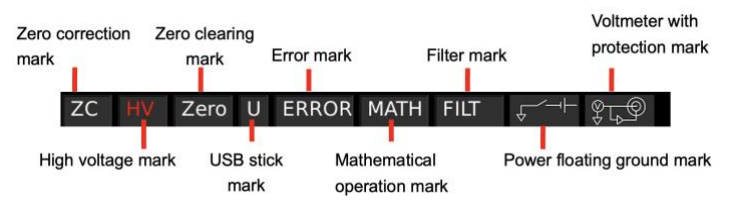

## 4.2 Measurement Settings

Under Set - Meas Set interface, settings of the parameters for each function are available.

### 4.2.1 Ammeter Settings

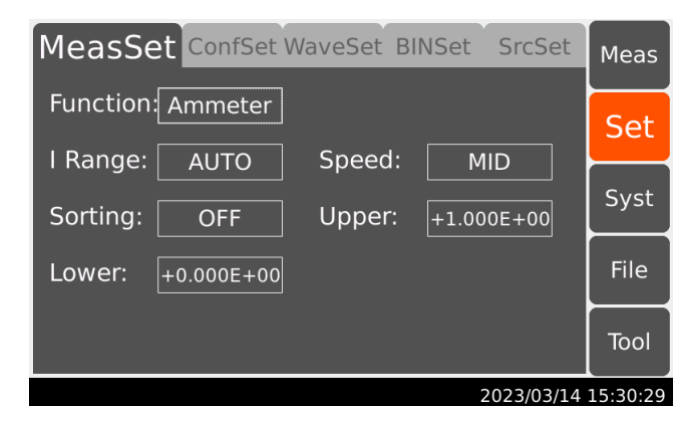

#### Current Measurement Range (I Range)

Optimal range for ammeter measurement values. While the ammeter is running, select I Range and choose the measurement range by touching the check box on the screen.

- Auto: appropriate range automatically selected by the instrument
- 20mA: 2mA~20mA
- 2mA: 200uA~2mA
- 200uA: 20uA~200uA
- 20uA: 2uA~20uA
- 2uA: 200nA~2uA
- 200nA: 20nA~200nA
- 20nA: 2nA~20nA
- 2nA: 200pA~2nA

- 200pA: 20pA~200pA
- 20pA: 0~20pA

#### Measurement Speed

Choose the speed of measurements.

- FAST: 1\*PLC (20ms), quick
- MID: 10\*PLC (200ms)
- SLOW: 100\*PLC (2000ms), stable

#### Sorting Switch

This function can set the sorting mode on or off; sorting results are displayed in the measurement interface.

- ON: Sorting mode on
- OFF: Sorting mode off

#### Upper

Set the sorting upper limit.

#### Lower

Set the sorting lower limit.

### 4.2.2 Voltmeter Settings

| MeasSet ConfSet Wa  | aveSet Bl | INSet SrcSet | Meas     |
|---------------------|-----------|--------------|----------|
| Function: Voltmeter |           |              | Set      |
| V Range: AUTO       | Speed:    | MID          |          |
| Sorting: OFF        | Upper:    | +2.100E+01   | Syst     |
| Lower: -2.100E+01   | V Prot:   | ССОМ         | File     |
|                     |           |              | Tool     |
|                     |           | 2023/03/14   | 15:30:44 |

#### Voltmeter Range (V Range)

Optimal range for voltmeter measurement values. While the voltmeter is running, select V Range and choose the measurement range by touching the check box on the screen.

- Auto: appropriate range automatically selected by the instrument
- 2V: 0~2V
- 20V: 2V~20V

#### Measurement Speed

Choose speed of measurements.

- FAST: 1\*PLC (20ms), quick
- MID: 10\*PLC (200ms)
- SLOW: 100\*PLC (2000ms), stable

#### Sorting Switch

This function can set the sorting mode on or off; sorting results are displayed in the measurement interface.

- ON: Sorting mode on
- OFF: Sorting mode off

#### Upper

Set the sorting upper limit

#### Lower

Set the sorting lower limit

#### **Voltage Protection**

This function can set the state of the inner shield of the triaxial connector at the voltmeter input terminal.

- GUARD: Inner shield connected to Guard (Guard), connection used for guarded voltage measurement, measurement results are relatively more accurate. Indicator on, shows voltmeter mark being protected.
- CCOM: Inner shield connected to Common (Common), connection used for unguarded voltage measurement, ease for use. Indicator off.

### 4.2.3 High Resistance Meter

| MeasSet ConfSet W  | aveSet BINSet SrcSet | Meas     |
|--------------------|----------------------|----------|
| Function: High Res | Cranada (            | Set      |
| Sorting: OFF       | Upper: +1.100E+12    | Syst     |
| Lower: +0.000E+00  | Comput: Vs/Im        | File     |
|                    |                      | Tool     |
|                    | 2023/03/14           | 15:31:00 |

#### Resistance Range (R Range)

Optimal range for high resistance meter measurement values. While the high resistance meter is running, select R Range and choose the measurement range by touching the check box on the screen.

- Auto: appropriate range automatically selected by the instrument
- 100ΤΩ: 10ΤΩ~100ΤΩ
- 10ΤΩ: 1ΤΩ~10ΤΩ
- 1TΩ: 100GΩ~1TΩ
- 100GΩ: 10GΩ~100GΩ
- 10GΩ: 1GΩ~10GΩ
- 1GΩ: 100MΩ~1GΩ
- 100MΩ: 10MΩ~100MΩ
- 10MΩ: 1MΩ~10MΩ
- 1MΩ: 100kΩ~1MΩ
- Manual: uses internal/external voltage source, choose the voltage measurement range from the measurement interface.

#### Measurement Speed

Choose the speed of measurements.

- FAST: 1\*PLC (20ms), quick
- MID: 10\*PLC (200ms)
- SLOW: 100\*PLC (2000ms), stable

#### Sorting Switch

This function can set the sorting mode on or off; sorting results are displayed in the measurement interface.

- ON: Sorting mode on
- OFF: Sorting mode off

#### Upper

Set the sorting upper limit

#### Lower

Set the sorting lower limit

#### Compute

Function to set the computing mode for resistance

- Vm/Im: Displays high resistance value = voltmeter measurement value / ammeter measurement value
- Vs/Im: Displays high resistance value = internal voltage source voltage value / ammeter measurement value

### 4.2.4 Electro Meter Settings

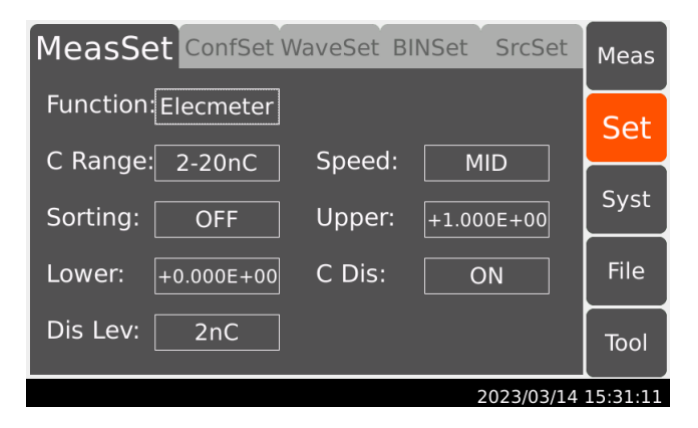

#### Charge Range

Optimal range for electro meter measurement values. While the electro meter is running, select C Range and choose the measurement range by touching the check box on the screen.

- 2-20nC: appropriate range automatically selected between 2nC or20nC
- 0.2-2uC: appropriate range automatically selected between 200nC or 2uC
- 2nC: 0~2nC
- 20nC: 2nC ~20nC
- 200nC: 20nC ~200nC
- 2uC: 200nC ~2uC

#### Measurement Speed

Function to choose the measurement speed

- FAST: 1\*PLC (20ms), quick
- MID: 10\*PLC (200ms)
- SLOW: 100\*PLC (2000ms), stable

#### Sorting Switch

This function can set the sorting mode on or off, sorting results are displayed in the measurement interface.

- ON: Sorting mode on
- OFF: Sorting mode off

### Upper

Set the sorting upper limit

#### Lower

Set the sorting lower limit

#### Discharge

If this function is enabled, the coulomb meter resets the charge when the charge reaches the specified level.

- ON: Discharge
- OFF: No Discharge

#### **Discharge Level**

This function sets the level of dischage

- 2nC: Discharge when the charge reaches 2nC
- 20nC: Discharge when the charge reaches 20nC
- 200nC: Discharge when the charge reaches 200nC
- 2000nC: Discharge when the charge reaches 2000nC

## 4.2.5 Voltage Source Settings

| MeasSet ConfSet W  | /aveSet Bl | NSet SrcSe | et   | Meas     |
|--------------------|------------|------------|------|----------|
| Function: V source | Courses    |            |      | Set      |
| Offstate: Normal   | GND:       | CCOM       |      | Syst     |
| LimitRes: 0Ω       |            |            |      | File     |
|                    |            |            |      | Tool     |
|                    |            | 2023/03/   | /1/1 | 15.31.22 |

#### Source Range (S Range)

This function sets the voltage source range

- -20~20V: output range -20~20V
- 0~1000V: output range 0~1000V
- -1000~0V: output range -1000~0V

#### Voltage Source

Set the output value for the voltage source

#### **Off State**

This function sets the state when voltage source output is off.

- High Z: High resistance state, output switch of the ammeter is off, voltage source settings remain unchanged, only used for voltage source measurement range between -20V~20V
- Normal: Voltage Output becomes 0V, output switch of the ammeter is off.
- Zero: Voltage output becomes 0V

#### GND

This function sets whether the voltage source low terminal is connected to the circuit common.

- CCOM: Voltage source low terminal is connected to the circuit common (common), Float indicator is off.
- FLOAT: Voltage source low terminal is not connected to the circuit common (common), Float indicator is on.

#### Current Limiting Resistance (LimitRes)

This function sets whether the voltage source is in series with 20MΩ current limiting resistance.

- 0Ω: not in series with current limiting resistance
- 20MΩ: in series with 20 MΩ current limiting resistance

## 4.3 Configuration Settings

Under Set-ConfSet, Filter and Math settings are available.

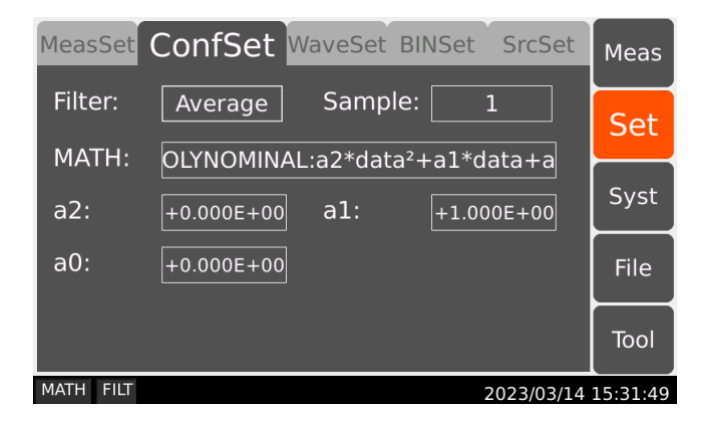

#### 4.3.1 Filter

#### Filter Mode

This function sets the filter mode for measurement results.

#### Average

This filter calculates a sum of samples in the certain range (number of samples), then divides it by the number of samples.

For example: Assuming the number of samples is 5, 5 measurements are A,B,C,D,E, then the filter result is calculated by taking the average: (A+B+C+D+E) /5.

#### Median

This filter is used to determine the middle-most sample from a group of samples that are arranged according to size. The group is shifted by discarding the oldest sample and adding the latest sample to calculate the middle-most sample in the new group. The sample size must be an odd number smaller than 12.

For example: Assuming the sample size to be 3, measurement results are 1, 2, 100, 5, 6..... then the output is 2, 5, 6

#### Slide

This filter calculates a sum of samples in the certain range (number of samples), then divides it by the number of samples. The range is shifted by discarding the oldest sample and adding the latest sample to calculate an average of samples in the new range. Filter sample size need to be an integer from 1-100.

For example: Set the filter sample size to be 3, the measurement results are 2, 4, 6, 8, 10, 12, 14..... then the ouput is 4, 6, 8, 10, 12.....

### 4.3.2 MATH

This function performs mathematical function calculations on the measurement results

- Scale Offset: k\*data+b define k,b
- Reciprocal Scale Offset: k/data+b define k,b
- Ratio: data/std define std
- Percent: (data/std)\*100% define std
- Deviation: (data-std)/std define std
- Percent Deviation: [(data-std)/std]\*100% define std
- Log: log(data)
- Polynominal: a2\*data²+a1\*data+a0 define a2,a1,a0
- Sheet Resistivity: (ep/gl)\*data define ep,gl
- Volume Resistivity: ea/st\*data/10 define ea,st

## 4.4 Wave Form Settings

Set the Wave Form under Set-WaveSet.

### 4.4.1 Graph

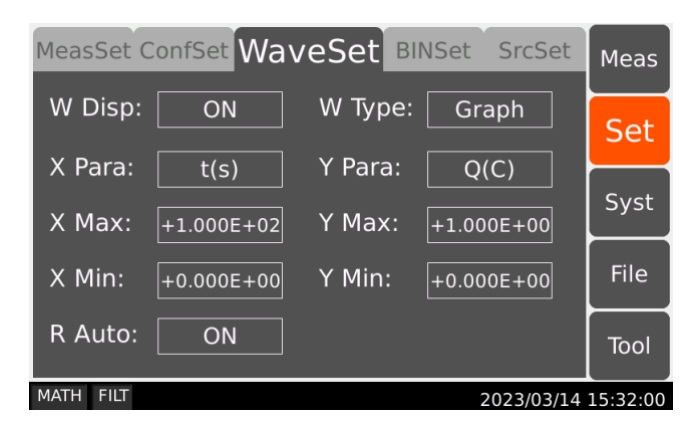

#### Wave Form Display (W Disp)

This function toggles wave form display on or off.

- ON: Display on, shown in the Measurement interface.
- OFF: Display off, not shown in the Measurement interface.

#### Wave Form Type (W Type)

This function sets the wave form types

- Graph: Measurement results shown in Graph form
- Histogram: Measurement results shown in Histogram form

#### X Parameter (X Para)

This function sets the X-axis parameter

- t(s): Time Measurement Value
- MATH: Mathematical Function Measurement Value
- I(A): Current Measurement Value
- U(V): Voltage Measurement Value
- R(Ω): Resistance Measurement Value
- SRC: Internal Voltage Source Value
- Q(C): Charge Measurement Value

#### Y Parameter (Y Para)

This function sets the Y-axis parameter

- MATH: Measurement Mathematical Function Value
- I(A): Measurement Current Value

- U(V): Measurement Voltage Value
- R(Ω): Measurement Resistance Value
- Q(C): Measurement Charge Value

#### Xmax, Xmin

This function sets the max/min values for the X axis

#### Ymax, Ymin

This function sets the max/min values for the Y axis

#### Range Auto (R Auto)

This function sets whether the Y axis automatically adjust its range

- ON: Y Axis range automatically adjusted
- OFF: Y Axis range set to Ymax, Ymin

#### 4.4.2 Histogram

#### X Parameter (X Para)

This function sets the displaying parameter for the X axis

- MATH: Mathematical Funtion Measurement Value
- I(A): Current Measurement Value
- U(V): Voltage Measurement Value
- R(Ω): Resistance Measurement Value
- Q(C): Charge Measurement Value

## 4.5 BIN Settings

Set the parameters for limit testing (sorting) under Set-BINSet.

| MeasSet C | ConfSet Wave | Set BINSet SrcSet | Meas     |
|-----------|--------------|-------------------|----------|
| L Test:   | OFF          | L Mode: Grading   | Set      |
| F Data:   | I(A)         | BIN#: 1           |          |
| B Test:   | ON           | Fail On: OUT      | Syst     |
| P Patt:   | 1110         | F Patt: 0001      | File     |
| Upper:    | +1.000E+13   | Lower: -1.000E+13 | Tool     |
| MATH FILT |              | 2023/03/14        | 15:32:18 |

#### Limit Test (L Test)

This function toggles limit test on or off.

- ON: Limit Test function on
- OFF: Limit Test function off

#### Limit Mode (L Mode)

This function chooses the mode for Limit Test

- Grading: Generally used for grading unqualified products
- Sorting: Generally used for screening qualified products

#### Feed Data (F Data)

Used for choosing data type for limit test

- I(A): Current Measurement Data
- U(V): Voltage Measurement Data
- R(Ω): Resistance Measurement Data
- Q(C): Charge Measurement Data

#### Bin# Select (BIN#)

Used for choosing 7 differenct Bin#

#### Bin Test Select (B Test)

Switch to toggle on/off the current Bin#

- ON: Limit Test with current Bin# on
- OFF: Limit Test with current Bin# off

#### Fail On Select (Fail On)

Set the Fail judgement whether in or out of the range.

- IN: Failed by inside the upper and lower limit
- OUT: Failed by outside the upper and lower limit

#### Pass Pattern (P Patt)

The Handler Output Bit Pattern for the limit test pass state, used for the sorting mode.

#### Fail Pattern (F Patt)

The Handler Output Bit Pattern for the limit test fail state, used for the sorting mode.

#### Sorting Upper Limit

Set the upper limit for sorting

#### Sorting Lower Limit

Set the lower limit for sorting

## 4.6 Source Setting

Set for Voltage Source Waveform Output under Set-SrcSet.

## 4.6.1 Linear Single (LinearS)

| MeasSet ConfSet WaveSet BINSet SrcSet |         |         |      |  |  |
|---------------------------------------|---------|---------|------|--|--|
| VS Func: LinearS                      |         |         | Set  |  |  |
| Start: 0V<br>Step: +100mV             | Stop:   | +1.000V | Syst |  |  |
| Src Trg: Timer                        | Period: | 100ms   | File |  |  |
|                                       |         |         | Tool |  |  |
| MATH FILT 2023/03/14 15:32:39         |         |         |      |  |  |

#### Starting Voltage (Start)

Set the starting voltage for linear single function

#### Stopping Voltage (Stop)

Set the stopping voltage for linear single function

#### Stepping Voltage

Set the stepping voltage for linear single function

#### Trigger Mode

Set the trigger mode for linear single function

- Trigger: when selected, staircase sweep outputs everytime it triggers.
- Timer: when selected, staircase sweep outputs after every set timer passed.

#### Period

Set the time period when the trigger mode is timer.

## 4.6.2 Linear Double (LinearD)

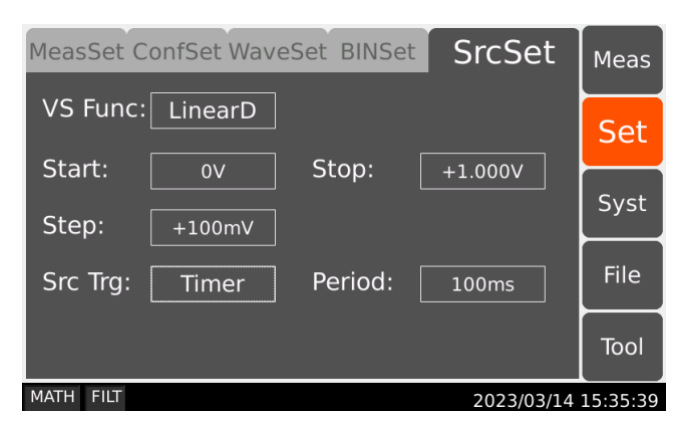

#### Starting Voltage (Start)

Set the starting voltage for linear double function

#### Stopping Voltage (Stop)

Set the stopping voltage for linear double function

#### Stepping Voltage

Set the stepping voltage for linear double function

#### Trigger Mode

Set the trigger mode for linear single function

- Trigger: when selected, staircase sweep outputs everytime it triggers.
- Timer: when selected, staircase sweep outputs after every set timer passed.

#### Period

Set the time period when the trigger mode is timer.

## 4.6.3 Square Waveform Output (ARB Squ)

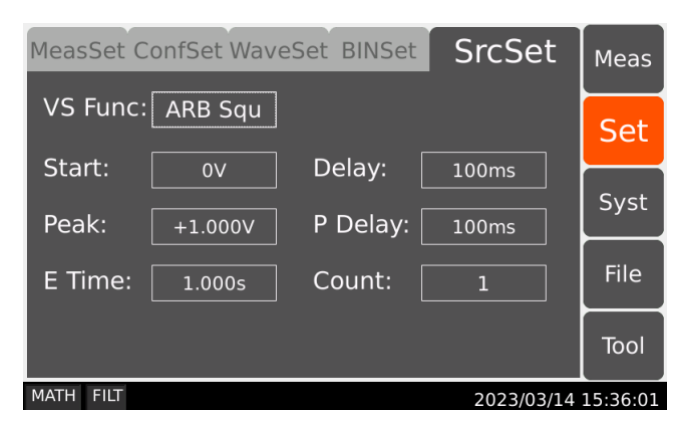

#### Starting Voltage (Start)

Set the starting voltage for square waveform function

#### Delay

Set how long time the starting voltage lasts for.

#### Peak

Set the peak voltage

#### Peak Delay (P Delay)

Set how long time the peak voltage lasts for.

#### Ending Time (E Time)

Set how long the ending time lasts for.

#### Count

Set how many times the square waveform function repeats.

### 4.6.4 List

| MeasSet ConfSet WaveSet BINSet SrcSet |    |       |          |   |      |  |
|---------------------------------------|----|-------|----------|---|------|--|
| VS Func: List                         |    |       |          |   |      |  |
| 1                                     | 0V | 100ms | Begin:   | 1 |      |  |
| 2                                     | 0V | 100ms | E e gini |   | Syst |  |
| 3                                     | 0V | 100ms | Ena:     |   |      |  |
| 4                                     | 0V | 100ms | Count:   | 1 | File |  |
| 5                                     | 0V | 100ms |          |   | Tool |  |
| 6                                     | ٥v | 100ms | ▼        |   |      |  |
| MATH FILT 2023/03/14 15:36:13         |    |       |          |   |      |  |

#### Begin

Set from which number on the list the function starts with.

#### End

Set till which number on the list the function ends with.

### Count

Set how many times the list function repeats.

#### Assign Voltage

Assign voltage value in the corresponding field.

#### Assign Timer

Assign how long the output voltage lasts for.

## 4.7 Environment System

Configurations for Environment System is under Syst-EnviSys.

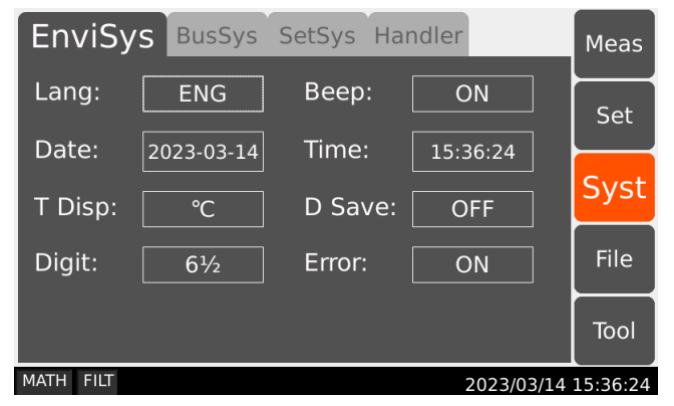

#### Language

Set the system language for the instrument.

- CHN: Chinese
- ENG: English

#### Веер

Turn the beeper on or off.

- ON: Beeper On
- OFF: Beeper Off

### Date

Set the system date for the instrument.

#### Time

Set the system time for the instrument.

#### Temperature Display (T Disp)

Unit the temperature is displayed in.

- °C: Degrees Celsius
- °F: Degrees Fahrenheit

#### Data Save (D Save)

Save measurement data, in .CSV format to the USB flash drive.

- ON: Data Save On
- OFF: Data Save Off

#### Saved Data example:

#### Date: 2021/11/10 13:56

| Time       | Volt     | Curr     | Res      | Coul     | Math | Src      | Temp     | Hum      |
|------------|----------|----------|----------|----------|------|----------|----------|----------|
| 13:57:03.0 | 3.06E+00 | 1.99E-05 | 1.00E+06 | 0.00E+00 | ,    | 2.00E+01 | 2.43E+01 | 2.64E-01 |
| 13:57:03.3 | 3.06E+00 | 1.99E-05 | 1.00E+06 | 0.00E+00 | ,    | 2.00E+01 | 2.43E+01 | 2.64E-01 |
| 13:57:03.6 | 3.06E+00 | 1.99E-05 | 1.00E+06 | 0.00E+00 | ,    | 2.00E+01 | 2.43E+01 | 2.64E-01 |
| 13:57:03.9 | 3.06E+00 | 1.99E-05 | 1.00E+06 | 0.00E+00 | ,    | 2.00E+01 | 2.43E+01 | 2.64E-01 |
| 13:57:04.1 | 3.06E+00 | 1.99E-05 | 1.00E+06 | 0.00E+00 | ,    | 2.00E+01 | 2.43E+01 | 2.64E-01 |
| 13:57:04.4 | 3.06E+00 | 1.99E-05 | 1.00E+06 | 0.00E+00 | ,    | 2.00E+01 | 2.43E+01 | 2.64E-01 |
| 13:57:04.7 | 3.06E+00 | 1.99E-05 | 1.00E+06 | 0.00E+00 | ,    | 2.00E+01 | 2.43E+01 | 2.64E-01 |
| 13:57:05.0 | 3.06E+00 | 1.99E-05 | 1.00E+06 | 0.00E+00 | ,    | 2.00E+01 | 2.43E+01 | 2.64E-01 |
| 13:57:05.2 | 3.06E+00 | 1.99E-05 | 1.00E+06 | 0.00E+00 | ,    | 2.00E+01 | 2.43E+01 | 2.64E-01 |
| 13:57:05.5 | 3.06E+00 | 1.99E-05 | 1.00E+06 | 0.00E+00 | ,    | 2.00E+01 | 2.43E+01 | 2.64E-01 |
| 13:57:05.8 | 3.06E+00 | 1.99E-05 | 1.00E+06 | 0.00E+00 | ,    | 2.00E+01 | 2.43E+01 | 2.64E-01 |
| 13:57:06.1 | 3.06E+00 | 1.99E-05 | 1.00E+06 | 0.00E+00 | ,    | 2.00E+01 | 2.43E+01 | 2.64E-01 |
| 13:57:06.3 | 3.06E+00 | 1.99E-05 | 1.00E+06 | 0.00E+00 |      | 2.00E+01 | 2.43E+01 | 2.64E-01 |

#### Digit

Change how many digits the measurement results are displayed in

- 3½: results shown in three and a half digits
- 41/2: results shown in four and a half digits
- 5<sup>1</sup>/<sub>2</sub>: results shown in five and a half digits
- 61/2: results shown in six and a half digits

## 4.8 BUS System

Configurations for the remote interface of the instrument, under Syst-BusSys.

### 4.8.1 RS232

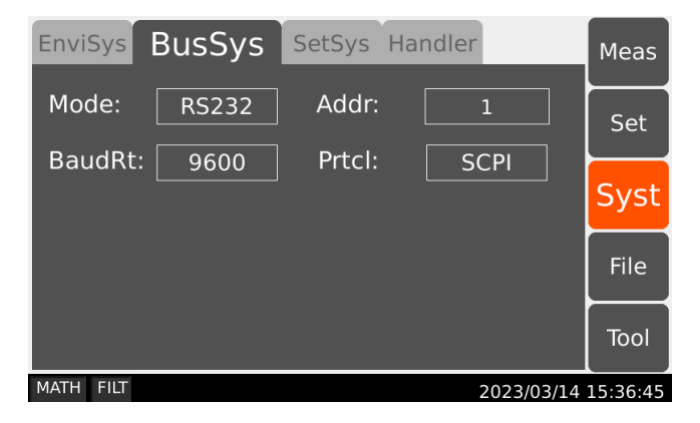

#### Address (Addr)

Set the address of the instrument when using the MODBUS protocol.

#### Baud Rate (BaudRt)

Set the baud rate.

- 9600: set the baud rate to be 9600
- 38400: set the baud rate to be 38400
- 57600: set the baud rate to be 57600
- 115200: set the baud rate to be 115200

#### **Communication Protocol (Prtcl)**

Set the type of protocol for RS232

- SCPI: set the protocol to be SCPI
- MODBUS: set the protocol to be MODBUS

## 4.8.2 LAN

| EnviSys   | BusSys | SetSys | Handle | er         | Meas     |
|-----------|--------|--------|--------|------------|----------|
| Mode:     | LAN    | Addr   | :      | 1          | Set      |
| Port:     | 45454  | 169    | 12 .   | 216        | Syst     |
| Gatway:   | 192 ·  | 168 ·  | 13 .   |            | File     |
| Netmsk:   | · [    | 255 ·  | 255 ·  | 0          | Tool     |
| MATH FILT |        |        |        | 2023/03/14 | 15:37:00 |

#### Port

Set the port number for LAN

#### IP Address (IPAddr)

Set the IP address for LAN

#### Gateway

Set the gateway for LAN

#### Net Mask (Netmsk)

Set the subnet mask for LAN

### 4.8.3 USB

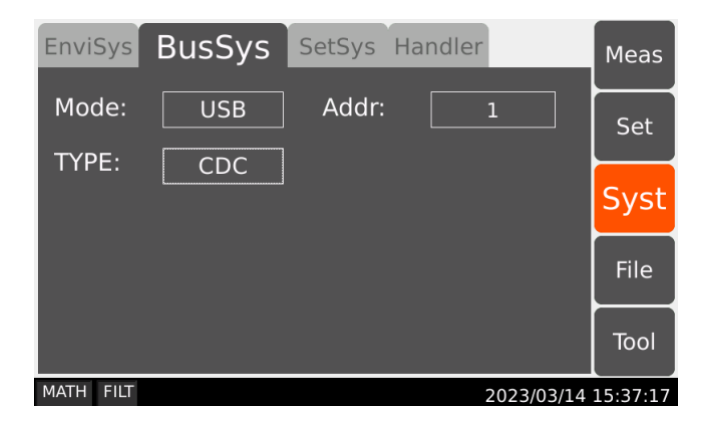

#### Mode

Set the USB mode.

- CDC: set the USB mode to CDC
- TMC: set the USB mode to TMC

Note: After changing the USB mode, the instrument needs to be restarted to be effective for use.

## 4.9 SetSys

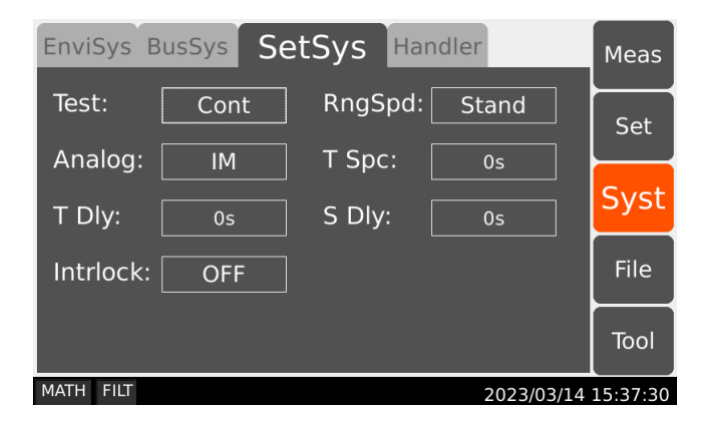

#### Testing Mode (Test)

Set the testing mode.

- Cont: The instrument performs measurements continuously after pressing the Run/Stop key.
- Single: The instrument performs a single measurement after pressing the Run/Stop key.

#### **Ranging Speed**

Set the range speed for the instrument.

- Stand: Standard ranging speed
- Quick: Less ranging waiting time

#### Analog

Set the analog output parameter on the rear panel of the instrument.

- IM: Current (or charge) as analog output
- VM: Voltage as analog output

#### T Spc

Set the time interval between two tests when the instrument is tested continuously.
## T Dly

Set the delay time for the instrument measuring.

## S Dly

Set the delay time for starting the voltage source.

## Interlock

Switch to toggle On/Off Interlock

- ON: When the output voltage is greater than 20V, required to short the interlock switch
- OFF: When the output voltage is greater than 20V, not required to short the interlock switch

# 4.10 Handler

| EnviSys BusSys SetSys Handler |        |       |           |      | Meas     |      |         |
|-------------------------------|--------|-------|-----------|------|----------|------|---------|
| 1                             | Input  | Start | Fall edge |      | Ē        | ND   |         |
| 2                             | Input  | Stop  | Fall edge | GND  |          |      | Set     |
| 3                             | Input  | Reset | Fall edge | OUT4 | 0 2      | +5γ  | Current |
| 4                             | Output |       | Level     | IN3  | 03       | OUT7 | Syst    |
| 5                             | Output |       | Level     | IN2  | 04<br>90 | OUT5 | File    |
| 6                             | Output |       | Level     | IN1  |          |      |         |
| 7                             | Output |       | Level     |      |          | ND   | Tool    |
| MATH FILT 2023/03/14 15:37:49 |        |       |           |      |          |      |         |

### Input

Slots 1, 2 and 3 are for signal input, corresponding to IN1, IN2 and IN3 in the figure above.

- Start: Start testing
- Stop: Stop testing
- Reset: Reboot the instrument, reset
- ScrOn: Voltage Source On
- ScrOff: Voltage Source Off
- ScrTri: Trigger Voltage Source Waveform Output

### Output

Slots 4, 5, 6 and 7 are for signal output, corresponding to OUT4, OUT5, OUT6, and OUT7 in the figure above.

- Level: Level output as signal output.
- Pulse: Pulse signal (10ms) as signal output.

# 4.11 File

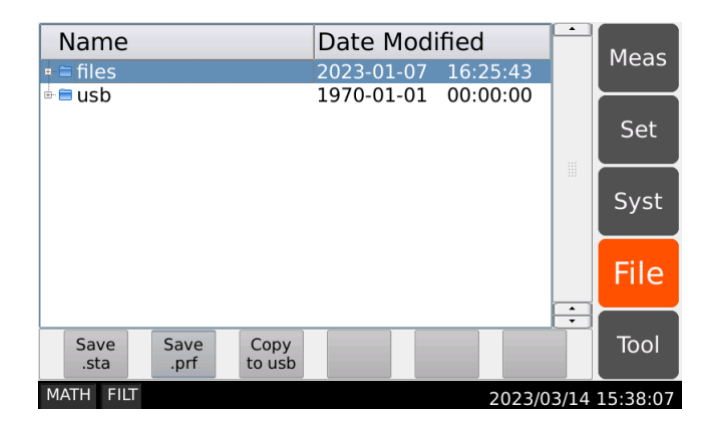

In the file interface, users can save the loading parameters (.sta) or system parameters (.prf); delete and copy the internal files or USB files of the instrument.

# 4.12 Tool

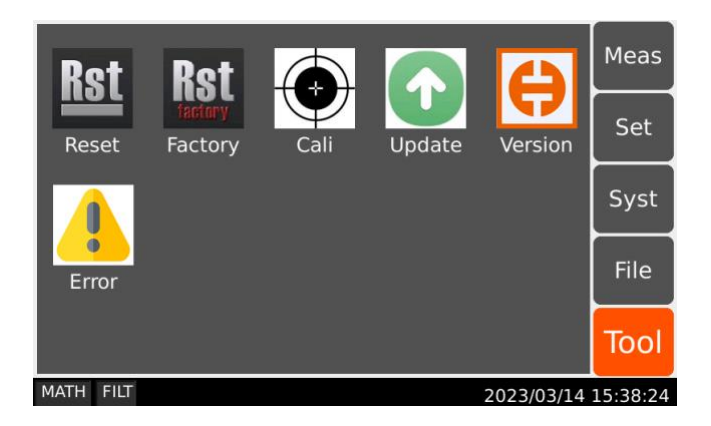

### Reset

This function is used to initialize the instrument to factory settings, reset all parameters, and automatically restart the instrument

## Cali

This function is used to self-calibrate the voltage plate and test plate

### Update

This function is used to update all the softwares of the instrument.

#### Version

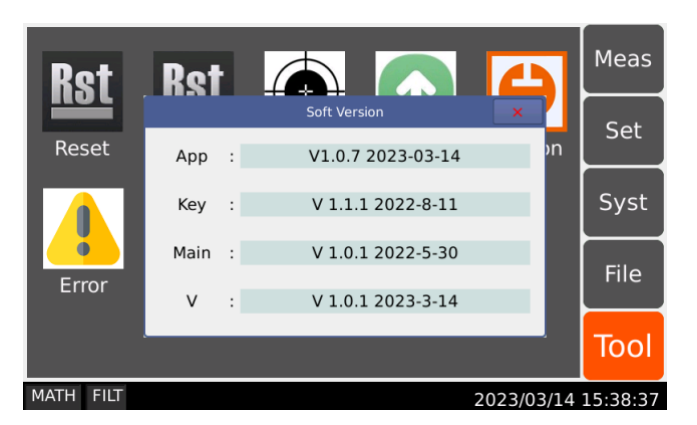

Displays information about the instrument version.

## Error

Error message pops up when operation errors or self-test errors occur. Check the errorcode and eliminate the errors by following the prompts.

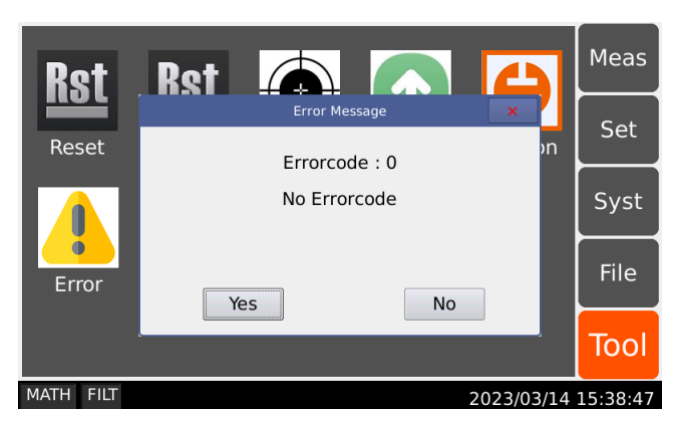

| Error Code | Code Description                      |
|------------|---------------------------------------|
| 0          | 1                                     |
| 1          | Error sending command data            |
| 2          | CRC check error                       |
| 3          | V Board self-check 1V error           |
| 4          | V Board self-check 1V error           |
| 5          | V Board self-check high voltage error |

| 6  | V Board HV_V alert, check for potential overloading                |
|----|--------------------------------------------------------------------|
| 7  | V Board LV_I alert, check for potential overloading                |
| 8  | V Board OPA_TEMP alert, check for potential overheating            |
| 9  | V Board HV_I alert. check for potential overloading                |
| 10 | Main Board self-check AD error                                     |
| 11 | Main Board U606-Pro, check whether the ammeter input is too large  |
| 12 | Main Board U6-Pro, ammeter error                                   |
| 13 | Main Board U7-Pro, ammeter error                                   |
| 14 | Main Board U607-Pro, check whether the ammeter input is too large. |
| 20 | Error returning data                                               |

# **5** Instrument Measurements and Instructions

# 5.1 Current Measurement

ST2690/ST2690A/ST2691/ST2691A supports current measurement as shown in table 5-1:

| Range Value | Measurement Value | Display Resolution |
|-------------|-------------------|--------------------|
| 20mA        | 0~±21 mA          | 10 nA              |
| 2mA         | 0~±2.1 mA         | 1 nA               |
| 200 µA      | 0 ~±210 μA        | 100 pA             |
| 20 µA       | 0~± 21 μA         | 10 pA              |
| 2 μΑ        | 0 ~±2.1 μA        | 1 pA               |
| 200 nA      | 0 ~± 210 nA       | 100 fA             |
| 20 nA       | 0 ~± 21 nA        | 10 fA              |
| 2 nA        | 0 ~±2.1 nA        | 1 fA               |
| 200 pA      | 0 ~±210 pA        | 1 fA               |
| 20 pA       | 0 ~±21 pA         | fA                 |

Table 5-1 Current Measurement Range, Value, and Resolution

# 5.1.1 Requirements

Before turning the instrument on, connect cable, test leads, test fixture, and so on, used for the measurement. See Figures 5-2 and 5-3 for connection examples.

The following accessories can be used.

Triaxial cable, 200V, 1.5m

Triaxial bulkhead connector, if needed.

 $\Phi$  4 banana plug cable, for connecting Common to chassis ground.

Instead of the triaxial cable and the triaxial bulkhead connector, Triaxial to alligator clip cable, 200 V, 1.5 m can be used. When turning the instrument on, leave the end of the measurement path open.

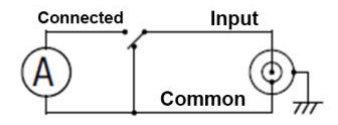

Figure 5-1 Simplified Circuit Diagram of Ammeter

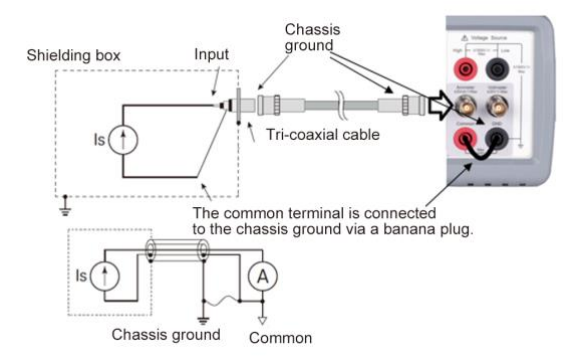

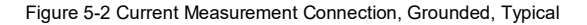

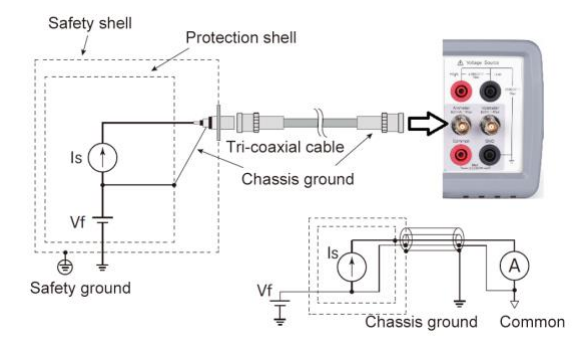

Figure 5-3 Current Measurement Connection (if DUT has a non-ground potential)

**Note:** For floating the ammeter, do not connect any cable between Common and chassis ground. See "Common Terminal Connection".

# 5.1.2 Procedure

You can perform the current measurement as the following.

- 1) For the ST2690/ST2690A, press the Func key to choose current measurement mode.
- 2) Set the measurement range on the display screen.
- 3) Set the measurement speed on the display screen.
- 4) Open the Measure Filter dialog box and set the measurement filter on the dialog box.
- 5) Connect measurement current (DUT).

See Figure 5-2 for the typical current measurement.

See Figure 5-3 if DUT has a non-ground potential.

- 6) Press the **Ammeter** key to enable Ammeter. This turns the switch green.
- 7) Press the Run/Stop to start the measurement (contineous/single).
- 8) Press the Ammeter key to disable Ammeter. This turns off the switch light.

For more precise measurement, use the zero correction or offset cancel.

## 5.1.3 Setup Parameters

Parameters settings, for reference see Voltmeter Settings.

# 5.1.4 Common Terminal Connection

The Common terminal is internally connected to the common of Ammeter, Analog Out, and Voltmeter. This terminal is used as the reference terminal for input/output of them.

For the measurement of the device which has a non-ground potential, the Common terminal must be connected to chassis ground by using a Banana-to-Lug cable (furnished) or equivalent. In this condition, the current/voltage measurement that refers to ground as reference is performed.

For the measurement of the device which has the ground potential, do not connect any cable between Common and chassis ground to make the Ammeter/Voltmeter floating. This situation causes a potential difference between the input of the ammeter and the earth (Ground), and in weak current measurements, this potential difference may cause leakage currents and thus errors. The use of protection techniques can eliminate this error.

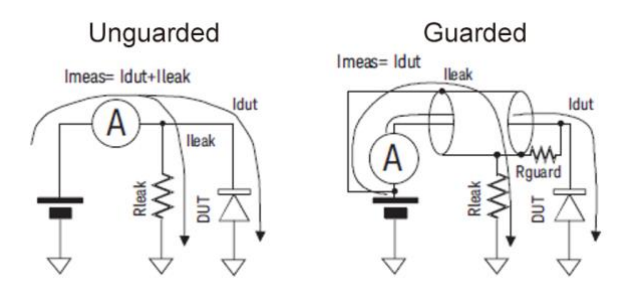

Figure 5-4 Protection Technique

If a dielectric exists between the Input of Ammeter and the other potential, the leakage current flows in accordance with a potential difference and resistance. Guarding technique covers the wire connecting from the Input of Ammeter with a conductor (Guard) that has same potential as Input to cancel the potential difference from the surrounding dielectric so that the leakage current can be reduced. Because the Common and Input of Ammeter have almost the same electric potential, connect the guard to the Common.

In the unprotected case (Figure 5-4 left), Ileak causes errors.

In the protected case (Figure 5-4 right), Ileak does not flow through the ammeter and does not affect the measurement. If the potential difference between the two ends of the Rguard is 0, no leakage current will flow there.

| Warning! |                                                                                                    |  |  |  |
|----------|----------------------------------------------------------------------------------------------------|--|--|--|
| $\wedge$ | If the Common terminal is not connected to chassis ground, voltage of up to ±500 V can be applied to the Common terminal. To prevent electrical shock, do not touch any of measurement circuit at any time while a floating measurement is in progress.<br>Also use accessories that comply with IEC. All terminals and the extended conductors must be isolated by using insulation caps, sleeves, etc. |  |  |  |

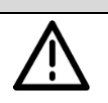

Caution!

Do not apply current to the chassis ground. Doing so will damage the instrument!

# 5.2 Voltage Measurement

The ST2690/ST2690A supports the voltage measurement capability shown in Table 5-2.

| Table 5-2 Voltage | Measurement | Range, | Value, and | Resolution |  |
|-------------------|-------------|--------|------------|------------|--|
|                   |             |        |            |            |  |

. -

| Range Value | Measurement Value | Display Resolution |  |
|-------------|-------------------|--------------------|--|
| 20V         | 0~±21 V           | 10 uV              |  |
| 2V          | 0~±2.1V           | uV                 |  |

# 5.2.1 Requirements

Before turning the instrument on, connect cable, test leads, test fixture, and so on, used for the measurement. See Figures 5-6 and 5-7 for connection examples.

### The following accessories can be used.

- Triaxial cable, 200 V, 1.5 m
- Triaxial bulkhead connector, if needed
- Banana to alligator clip cable, for connecting Common to voltage under test low
- Banana to lug cable, for connecting Common to chassis ground
- Instead of the triaxial cable and the triaxial bulkhead connector, Triaxial to alligator clip cable, 200 V, 1.5 m can be used. When turning the instrument on, leave the end of the measurement path open.

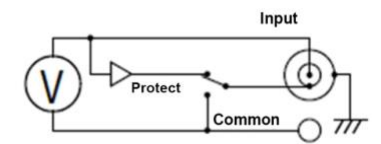

Figure 5-5 Simplified Circuit Diagram of Voltmeter

**Note:** Voltmeter connector's inner shield is internally connected to Guard or Common as shown in Figure 5-5. The internal connection must be made properly. It must be connected to Guard for the guarded voltage measurement. And it must be connected to Common for the unguarded voltage measurement. Incorrect setup causes measurement errors. See "Guarded and Unguarded Connections" for more information.

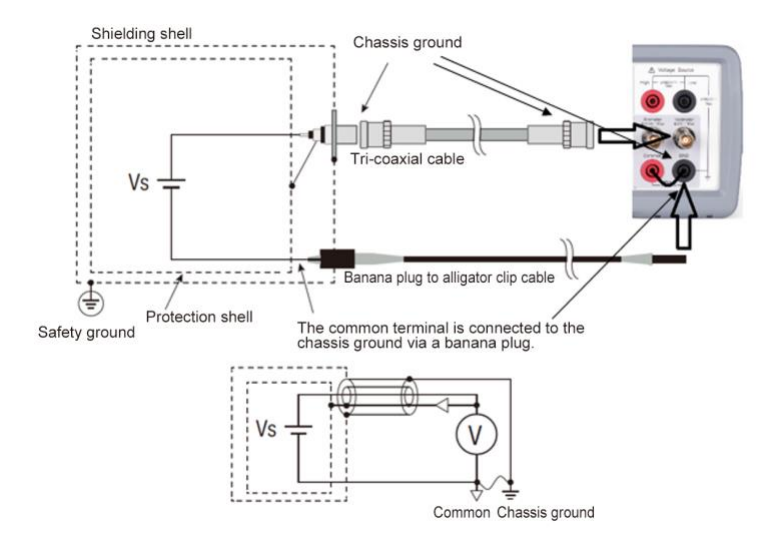

Figure 5-6 Guarded Voltage Measurement Connections

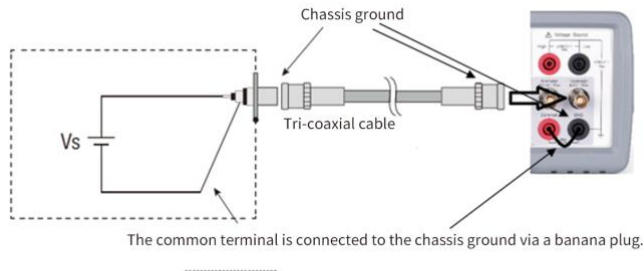

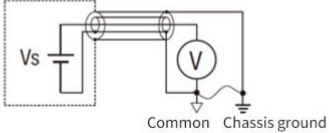

Figure 5-7 Unguarded Voltage Measurement Connections

Instead of connecting the inner shield (Common) of Voltmeter, a banana to alligator clip cable can be used for connecting Common to low terminal of voltage under test.

**Note:** For floating voltmeter, do not connect any cable between Common and chassis ground. See "Common Terminal Connection" for more information.

# 5.2.2 Procedure

You can perform the voltage measurement as follows.

Step 1. Press the Func key to choose the voltage measurement mode.

Step 2. Set the measurement range on the display screen.

Step 3. Set the measurement speed on the display screen.

Step 4. Connect measurement voltage (DUT).

See figure 5-6 for the guarded voltage measurement.

See figure 5-7 for the unguarded voltage measurement.

Step 5. Press the Run/Stop key to start the measurement. (continuous /single).

For more precise measurement, use the zero correction or offset cancel.

**Note:** The ST2690/ST2690A may show the voltage around 4V or OVERFLOW just after turning on or during the voltage measurement. This is caused by the internal circuit when the voltmeter input is open. This operation is normal, not failure.

# 5.2.3 Setup Parameters

Parameters settings for reference see Voltmeter Settings.

## 5.2.4 Guarded and Unguarded Connections

Voltmeter input is a triaxial connector. The center conductor and the outer shield are connected to the voltmeter input and the chassis ground respectively. And the inner shield must be connected to Guard for the guarded voltage measurement or Common for the unguarded voltage measurement.

To make this internal connection, open the Input Connection dialog box by pressing the Set-MeasSet-Voltmeter and set the Voltage Measure Inner Shield field properly. The following options are available.

#### GUARD

Inner shield is connected to Guard. It is the connection method for making protected voltage measurements, which gives more accurate measured values. Guarded voltmeter indicator turns on.

#### ссом

Inner shield is connected to Common. It is the connection method for unguarded voltage measurement, which is much easier. Guarded voltmeter indicator turns off.

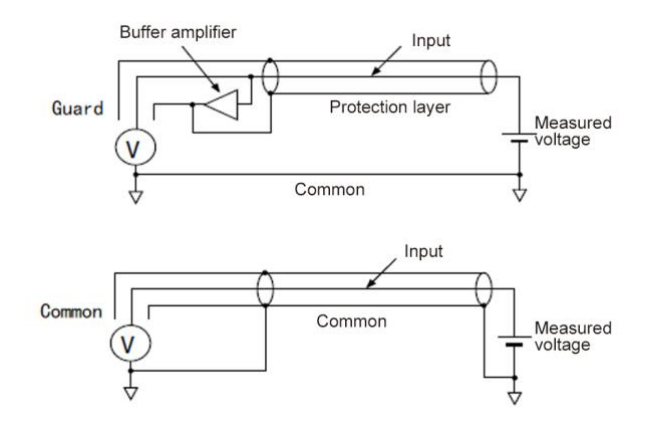

Figure 5-8 Difference between GUARD and COMMON

# 5.2.5 Guarding

Guarding is effective when a voltage source under test has the high output resistance.

Figure 5-9 shows the theory of guarding. shows the theory of guarding. If the guard is not used, the inner shield of triaxial cable has Common potential and the same voltage as the measured voltage is applied between center and inner conductors. The insulation resistance of cable is a finite value, so the voltage divided by the ratio of the output resistance of voltage source under test to the insulation resistance of cable is measured.

Also, there is an electrostatic capacitance between the inner shield and the center conductor of triaxial cable, so the measured voltage is settled according to the time constant determined by the electrostatic capacitance and the output resistance. If the output resistance is too large, the settling may require the longer time.

If the guard is used, the buffer amplifier keeps the potential of the inner shield at the same potential as the center conductor of triaxial cable. So, the voltage is not applied between both end of insulation resistance and capacitance of cable, and these affect can be ignored. Therefore, you can make the precise and fast measurement even for the voltage source under test that has the large output resistance.

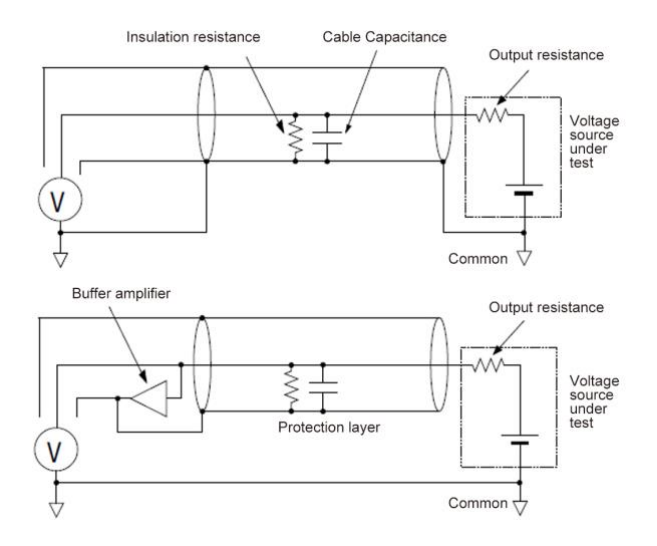

#### Figure 5-9 Guarding

Caution!

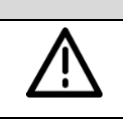

Never connect the Guard terminal to any output, including circuit common, chassis ground, or any other guard terminal. Doing so will damage the instrument!

# 5.3 Resistance Measurement

ST2690 supports the resistance measurement up to 1000 P $\Omega$  (reference value); the ST2690A supports the resistance measurement up to 10 P $\Omega$  (reference value).

ST2690 series supports the resistance measurement capability shown in Table 5-3.

| Range Value | Current Range Used for<br>Measurement | Output Value Set to<br>Voltage Source | Measurement Value | Display Resolution |
|-------------|---------------------------------------|---------------------------------------|-------------------|--------------------|
| 1ΜΩ         | 200uA                                 |                                       | ≥100kΩ            | 1Ω                 |
| 10MΩ        | 20uA                                  | 20V                                   | ≥1MΩ              | 10Ω                |
| 100MΩ       | 2uA                                   |                                       | ≥10MΩ             | 100Ω               |

Table 5-3 Resistance Range, Value, and Resolution

| 1GΩ    | 200nA          |        | ≥100MΩ | 1kΩ   |
|--------|----------------|--------|--------|-------|
| 10GΩ   | 20nA           |        | ≥1GΩ   | 10kΩ  |
| 100GΩ  | 2nA            |        | ≥10GΩ  | 100kΩ |
| 1ΤΩ    | 2nA            |        | ≥100GΩ | 1ΜΩ   |
| 10ΤΩ   | 200pA          | 200V   | ≥1TΩ   | 10ΜΩ  |
| 100ΤΩ  | 20pA           |        | ≥10TΩ  | 100ΜΩ |
| Manual | Auto or locked | Manual |        |       |

# 5.3.1 Requirements

Before turning the instrument on, connect cable, test leads, test fixture, and so on, used for the measurement. See Figure 5-10 and 5-11 for connection examples.

#### The following accessories can be used:

- Triaxial cable, 200 V, 1.5 m
- Triaxial bulkhead connector, if needed
- High voltage test lead, 1000 V, 1.5 m, for High terminal
- Banana to lug cable, for connecting Common to chassis ground
- Banana to banana cable, for connecting Voltage Source High to Common
- High resistance measurement universal adapter
- Instead of the triaxial cable and the triaxial bulkhead connector, a Triaxial to alligator clip cable, 200 V, 1.5 m can be used. When turning the instrument on, leave the end of the measurement path open.

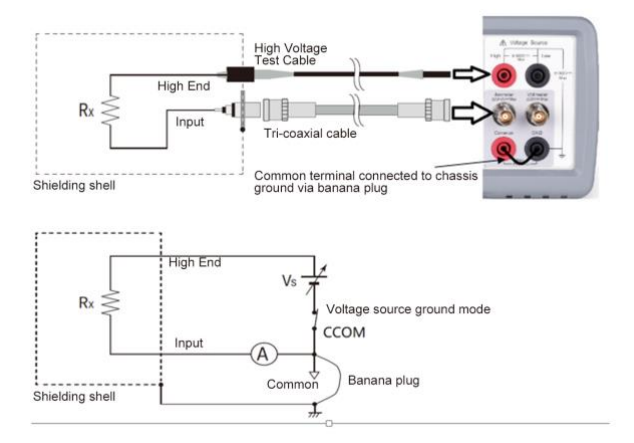

Figure 5-10 Floating Device Measurement

Note: To apply a voltage over ±21V, the interlock terminal must be connected to an interlock circuit. See "Installing the Interlock Circuit".

**Note:** Voltage Source Low terminal is internally connected to or disconnected from the circuit common as shown in Figure 5-10. See "Low Terminal State" for more information.

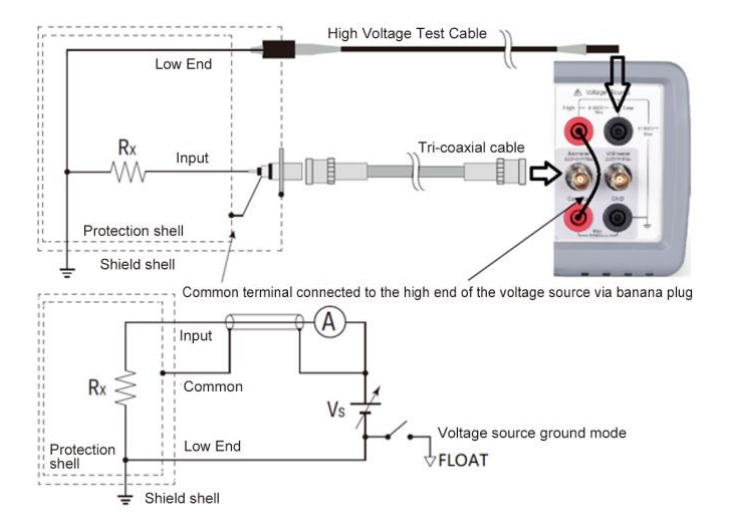

Figure 5-11 Grounded Device Measurement

**Note:** The connection shown in Figure 5-11 applies the voltage to the Common terminal from the Voltage Source. The voltage up to ±500V can be applied to the Common terminal.

**Note:** Voltage Source Low terminal is internally connected to or disconnected from the circuit common as shown in Figure 5-11. See "Low Terminal State" for more information.

# 5.3.2 Procedure

You can perform the resistance measurement as follows

- 1) Set the resistance calculation mode, V<sub>s</sub>/I<sub>m</sub> or V<sub>m</sub>/I<sub>m</sub>.
- 2) Press the **Func** key to select the resistance measurement mode.
- Set the current measurement range and the output voltage. If the resistance range is not set to manual, set the resistance range. Set the measurement range on the display screen.
- 4) Set the desired measurement speed on the display screen.
- 5) Connect resistor (DUT) to measure. See Figure 5-10 and 5-11 for the connection.
- 6) Press the Ammeter key to enable Ammeter. This turns the switch to green.

- Press the Source key to enable the voltage output. This turns the switch green, and the voltage source starts output.
- Press the Run/Stop key to start a repeat (continuous) measurement. Resistance measurement is performed repeatedly. Minimum measurement interval is 10 ms.
- 9) Press the **Source** key to disable the voltage output. This turns off the switch light.
- 10) Press the Ammeter key to disable Ammeter. This turns off the switch light.

Note: To perform voltage source waveform output measurement, settings under Set-SrcSet.

## 5.3.3 Resistance Calculation Mode

Resistance measurement value is calculated by the formula, R=Vs/Im or R=Vm/Im. Where, Vm is measurement voltage, Im is measurement current, and Vs is output voltage. The mode can be specified under Set-MeasSet-High Res. When range is not set to manual, only Vs/Im is available.

# 5.3.4 Choosing Range for High Resistance Meter

Auto and manual mode are available for the measurement range for high resistance meter, see Table 5-3.

In Manual mode, external power supply can be used to measure the voltage and current of the unit under testing. Resistance calculation mode is R=Vm/Im, it is required to configure the voltage measurement range and the current measurement range.

In Auto mode, auto resistance range is available. The instruement will automatically choose the range of the best fit for measurement. A fixed range is also available for saving the measurement time.

# 5.3.5 Low Terminal State

Voltage Source Low terminal is internally connected to or disconnected from the circuit common. To make this internal connection, please set the GND field properly under Set-MeasSet-V source

#### The following values are available:

- CCOM: Low terminal is internally connected to the circuit common. Floating indicator turns off.
- FLOAT: Low terminal is internally disconnected from the circuit common. Floating indicator turns on. This
  setting is used when applying voltage to the Common terminal.

|         | Caution!                                                                                                    |
|---------|----------------------------------------------------------------------------------------------------|
| $\land$ | Although the Low terminal is set to FLOATING, the High potential and the Low potential must be less than or equal to $\pm 1000V$ for chassis ground. The output voltage is limited to $\pm 1000V$ even if the Voltage Source makes the cascade connection with an external voltage source. |

**Note:** When the both Low and Common terminals are in the floating condition, the potential of the Common terminal must be between the Low potential and the High potential. And it must be less than or equal to ±500V for chassis ground.

# 5.4 Charge Measurement

ST2690 supports the charge measurement capability shown in Table 5-4. The coulomb meter uses the ammeter terminal as input terminal.

| Range Value | Measurement Value | Display Resolution |
|-------------|-------------------|--------------------|
| 2 nC        | 0 ~ ±2.1 nC       | 1 fC               |
| 20 nC       | 0 ~ ±21 nC        | 10 fC              |
| 200 nC      | 0 ~ ±210 nC       | 100 fC             |
| 2 µC        | 0 ~ ±2.1 μC       | 1 pC               |

# 5.4.1 Requirements

Before turning the instrument on, connect cable, test leads, test fixture, and so on, used for the measurement. See Figure 3-2 for connection examples.

#### The following accessories can be used:

- Triaxial cable, 200 V, 1.5 m
- Triaxial bulkhead connector, if needed
- Banana to lug cable, for connecting Common to chassis ground
- Instead of the triaxial cable and the triaxial bulkhead connector, a Triaxial to alligator clip cable, 200 V, 1.5 m can be used.

Note: When turning the instrument on, leave the end of the measurement path open.

**Note:** For floating the coulomb meter, do not connect any cable between Common and chassis ground. See "Common Terminal Connection" for more information.

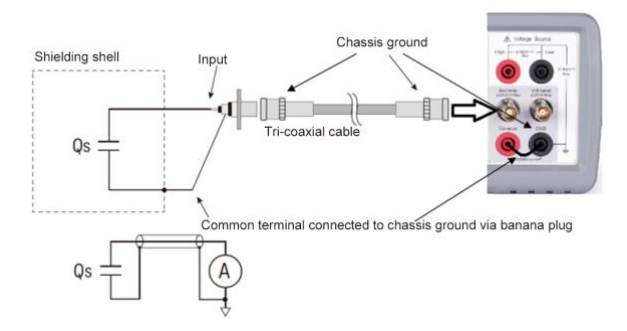

Figure 5-12 Charge measurement connection

## 5.4.2 Procedure

You can perform the charge measurement as follows.

- 1) Set the automatic discharge function.
- 2) Press the Func key to selet the charge measurement mode.
- 3) Set the charge measurement range on the display screen.
- 4) Set the desired measurement speed on the display screen.
- 5) Open the Filter dialog under ConfSet, then set the filter.
- 6) Connect the measurement charge (DUT) to the Ammeter input connector. See Figure 5-12.
- 7) Press the Ammeter key to enable the coulomb meter. This turns the switch green.
- 8) Press the **Run/Stop** key to start measuring. The minimum measurement interval is 10ms.
- 9) Press the Ammeter key to disable the coulomb meter. This turns off the green switch light.

For more precise measurement, use the zero correction or offset cancel.

## 5.4.3 About Charge Measurement

The coulomb meter can measure charges with the wide range from the minimum range 2 nC (resolution: 1 fC) to the maximum range 2  $\mu$ C (resolution 1 pC). The input amplifier circuit of the coulomb meter has a capacitor in the feedback loop so that its voltage is proportional to the integral of the input current. The capacitance value is known and accurate. And the capacitance C, charge Qs, and voltage V are expressed by the following formula.

$$V = \frac{1}{C} \int i dt = \frac{Q_S}{C}$$

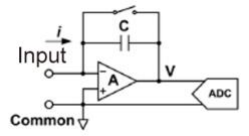

## 5.4.4 Automatic Discharge

The automatic discharge function is effective for preventing the coulomb meter from range overflow. If this function is enabled, the coulomb meter resets the charge when the charge reaches the specified level. After resetting, the charge measurement restarts. This function is enabled/disabled under Set-MeasSet-Electrometer.

## 5.4.5 Discharge Level

When Automatic Discharge is enabled, the discharge level can be selected from 2 nC, 20 nC, 200 nC, or  $2\mu$ C under Set-MeasSet-Electrometer.

# 5.5 Voltage Source

ST2690/ST2690A supports the voltage source measurement capability shown in Table 5-5.

| Range Value | Measurement Value | Display Resolution | Maximum Current |  |
|-------------|-------------------|--------------------|-----------------|--|
| 20V         | -20≤V≤20          | 700 uV             | ±20 mA          |  |
| 1000V       | 0≤V≤1000          | 05 V               |                 |  |
| -1000V      | -1000≤V≤0         | 35mV               | ±1mA            |  |

Table 5-5 Voltage Output Range, Value, Resolution, and Maximum Current

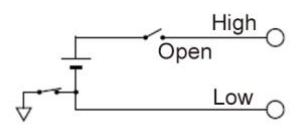

# 5.5.1 Procedure

You can perform the voltage source DC output as follows

- 1) Set the output type under Set-SrcSet.
- 2) Output DC when VS Func under Set-SrcSet is off.
- 3) Set the voltage source range under Set-MeasSet-V source.
- 4) Set the voltage source output value.
- 5) Press the Source key, turn on VS Func, this turns the switch green (or red), voltage source starts output.
- 6) Press the Source key, turn off FS Func, this turns the switch light off, voltage source stops output.

You can also perform the voltage source waveform output as follows

- 1) Set the output type under Set-SrcSet
- 2) Set each parameter, see details in Chapter 4.
- Press the Source key, turn on VS Func, this turns the switch green. The instrument selects voltage source output range automatically, and standby.
- 4) Under Syst-Handler, define a pin input as the source trigger, when the pin position is low, the instruement starts sweep output (When the source trigger mode is trigger, it performs a single sweep every time it triggers).
- Press the Source key, turns off the voltage source, this turns of the switch light, and the voltage source stops output.

# 5.6 Temperature and Humidity Measurement

ST2690/ST2690A supports temperature and humidity measurement capability.

With the factory default setting, the ST2690/ST2690A will measure temperature and humidity if the sensor is connected properly. The instrument will measure and record every other 10s and displays them on the Measurement interface.

|                   | Temperature   | Humidity   |
|-------------------|---------------|------------|
| Measurement Range | -40°C to 80°C | 0% to 100% |

## 5.6.1 Requirement

Before turning the instruement on, connect accessory used for the measurement. See Figure 5-13 for connection.

#### The following accessories can be used:

- Temperature and humidity sensor, ASAIR AM2105A or equivalent.
- Connector head, MPC300-250-3P or equivalent, used for sensor connection.

# 5.6.2 Preparation for connecting humidity sensor

Connect the connection cable to the connector head. See Figure 5-13 for the connector head pin numbers and the coating colors of cable wire.

- To connect the cable to the connector head, just insert the corresponding wire into the appropriate wire hole of the connector head.
- If the wire can be removed easily due to a slippery pin of wire tip, cut off the pin and strip the coating of the tip. Then, retry inserting.
- If you made a wrong connection, remove the wire and retry insert. You can remove the wire by pushing the
  associated button (orange) and pulling the wire.

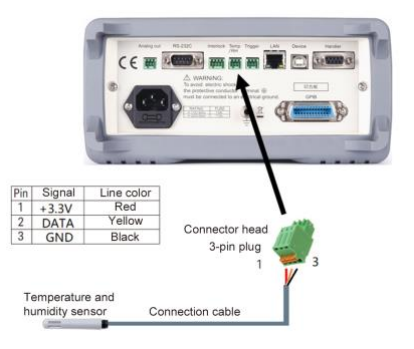

Figure 5-13 Temperature and Humidity Measurement Connection

# 5.7 Installing the Interlock Circuit

This section is applied to Sourcetronic ST2690/ST2690A which supports the interlock function. The interlock circuit is a simple electric circuit, as shown in Figure 5-14. The circuit electrically opens when an access door is opened, and closes when the door is closed.

ST2690/ST2690A cannot apply high voltages over  $\pm 21$  V when the interlock terminal is open. To apply high voltage, the ST2690/ST2690A interlock terminal must be connected to the interlock circuit installed in the measurement environment such as the shielding box. The interlock circuit is important and necessary to prevent electrical shock when the user touches the output terminal.

#### Warning!

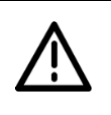

Potentially hazardous voltages of up to ±1000V may be present between the High and Low terminals of the Voltage Source when the interlock circuit is closed. To prevent electrical shock, do not expose the line.

#### 5.7.1.1 Requirements

- LED, 1 ea.
- Mechanical switch, 2 ea.
- Interlock connector head, 4-pin plug, 1 ea, furnished, MPC300-250 (4 pin) or equivalent.
- Connection wire, needs enough length from the shielding box to the interlock connector on the ST2690/ST2690A rear panel.

#### 5.7.1.2 Procedure

- Mount two mechanical switches onto your shielding box, so that the switches close when the access door is closed and open when the door is opened.
- 2) Mount an LED onto the shielding box.

The LED is used as a high voltage indicator which is lit when the ST2690/ST2690A is in the high voltage output status over ±21V.

 Use a wire and connect the two switches in series between the pins 3 and 4 of the Interlock connector head.

To connect the wire to the Interlock connector head, just insert the wire into the appropriate wire hole.

If you inserted the wire into a wrong hole, remove it and retry. You can remove the wire by pushing the associated button (orange) and pulling the wire.

- 4) Use a wire and connect the LED between the pins 1 and 2 of the Interlock connector head.
- 5) Connect the Interlock connector head to the Interlock connector on the ST2690/ST2690A rear panel.

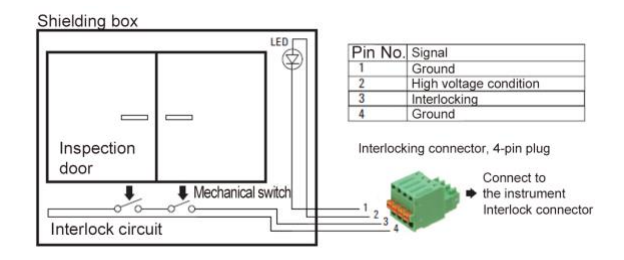

Figure 5-14 Interlock Circuit

# 5.8 BIN Limit Test

This instruement supports limit sorting, it peforms a pass/fail judgment for a measurement data or math result data by comparing with predefined test limit (upper and lower limit), then classifies the data using the results. Maximum of seven limit tests can be defined and used for the bins of composite limit test, and the results can be output via Handler. See Set-BINSet for more detailed settings.

# 5.8.1 Limit Mode

Limit tests are in two operation modes, Grading mode and Sorting mode.

### 5.8.1.1 Grading

Or hierarchical mode, can perform limit test for up to 12 test limits (bins), until a failure is detected, test stops and shows failed BIN number.

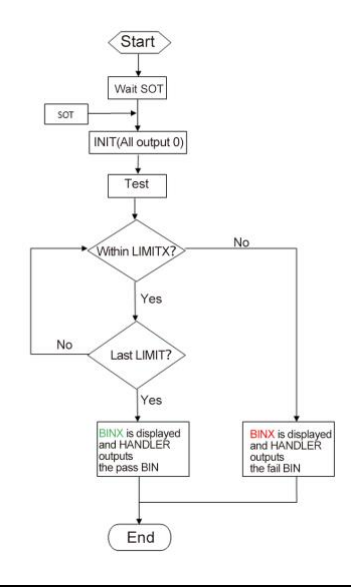

#### Example:

- Limit Test: On
- Fail Interval: Outside Interval

| BIN1 upper limit: 150M | BIN1 lower limit: -150M |
|------------------------|-------------------------|
| BIN2 upper limit: 15M  | BIN2 lower limit: -15M  |
| BIN3 upper limit: 1.5M | BIN3 lower limit: -1.5M |
| BIN4 upper limit: 150k | BIN4 lower limit: -150k |
| BIN5 upper limit: 15k  | BIN5 lower limit: -15k  |
| BIN6 upper limit: 1.5k | BIN6 lower limit: -1.5k |
| BIN7 upper limit: 150  | BIN7 lower limit: -150  |

When the measured value is 10M, it is passed in BIN2 interval, failed in BIN3 interval. The instrument displays BIN3 (in red, indicating failure), and the HANDLER outputs the BIN3 fail pattern.

When the measured value is 1k, it is passed in BIN6 interval, failed in BIN7 interval. The instrument displays BIN7 (in red, indicating failure), and the HANDLER outputs the BIN7 fail pattern.

When the measured value is 100, it is passed in all 7 intervals. The instrument displays BIN7 (in green, indicating pass), and the HANDLER outputs the BIN7 pass pattern.

### 5.8.1.2 Sorting

Or classification mode, can performs up to 7 tests, stops when one passed test occurred, and displays the passed BIN number.

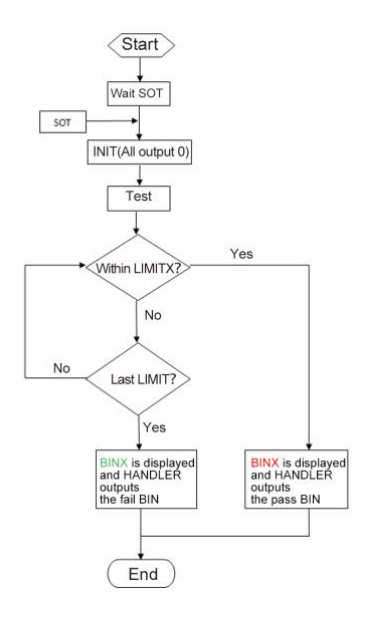

### Example:

- Limit Test: On
- Fail Interval: Outside Interval

| BIN1 upper limit: 1.5k | BIN1 lower limit: -1.5k |
|------------------------|-------------------------|
| BIN2 upper limit: 15k  | BIN2 lower limit: -15k  |
| BIN3 upper limit: 150k | BIN3 lower limit: -150k |
| BIN4 upper limit: 1.5M | BIN4 lower limit: -1.5M |
| BIN5 upper limit: 15M  | BIN5 lower limit: -15M  |
| BIN6 upper limit: 150M | BIN6 lower limit: -150N |
| BIN7 upper limit: 1.5G | BIN7 lower limit: -1.5G |

When the measured value is 1k, it is passed in the BIN1 interval. The instrument displays BIN7 (in green, indicating pass), and the HANDLER outputs the BIN1 pass pattern.

When the measured value is 10M, it is passed in the BIN5 interval. The instrument displays BIN5 (in green, indicating pass), and the HANDLER outputs the BIN5 pass pattern.

When the measured value is 100G, it is failed in all 7 intervals. The instrument displays BIN7 (in red, indicating failure), and the HANDLER outputs the BIN7 fail pattern.

# 5.9 HANDLER Output

This instrument supports Handler function, with a DB-9P connector. It is possible to configure settings for each of the 7 pins. 3 pins for input, and 4 pins for output. As shown in the following figure, pin 5, 4, 3 of the DB-9P are corresponding to input 1(IN1), 2(IN2), 3(IN3); pin 2, 9, 8, 7 are corresponding to output 4(OUT4), 5(OUT5), 6(OUT6), 7(OUT7).

| EnviSys BusSys SetSys Handler |        |       |           |      |            |                  | Meas |      |
|-------------------------------|--------|-------|-----------|------|------------|------------------|------|------|
| 1                             | Input  | Start | Fall edge |      |            | GNE              | )    |      |
| 2                             | Input  | Stop  | Fall edge | GND  | 01         | $\sum_{i=1}^{n}$ | 157  | Set  |
| 3                             | Input  | Reset | Fall edge | OUT4 | <b>O</b> 2 | •0               | τοv  |      |
| 4                             | Output |       | Level     | IN3  | <b>O</b> 3 | 7 <b>0</b>       | OUT7 | Syst |
| 5                             | Output |       | Level     | IN2  | <b>O</b> 4 | ° <b>0</b>       | OUT5 | File |
| 6                             | Output |       | Level     | IN1  | 05         |                  |      |      |
| 7                             | Output |       | Level     |      |            | GND              | )    | Tool |
| MATH FILT 2023/03/14 15:41:13 |        |       |           |      |            |                  |      |      |

# 5.9.1 Set Input

The input can be used to define different functions: start measurement, stop measurement, reset, source off, source on, and source trigger (for voltage source waveform sweep).

# 5.9.2 Set Output

The output function is for the HANDLER limit tests results. The outputs can be set in levels or pulses.

**Example:** If the output result is pass 0010, then the HANDLER output is pin2 (4) -low, pin9 (5)-low, pin8 (6)-high, pin7 (5)-low.

# 5.10 Use of TRIG IN/OUT

ST2690 also has connectors for trigger inputs/outputs. They are used to perform operations synchronized with external devices. The Trigger connectors make the connection easier than the Handler connectors.

# 5.10.1 Connection

TRIG connection is similar to temperature and humidity connector.

| Pin | Name     | Color  | Description                      |
|-----|----------|--------|----------------------------------|
| 1   | TRIG IN  | BLACK  | Receive TRIG signals (fall edge) |
| 2   | TRIG OUT | YELLOW | Send TRIG signals (low pulse)    |
| 3   | GND      | RED    | GND                              |

Press the orange button and then insert the exposed copper wire into the corresponding jack and into the rear panel:

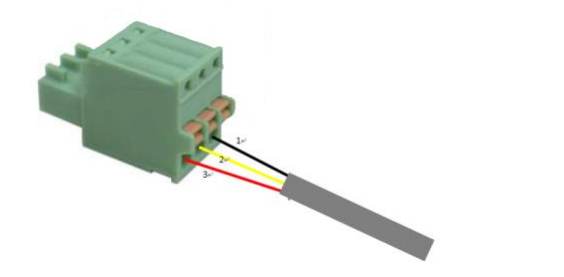

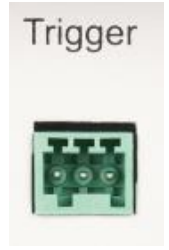

# 5.10.2 TRIG IN

When TRIG IN receives fall edge, it is equivalent of pressing the Run/Stop switch on the front panel, which starts or stops measurements (single/cont).

# 5.10.3 TRIG OUT

After receiving TRIG IN signal, TRIG OUT pin will output 20ms low pulse.

# 5.11 Voltage Source Waveform Output

The instrument voltage source can be DC output, single staircase sweep output, double staircase sweep output, square waveform output, list sweep output, in Set-SrcSet. When waveform output is set to off, the instrument outputs the preset voltage value, and the Source key on the front panel can be used to start the voltage output directly. When the VS function is selected, parameters need to be set first. Turn on Source, select SrcTrg in Handler-input field, to trigger output.

# 5.11.1 Single Staircase Sweep

Set and output waveform as shown in the following figure: Start to be 1V, Period to be 2s, Step 1V voltage every 2s, Stop when the voltage reaches 5V, and keeps it at 5V.

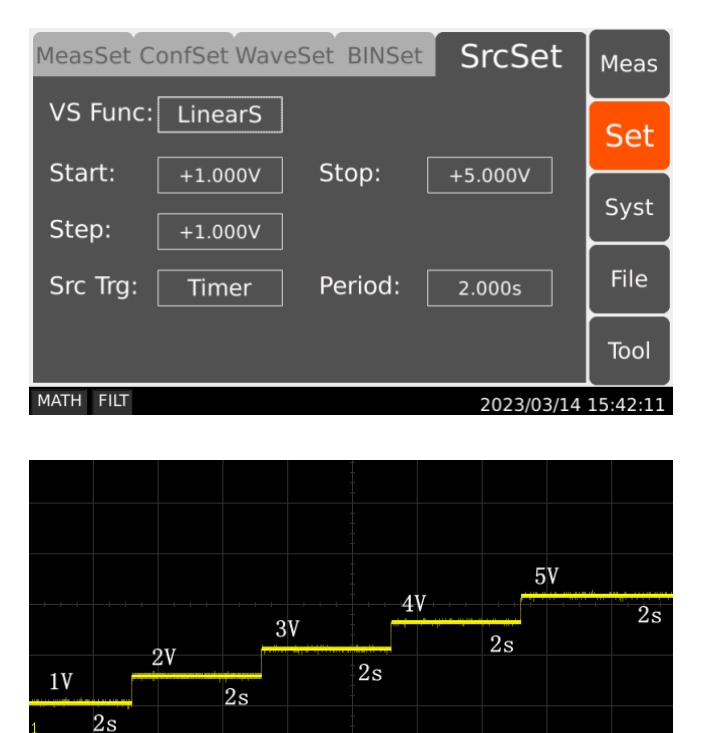

## 5.11.2 Double Staircase Sweep

Set and ouput waveform as shown in the following figure: the output is mirrored by a single staircase sweep into a double staircase sweep.

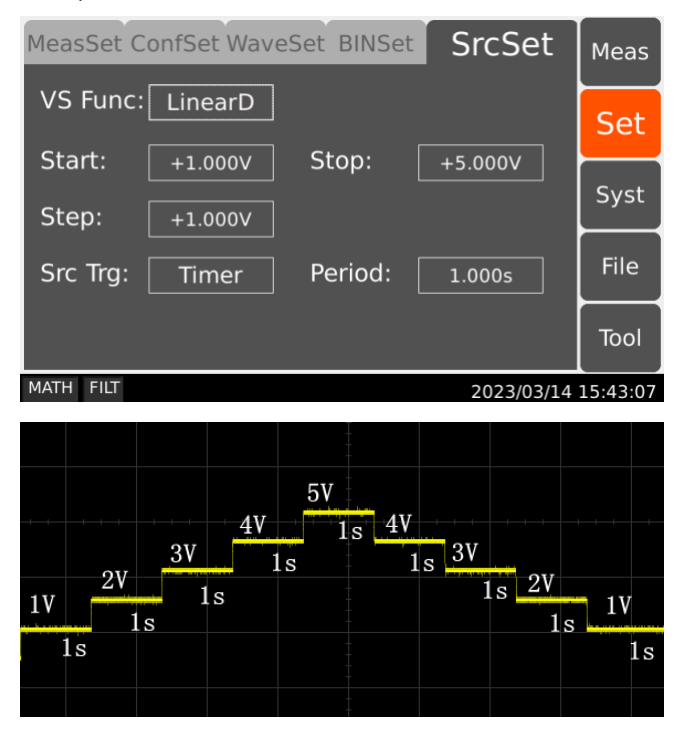

# 5.11.3 Square Waveform Output

Set and ouput waveform as shown in the following figure: can continuously output square waveform output.

| MeasSet ConfSet WaveSet BINSet SrcSet                 |          |                  |          |  |  |
|-------------------------------------------------------|----------|------------------|----------|--|--|
| VS Func: ARB Squ                                      | Delau (  |                  | Set      |  |  |
| Start:         +990mV           Peak:         +3.000V | P Delay: | 1.000s<br>1.500s | Syst     |  |  |
| E Time: 1.000s                                        | Count:   | 2                | File     |  |  |
|                                                       |          |                  | Tool     |  |  |
| MATH FILT                                             |          | 2023/03/14       | 15:43:39 |  |  |

| + + + |   | 3V  |    |    |    | 3V  |         |
|-------|---|-----|----|----|----|-----|---------|
| 1V    |   | 1.5 | İs | 1V |    | 1.5 | s<br>1V |
| 1     | s |     |    | ls | 1s |     | 1s      |
|       |   |     |    |    |    |     |         |

# 5.11.4 List Sweep Output

Set and ouput waveform as shown in the following figure: Set any voltage and period time.

| Meas | MeasSet ConfSet WaveSet BINSet SrcSet |     |      |     |    |          |    | ľ         | Meas |         |
|------|---------------------------------------|-----|------|-----|----|----------|----|-----------|------|---------|
| VS F | unc:                                  | Lis | st   |     | _  |          |    |           |      | Set     |
| 1    | +1.000                                | V   | 1.00 | 0s  | Ê. | Beain:   |    | 1         |      |         |
| 2    | +2.000                                | v   | 2.00 | )0s |    | End      |    |           |      | Syst    |
| 3    | +5.000                                | V   | 1.00 | 0s  |    | End:     |    |           | ┢    |         |
| 4    | +1.000                                | V   | 1.00 | 0s  | (  | Count:   |    | 1         |      | File    |
| 5    | 0V                                    |     | 100  | ms  |    |          |    |           |      | Tool    |
| 6    | ٥v                                    |     | 100  | ms  | ₹  |          |    |           |      |         |
| MATH | FILT                                  |     |      |     |    |          | 20 | 023/03/14 | 15   | 5:44:23 |
|      |                                       |     |      |     |    | 1        |    |           |      |         |
|      |                                       |     |      |     |    | 5V       |    |           |      |         |
|      |                                       |     |      |     |    | <b></b>  |    |           |      |         |
|      |                                       |     |      |     |    |          | ls |           |      |         |
|      |                                       | -2V | r    |     |    |          |    |           |      |         |
| 1V   |                                       | 2,  |      |     |    | <b>+</b> |    | 1V        |      |         |
|      | 1s                                    |     |      |     |    |          |    | ]         | ls   | 5       |

# 5.12 Offset Cancel and Zero Correction

# 5.12.1 Zero Correction

The instrument suppors zero correction function, which can clear the deviation of the internal circuit of the instrument. Press the Zero key when electrometer or ammeter is selected to enable zero correction (range locked). The instrument will automatically measure and record all the deviation in current measurement range. The indicator display is shown in the following figure.

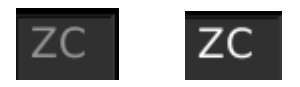

After Zero Correction is enabled, the instrument will automatically deduct deviation at the measurement range, ZC indicator turns white, showing Zero Correction is active. After changing the measurement range, ZC indicator turns gray showing it is inactive.

# 5.12.2 Null, Offset Cancel

This instrument has Null (offset cancel) function. The value measured on pressing the Zero key is stored as offset value, and the Zero indicator turns on as shown in the following figure. The displayed value is the value that subtracts the offset value from the actual measurement value. Press the Zero key again, the Null function is disabled, the indicator turns off.

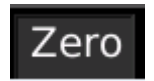

**Example:** Measurement value is 0.2. Press Zero to enable Null function, the value 0.2 is stored as offset value. If the measurement value is 0.5 now, it displays 0.3 (0.5 - 0.3). Press the Zero key again to disable the Null function. If the measurement value is 0.5, it displays 0.5 now.

# 5.13 Measurement Considerations

# 5.13.1 Insulating Material

The need to use high-resistance insulation materials in connection parts, such as cables, adapters, and others, is essential to ensure the reliability of ultra-low current measurements. Poor insulation will allow greater leakage current.

# 5.13.2 Leakage Current on Connection Parts

Contaminants such as moisture or ionic chemicals can cause electrochemical effects that degrade insulation resistance. In some cases, ionic chemicals create a battery effect that sources offset current. This effect is not stable and will be a major obstacle to obtaining reliable low-current measurements. It is important to keep the surface of insulation material clean.

## 5.13.3 Humidity and Temperature

Water and water vapor can easily cause electrochemical effects. It is effective to maintain constant low humidity in the measurement environment in order to prevent the occurrence of an electrochemical effect. Temperature changes can create contaminating condensation that, in turn, can lead to a serious degradation in the insulation performance. You must control the temperature and humidity in the measurement environment appropriately.

# 5.13.4 Offset

The ideal measurement instrument shows no current flow when nothing is connected to the measurement terminals and no voltage is being applied. However, in a real-world measurement environment, an instrument will have a certain amount of offset current. The offset current can be reduced by using the offset cancel function and so on.

## 5.13.5 Cable Noise

Cable noise can be caused in two ways: by the triboelectric effect and by the piezoelectric effect. The triboelectric effect is the result of friction caused by motion at the boundary between the conductor and the insulator. The piezoelectric effect is the result of mechanical stress applied to the insulator. Current from both of these effects can negatively influence low current measurements.

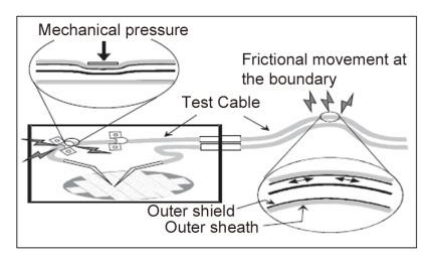

Generally, using the low noise coaxial cable can reduce the noise caused by vibration. Also fixing the cable is effective for preventing it from vibration. Note that applying too much stress to the cable or bending it tightly will have a detrimental effect on the measurements.

# 5.13.6 External Noise

Power line noise is one of the major sources that can negatively affect low current measurements. Usually, noise current comes from capacitor. Even if it has low capacitance, it causes large noise. So, it is desirable to eradicate the capacitive coupling. Shielding can be a countermeasure for the external noise.

# 5.13.7 Dielectric Absorption

Change of electric field applied to an insulation material causes the leakage current which needs long convergence time. This is the phenomenon called as the dielectric absorption. The level of current and the length of convergence time depend on the type of insulation material and the amount of electric field change. This undesirable phenomenon can be alleviated by selecting the insulation material of low dielectric absorption and by

using the guard technique effective for reducing the electric field change. Current compensation is difficult because the current level changes along with the passage of time. So it is important to wait enough time until the current converges.

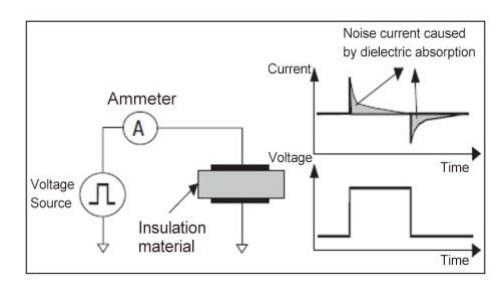

# 5.13.8 Capacitive Coupling

Capacitive coupling between the different potential will cause the noise current when the applied voltage is changed or when the capacitance is changed.

$$I = C \frac{\mathrm{d}V}{\mathrm{d}t} + V \frac{\mathrm{d}C}{\mathrm{d}t}$$

It is important to apply shielding for eliminating the capacitive couple with voltage fluctuation and to prevent vibration for blocking the change of the coupling capacitance.

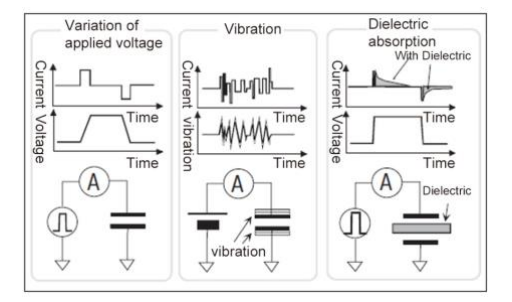

# 5.13.9 Light

In some devices such as diode and transistor, electron-hole pairs generated by light can create currents which negatively impact low current measurements. Current caused by light is unstable and slow to change. It is important to apply shielding for cutting off the light and to prevent reflection inside the shielding.

# 6 Interfaces and Communication

This instruement supports RS232C serial port, GPIB, LAN, and USB interface for data communication and remote control without instrument panel. They use the same command, but differenct hardwares and protocols.

# Caution! Image: Caution intervention Electrostatic discharges greater than 1 kV near the interface connectors may cause the unit to reset and require operator intervention.

# 6.1 RS232

# 6.1.1 RS232 Interface Description

The RS232 interface provided by the instrument can be used to communicate with the computer, providing rich program control commands. Through the RS232 interface, the computer can implement almost all functions on the instrument panel, compatible with the SCPI instruction and MODBUS instruction of the instrument and can change the protocol in Syst-BusSys-Mode: Rs232.

# 6.1.2 RS232 Interface Introduction

The widely used serial communication standard now is RS-232 standard, also known as asynchronous serial communication standard, for the data communication between computers, and computers to peripherals. RS stands for "Recommended Standard", 232 is the standard number defined by the Electronic Industries Association (EIA) in 1969. The standard allows data transmission one bit at a time over a data line.

The configuration of most serial ports is usually not strictly based on the RS-232 standard: 25-core connectors are used for each terminal (9-core connectors are used in IMB AT). The most commonly used RS-232 signals are shown in the following table:

| Signal              | Abbriviation | 25-Core Connector Pin# | 9-Core Connector Pin# |
|---------------------|--------------|------------------------|-----------------------|
| Request to send     | RTS          | 4                      | 7                     |
| Clear to send       | CTS          | 5                      | 8                     |
| Data set ready      | DSR          | 6                      | 6                     |
| Data carrier detect | DCD          | 8                      | 1                     |
| Data terminal ready | DTR          | 20                     | 4                     |
| Transmitted data    | TXD          | 2                      | 3                     |
| Received data       | RXD          | 3                      | 2                     |
| Common ground       | GND          | 7                      | 5                     |

Like most serial interfaces in the world, the serial interface of this instrument is not strictly based on the RS-232 standard, but only provides a minimal subset like the following table shows:

| Signal           | Abbreviation | Connector Pin# |
|------------------|--------------|----------------|
| Transmitted data | TXD          | 3              |
| Received data    | RXD          | 2              |
| Common ground    | GND          | 5              |

This is the simplest and cheapest way to communicate using serial ports.

Note: The serial port pin definition of this instrument is basically the same as the pin definition of the standard 9core RS232C connector.

The RS232C connector of this instrument uses a 9-core pin type DB socket, and the pin sequence is shown below:

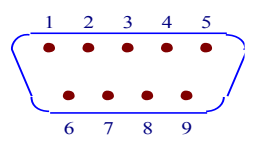

Warning!

Use standard DB type 9-core plug for connection.

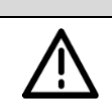

To avoid electrical shock, turn off the power before inserting or removing the connector!

Do not short the output terminal or the case to avoid damage to the device!

# 6.1.3 Communicate with a computer

Connection between the instrument and the computer is shown in the figure below:

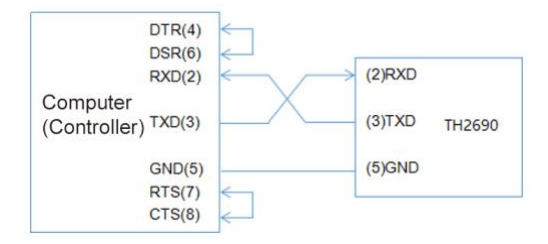

As the figure shows, the pin definition of this instrument is the same as the pin definition of the 9-core connector serial interface used in IMB AT compatibles. Users can make the three-wire connection cable (length < 1.5m) by using the two-core shielded wire according to the figure, or purchase the serial interface cable between the computer and the instrument from Sourcetronic, or purchase the standard DB9-core cable directly(cross wire).

When self-making cables, pay attention to short pin 4 with pin 6, and pin 7 with pin 8 on the computer connector.

Main parameters for serial port

| Transmission Mode | Full Duplex Asynchronous Communication with Start And Stop Bits |
|-------------------|-----------------------------------------------------------------|
| Baud Rate         | bps                                                             |
| Data Bit          | 8 BIT                                                           |
| Stop Bit          | 1 BIT                                                           |
| Calibration       | none                                                            |
| End Character     | NL (newline, ASCII code 10)                                     |
| Communication     | Software communication                                          |
| Connector         | DB9-core                                                        |

# 6.2 LAN

# 6.2.1 LAN Remote System

LAN (Local area Network) remote control system controls devices through a LAN interface. It is compatible with SCPI instruction of this instrument.

# 6.2.2 System Configuration

Connect the LAN port on the rear panel of the ST2690 series to the network port of the computer through an ethernet cable. Set the IP address and port number.

# 6.3 USBTMC

# 6.3.1 USBTMC Remote Control System

USB (universal serial Bus) remote control system through the USB interface to control the equipment, compatible with the instrument SCPI instruction.

# 6.3.2 System Configuration

Connect the USB port on the rear panel of ST2690 to the USB port on the host through the USB cable, and set the USB to TMC, see Syst-BusSys-Mode:USB.

# 6.4 USBCDC

# 6.4.1 USBCDC Virtual Serial Port

By selecting the bus type USBCDC, you can configure the USB port as a virtual serial port (VCom). Compatible with SCPI commands.

# 6.4.2 System Configuration

Connect the USB port on the rear panel of ST2690 to the USB port on the host via a USB cable, set the USB to CDC, see Syst-BusSys-Mode:USB.

# 6.5 GPIB

# 6.5.1 GPIB Remote Control System

Connect the GPIB card with the ST2690 interface to remotely control the instrument and be compatible with the SCPI commands of the instrument.

# 6.5.2 System Configuration

Connect to the ST2690 interface via the GPIB card. In Syst-BusSys, set the instrument address, namely GPIB address.

# 6.6 Communication Commands SCPI

SCPI instructions are tree-structured, where the highest level is called a subsystem command. The layers under a subsystem command are valid only if the subsystem command is selected, using colons to separate the hierarchy of instructions. The command structure follows the following basic rules:

Ignore upper and lower cases

The space is used to separate the command from its parameter. Command is before the space, and parameter is after the space.

Space (\_) cannot be put before or after a colon.

Command followed by a question mark (?) executes a query to it.

Two commands are separated by a semicolon.

# 6.6.1 Instruement Subsystem Commands

| • | DISP | • | FUNC | • | VOLT  | • | CURR   |
|---|------|---|------|---|-------|---|--------|
| • | RES  | • | CHAR | • | SRC   | • | FILT   |
| • | MATH | • | WAVE | • | BIN   | • | VSFUNC |
| • | SYS  | • | HAND | • | FETCH | • |        |

# 6.6.2 Public Commands

#### 6.6.2.1 Inquire instrument

Description: Used to inquire insutrument model and version.

## ST2690 Electrometer / High Resistance Meter

# Syntax:

## 6.6.2.2 Instruement Reset

Description: Used to reset the instrument, and its parameters.

Syntax:

\*RST

\*IDN?

## 6.6.2.3 Factory Reset

Description: Used to factory reset parameters and system settings to the factory defult.

Syntax:

\*FACT

# 6.6.3 DISP Command Set

Description: Control Page Switching

Syntax:

:DISP:PAGE <PageName>

:DISP:PAGE?

Parameters: See the definitions and descriptions of the PageName in the following table.

| PageName | Definition                           | Inquiry Return |
|----------|--------------------------------------|----------------|
| MEAS     | Measurement display interface        | MEAS           |
| SETM     | Measurement settings interface       | SETM           |
| SETC     | Measurement configurations interface | SETC           |
| SETW     | Waveform settings interface          | SETW           |
| BIN      | BIN settings interface               | BIN            |
| VSF      | Voltage source settings interface    | VSF            |
| SYSE     | System environment interface         | SYSE           |
| SYSB     | BUS interface                        | SYSB           |
| SYSS     | System settings interface            | SYSS           |
| SYSH     | HANDLER settings interface           | SYSH           |
| FILE     | File interface                       | FILE           |
| TOOL     | Tool interface                       | TOOL           |

Example:

| :DISP:PAGE MEAS | Enter the measurement display page             |
|-----------------|------------------------------------------------|
| :DISP:PAGE SETM | Enter the measurement settings page;           |
| :DISP:PAGE?     | Back to the current page, see the table above. |

## 6.6.4 FUNC Command Set

#### 6.6.4.1 Function Selection

Description: Used to choose the measurement function of the instrument.

| Syntax:                                      | FUNC?                                                |
|----------------------------------------------|------------------------------------------------------|
|                                              | FUNC <res coul="" curr="" src="" volt=""  =""></res> |
| Parameters:                                  |                                                      |
| RES                                          | Access the resistance meter                          |
| VOLT                                         | Access the voltmeter                                 |
| CURR                                         | Access the ammeter                                   |
| COUL                                         | Access the electrometer                              |
| SRC                                          | Access the voltage source settings                   |
| Example:                                     |                                                      |
| FUNC:FUNC CURR                               | Access the ammeter                                   |
| FUNC:FUNC?                                   | Back to the current function.                        |
| 6.6.4.2 Voltage Source Switch                |                                                      |
| Description: Used to control the voltage sou | rce switch                                           |
| Syntax:                                      | SRC?                                                 |
| -                                            | SRC < ON   OFF >                                     |
| Parameters:                                  |                                                      |
| ON                                           | Turn the voltage source switch On                    |
| OFF                                          | Turn the voltage source switch Off                   |
| Example:                                     |                                                      |
| FUNC:SRC OFF                                 | Turn off the voltage source                          |
| FUNC:SRC?                                    | Back to the current voltage source state.            |
| 6.6.4.3 Ammeter Switch                       |                                                      |
| Description: Used to control the ammeter su  | vitch                                                |
| Syntax:                                      | AMMET?                                               |
|                                              | AMMET < ON   OFF >                                   |
| Parameters:                                  |                                                      |
| ON                                           | Turn on the ammeter                                  |
| OFF                                          | Turn off the ammeter                                 |
| Example:                                     |                                                      |
| FUNC: AMMET OFF                              | Turn off the ammeter                                 |
| FUNC: AMMET?                                 | Back tot the current ammeter state.                  |
| 6.6.4.4 Null/ Zero Switch                    |                                                      |

#### 6.6.4.4 Null/ Zero Switch

Description: Used to control the switch for the Null function.
| Syntax:                                    | ZERO?                          |
|--------------------------------------------|--------------------------------|
|                                            | ZERO < ON   OFF >              |
| Parameters:                                |                                |
| ON                                         | Turn on Null                   |
| OFF                                        | Turn off Null                  |
| Example:                                   |                                |
| FUNC:ZERO OFF                              | Turn off Null                  |
| FUNC:ZERO?                                 | Back to the current Null State |
| 6.6.4.5 Run Measurement                    |                                |
| Description: Used to start the measurement |                                |
| Example:                                   |                                |
| FUNC:RUN                                   | Start the measurement          |
| 6.6.4.6 Stop Measurement                   |                                |
| Description: Used to stop the measurement  |                                |
| Example:                                   |                                |
| FUNC:STOP                                  | Stop the measurement           |
|                                            |                                |

# 6.6.5 VOLT Voltmeter Command Set

# 6.6.5.1 Voltmeter Measurement Range

Description: Used to control the voltmeter measurement range.

| Syntax: | RANGE?              |
|---------|---------------------|
|         | RANGE < 1   2   3 > |

#### Parameters:

| 1 | Auto |
|---|------|
| 2 | 2V   |
| 3 | 20V  |

#### Example:

| VOLT:RANGE 1 | Set the voltmeter measurement range to auto      |
|--------------|--------------------------------------------------|
| VOLT:RANGE?  | Back to the current voltmeter measurement range. |

# 6.6.5.2 Voltmeter Measurement Speed

Description: Used to control the voltmeter measurement speed.

| SPEED?                      |
|-----------------------------|
| SPEED < FAST   MID   SLOW > |
|                             |
| High speed                  |
| Mid speed                   |
|                             |

| SLOW                                                | Low speed                                          |
|-----------------------------------------------------|----------------------------------------------------|
| Example:<br>VOLT:SPEED MID                          | Set the voltmeter measurement speed to mid speed.  |
| 6 6 6 2 Voltmator Sorting Switch                    | back to the current volumeter measurement speed.   |
| <b>Description:</b> Used to control the voltmeter m | easurement sorting switch                          |
| Syntax:                                             | SORT?                                              |
|                                                     | SORT < ON   OFF >                                  |
| Parameters:                                         |                                                    |
| ON                                                  | Turn it on                                         |
| OFF                                                 | Tturn it off                                       |
| Example:                                            |                                                    |
| VOLT:SORT OFF                                       | Turn the voltmeter sorting off                     |
| VOLT:SORT?                                          | Back to the current voltmeter sorting state.       |
| 6.6.5.4 Voltmeter Sorting Upper Limit               |                                                    |
| Description: Used to set the upper limit for v      | oltmeter measurement sorting.                      |
| Syntax:                                             | UPPER?                                             |
|                                                     | UPPER < float >                                    |
| Parameters:                                         |                                                    |
| Float                                               | Float data type                                    |
| Example:                                            |                                                    |
| VOLT:UPPER 0.0126                                   | Set the upper limit to 0.0126A                     |
| VOLT:UPPER?                                         | Back to the current voltmeter sorting upper limit. |
| 6.6.5.5 Voltmeter Sorting Lower Limit               |                                                    |
| Description: Used to set the lower limit for v      | oltmeter measurement sorting.                      |
| Syntax:                                             | LOWER?                                             |
|                                                     | LOWER < float >                                    |
| Parameters:                                         |                                                    |
| Float                                               | Float data type                                    |
| Example:                                            |                                                    |
| VOLT:LOWER 0.0026                                   | Set the lower limit to 0.0026A                     |
| VOLT:LOWER?                                         | Back to the current voltmeter sorting lower limit. |
| 6.6.5.6 Voltmeter Guarded Mode                      |                                                    |
| Description: Used to control the guarded mo         | ode for voltmeter measurement.                     |
|                                                     |                                                    |

PROT?

PROT < GUARD | CCOM >

| Parameters:    |                                            |
|----------------|--------------------------------------------|
| GUARD          | GUARD Mode                                 |
| ССОМ           | CCOM Mode                                  |
| Example:       |                                            |
| VOLT:PROT CCOM | Set the Guarded Mode to be CCOM            |
| VOLT:PROT?     | Back to the current voltmeter guarded mode |
|                |                                            |

# 6.6.6 CURR Ammeter Command Set

# 6.6.6.1 Ammeter Measurement Range

Description: Used to control the ammeter measurement range

| Syntax:                                                     | RANGE?                                               |
|-------------------------------------------------------------|------------------------------------------------------|
|                                                             | RANGE < 1   2   3   4   5   6   7   8   9   10   11> |
| Parameters:                                                 |                                                      |
| 1                                                           | Auto                                                 |
| 2                                                           | 20mA                                                 |
| 3                                                           | 2mA                                                  |
| 4                                                           | 200uA                                                |
| 5                                                           | 20uA                                                 |
| 6                                                           | 2uA                                                  |
| 7                                                           | 200nA                                                |
| 8                                                           | 20nA                                                 |
| 9                                                           | 2nA                                                  |
| 10                                                          | 200pA                                                |
| 11                                                          | 20pA                                                 |
| Example:                                                    |                                                      |
| CURR:RANGE 2                                                | Set the ammeter measurement range to be 20mA         |
| CURR:RANGE?                                                 | Back to the current ammeter measurement range.       |
| 6.6.6.2 Ammeter Measurement Speed                           |                                                      |
| Description: Used to control the ammeter measurement speed. |                                                      |
| Syntax:                                                     | SPEED?                                               |
|                                                             | SPEED < FAST   MID   SLOW >                          |
| Parameters:                                                 |                                                      |

# FASTHigh speedMIDMid speedSLOWSlow speed

### Example:

| CURR:SPEED MID<br>CURR:SPEED?                                        | Set the ammeter measurement speed to mid speed.<br>Back to the current ammeter measurement speed. |  |
|----------------------------------------------------------------------|---------------------------------------------------------------------------------------------------|--|
| 6.6.6.3 Ammeter Sorting Switch                                       | easurement sorting switch                                                                         |  |
|                                                                      | casarement sorting switch                                                                         |  |
| Syntax:                                                              | SORT?                                                                                             |  |
|                                                                      | SORT < ON   OFF >                                                                                 |  |
| Parameters:                                                          |                                                                                                   |  |
| ON                                                                   | Turn it on                                                                                        |  |
| OFF                                                                  | Turn it off                                                                                       |  |
| Example:                                                             |                                                                                                   |  |
| CURR:SORT OFF                                                        | Turn off the ammeter sorting                                                                      |  |
| CURR:SORT?                                                           | Back to the current ammeter sorting state.                                                        |  |
| 6 6 6 4 Ammeter Serting Upper Limit                                  |                                                                                                   |  |
| Description: Used to set the ammeter meas                            | urement sorting upper limit.                                                                      |  |
| -                                                                    |                                                                                                   |  |
| Syntax:                                                              | UPPER?                                                                                            |  |
|                                                                      | UPPER < float >                                                                                   |  |
| Parameters:                                                          |                                                                                                   |  |
| Float                                                                | Float data type                                                                                   |  |
| Example:                                                             |                                                                                                   |  |
| CURR:UPPER 0.0126                                                    | Set the upper limit to 0.0126A                                                                    |  |
| CURR:UPPER?                                                          | Back to the current sorting upper limit.                                                          |  |
| 6 6 6 5 Ammeter Sorting Lower Limit                                  |                                                                                                   |  |
| Description: Used to set the ammeter measurement sorting lower limit |                                                                                                   |  |
| Suntavi                                                              | LOWER2                                                                                            |  |
| Syntax.                                                              | LOWER / float >                                                                                   |  |
|                                                                      |                                                                                                   |  |
| Parameters:                                                          |                                                                                                   |  |
| Float                                                                | Float data type                                                                                   |  |
| Example:                                                             |                                                                                                   |  |
| CURR:LOWER 0.0026                                                    | Set the lower limit to 0.0026A                                                                    |  |
| CURR:LOWER?                                                          | Back to the current sorting lower limit                                                           |  |
| 6.6.7 DES Desistence Mater Com                                       | mand Sat                                                                                          |  |
| b.b./ KES Resistance Meter Com                                       | imand Set                                                                                         |  |

# 6.6.7.1 Resistance Meter Measurement Range

Description: Used to control the measurement range of the resistance meter.

| Syntax: | RANGE?                                               |
|---------|------------------------------------------------------|
|         | RANGE < 1   2   3   4   5   6   7   8   9   10   11> |

#### Parameters:

| 1  | Auto   |
|----|--------|
| 2  | 100ΤΩ  |
| 3  | 10ΤΩ   |
| 4  | 1TGΩ   |
| 5  | 100GΩ  |
| 6  | 10GΩ   |
| 7  | 1GΩ    |
| 8  | 100ΜΩ  |
| 9  | 10MΩ   |
| 10 | 1MΩ    |
| 11 | Manual |

# Example:

| RES:RANGE 11 | Set the resistance meter measurement range to manual.   |
|--------------|---------------------------------------------------------|
| RES:RANGE?   | Back to the current resistance meter measurement range. |

# 6.6.7.2 Resistance Meter Measurement Speed

Description: Used to control the measurement speed of the resistance meter.

| Syntax:       | SPEED?                                                  |
|---------------|---------------------------------------------------------|
|               | SPEED < FAST   MID   SLOW >                             |
| Parameters:   |                                                         |
| FAST          | High speed                                              |
| MID           | Mid speed                                               |
| SLOW          | Slow speed                                              |
| Example:      |                                                         |
| RES:SPEED MID | Set the resistance meter measurement speed to mid speed |
| RES:SPEED?    | Back to the current measurement speed.                  |

#### 6.6.7.3 Resistance Meter Sorting Switch

Description: Used to control the resistance meter measurement sorting switch.

| Syntax:      | SORT?                                 |
|--------------|---------------------------------------|
|              | SORT < ON   OFF >                     |
| Parameters:  |                                       |
| ON           | Turn it on                            |
| OFF          | Turn it off                           |
| Example:     |                                       |
| RES:SORT OFF | Turn off the resistance meter sorting |
| RES:SORT?    | Back to the current sorting state     |

# 6.6.7.4 Resistance Meter Sorting Upper Limit

Description: Used to set the resistance meter measurement sorting upper limit.

| Syntax:                                                           | UPPER?                                                         |  |
|-------------------------------------------------------------------|----------------------------------------------------------------|--|
|                                                                   | UPPER < float >                                                |  |
| Parameters:                                                       |                                                                |  |
| Float                                                             | Float data type                                                |  |
| Example:                                                          |                                                                |  |
| RES:UPPER 1e7                                                     | Set the resistance meter upper limit to $10M\Omega$            |  |
| RES:UPPER?                                                        | Back to the current upper limit.                               |  |
| 6.6.7.5 Resistance Meter Sorting Lower Lin                        | mit                                                            |  |
| Description: Used to set the resistance meter sorting lower limit |                                                                |  |
| Syntax:                                                           | LOWER?                                                         |  |
| LOWER < float >                                                   |                                                                |  |
| Parameters:                                                       |                                                                |  |
| Float                                                             | Float data type                                                |  |
| Example:                                                          |                                                                |  |
| RES:LOWER 1000                                                    | Set the resistance meter lower limit to $1k\Omega$             |  |
| RES:LOWER?                                                        | Back to the current resistance sorting lower limit             |  |
| 6.6.7.6 Resistance Calculation Mode                               |                                                                |  |
| Description: Used to select the voltage sour                      | ce for calculating resistance                                  |  |
| Syntax:                                                           | COMP?                                                          |  |
|                                                                   | COMP < VM   VS >                                               |  |
| Parameters:                                                       |                                                                |  |
| VM                                                                | Voltage of the DUT measured by voltmeter                       |  |
| VS                                                                | Output source voltage of the instrument                        |  |
| Example:                                                          |                                                                |  |
| RES: COMP VS                                                      | Set the resistance calculation mode to internal voltage source |  |
| RES: COMP?                                                        | Back to the current resistance calculation mode                |  |
|                                                                   |                                                                |  |

# 6.6.8 CHAR Electrometer Command Set

# 6.6.8.1 Electrometer Measurement Range

Description: Used to control the measurement range of the electrometer

| Syntax: | RANGE?                          |
|---------|---------------------------------|
|         | RANGE < 1   2   3   4   5   6 > |

#### Parameters:

| 1 | 2~20nC     |
|---|------------|
| 2 | 200~2000nC |
| 3 | 2nC        |
| 4 | 20nC       |
| 5 | 200nC      |
| 6 | 2000nC     |

# Example:

| CHAR:RANGE 2 | Set the electrometer measurement range to 200~2000nC |
|--------------|------------------------------------------------------|
| CHAR:RANGE?  | Back to the current electrometer measurement range   |

# 6.6.8.2 Electrometer Measurement Speed

Description: Used to control the measurement speed of the electrometer

| Syntax:                                                      | SPEED?                                                     |  |
|--------------------------------------------------------------|------------------------------------------------------------|--|
|                                                              | SPEED < FAST   MID   SLOW >                                |  |
| Parameters:                                                  |                                                            |  |
| FAST                                                         | High speed                                                 |  |
| MID                                                          | Mid speed                                                  |  |
| SLOW                                                         | Slow speed                                                 |  |
| Example:                                                     |                                                            |  |
| CHAR:SPEED MID                                               | Set the measurement speed of the electrometer to mid speed |  |
| CHAR:SPEED?                                                  | Back to the current measurement speed                      |  |
| 6.6.8.3 Electrometer Sorting Switch                          |                                                            |  |
| Description: Used to control the electrometer sorting switch |                                                            |  |
| Syntax:                                                      | SORT?                                                      |  |
|                                                              | SORT < ON   OFF >                                          |  |
| Parameters:                                                  |                                                            |  |
| ON                                                           | Turn it on                                                 |  |
| OFF                                                          | Turn it off                                                |  |
| Example:                                                     |                                                            |  |
| CHAR:SORT OFF                                                | Turn off the electrometer sorting                          |  |
| CHAR:SORT?                                                   | Back to the current electrometer sorting state             |  |
| 6.6.8.4 Electrometer Sorting Upper Limit                     |                                                            |  |
| Description: Used to set the electrometer so                 | rting upper limit                                          |  |
| Syntax:                                                      | UPPER?                                                     |  |
|                                                              | UPPER < float >                                            |  |
| Parameters:                                                  |                                                            |  |
| Float                                                        | Float data type                                            |  |

| Example:                                     |                                                    |
|----------------------------------------------|----------------------------------------------------|
| CHAR:UPPER 1e-7                              | Set the resistance upper limit to 100nC            |
| CHAR:UPPER?                                  | Back to the current resistance sorting upper limit |
| 6.6.8.5 Electrometer Sorting Lower Limit     |                                                    |
| Description: Used to set the electrometer so | orting lower limit                                 |
| Syntax:                                      | LOWER?                                             |
|                                              | LOWER < float >                                    |
| Parameters:                                  |                                                    |
| Float                                        | Float data type                                    |
| Example:                                     |                                                    |
| CHAR:LOWER 1e-8                              | Set the resistance lower limit to 10nC             |
| CHAR:LOWER?                                  | Back to the current resistance sorting lower limit |
| 6.6.8.6 Auto Discharge                       |                                                    |
| Description: Used to set the auto discharge  | switch                                             |
| Syntax:                                      | DISC?                                              |
|                                              | DISC < ON   OFF >                                  |
| Parameters:                                  |                                                    |
| ON                                           | Turn it on                                         |
| OFF                                          | Turn it off                                        |
| Example:                                     |                                                    |
| CHAR: DISC ON                                | Turn auto discharge on                             |
| CHAR: DISC?                                  | Back to the current auto discharge mode            |
| 6.6.8.7 Discharge Level                      |                                                    |
| Description: Used to choose the discharge    | evel                                               |
| Syntax:                                      | LEVEL?                                             |
|                                              | LEVEL < 1   2   3   4 >                            |
| Parameters:                                  |                                                    |
| 1                                            | 2nC                                                |
| 2                                            | 20nC                                               |
| 3                                            | 200nC                                              |
| 4                                            | 2000nC                                             |
| Example:                                     |                                                    |
| CHAR: LEVEL 2                                | Set the discharge level to 20nC                    |
| CHAR: LEVEL?                                 | Back to the current discharge level                |

# 6.6.9 SRC Voltage Source Command Set

# 6.6.9.1 Voltage Source Measurement Range

Description: Used to control the voltage source measurement range

| Syntax:                                     | RANGE?                                              |
|---------------------------------------------|-----------------------------------------------------|
|                                             | RANGE < 1   2   3 >                                 |
| Parameters:                                 |                                                     |
| 1                                           | -20~20V                                             |
| 2                                           | 0~1000V                                             |
| 3                                           | -1000~0V                                            |
| Example:                                    |                                                     |
| SRC:RANGE 2                                 | Set the voltage source measurement range to 0~1000V |
| SRC:RANGE?                                  | Back to the current electrometer measurement range  |
| 6.6.9.2 Voltage Source Output Value         |                                                     |
| Description: Used to set the voltage source | e output value                                      |
| Syntax:                                     | VALUE?                                              |
|                                             | VALUE < float >                                     |
| Parameters:                                 |                                                     |
| Float                                       | Float data type                                     |
| Example:                                    |                                                     |
| SRC:VALUE 1.23                              | Set the voltage source output to 1.23V              |
| SRC: VALUE ?                                | Back to the current voltage source value            |
| 6.6.9.3 Output Off State                    |                                                     |
| Description: Used to choose the voltage so  | ource off state                                     |
| Syntax:                                     | OFFS?                                               |
|                                             | OFFS < HIGHZ   NORMAL   ZERO >                      |
| Parameters:                                 |                                                     |
| HIGHZ                                       | High resistance                                     |
| NORMAL                                      | Normal                                              |
| ZERO                                        | Zero                                                |
| Example:                                    |                                                     |
| SRC: OFFS NORMAL                            | Set the voltage source off state to normal          |
| SRC: OFFS?                                  | Back to the current off state                       |
| 6.6.9.4 Power Supply Grounding Mode         |                                                     |
| Description: Used to choose the grounding   | mode for power supply                               |
| Syntax:                                     | GND?                                                |
|                                             | GND < CCOM   FLOAT >                                |

| Parameters:                                  |                                                                 |
|----------------------------------------------|-----------------------------------------------------------------|
| ССОМ                                         | Common ground                                                   |
| FLOAT                                        | Floating                                                        |
| Example:                                     |                                                                 |
| SRC: GND FLOAT                               | Set the grounding mode to floating                              |
| SRC: GND?                                    | Back to the current grounding mode                              |
| 6.6.9.5 Power Supply Current Limiting Res    | sistance                                                        |
| Description: Used to choose the power sup    | ply current limiting resistance                                 |
| Syntax:                                      | RES?                                                            |
|                                              | RES < HIGH   ZERO >                                             |
| Parameters:                                  |                                                                 |
| HIGH                                         | 20M                                                             |
| ZERO                                         | 0                                                               |
| Example:                                     |                                                                 |
| SRC: RES HIGH                                | Set the power supply current limit resistance to 20M            |
| SRC: RES?                                    | Back to the current power supply current limit resistance       |
| 6.6.9.6 VS Waveform Output Trigger           |                                                                 |
| Description: Used to trigger the output of a | voltage source when selecting a non-DC output (single step wave |
| square wave, etc.)                           |                                                                 |
| Syntax:                                      | TRIG                                                            |
| Example:                                     |                                                                 |
| SRC: TRIG                                    | Trigger VS waveform output                                      |
| 6.6.10 FILT Filter Command Set               |                                                                 |
| 6.6.10.1 Filter Mode                         |                                                                 |
| Description: Used to control the measureme   | ent range of the voltage source                                 |
| Syntax:                                      | MODE?                                                           |
| MODE < OFF   AVER   MED   SLIDE >            |                                                                 |
| Parameters:                                  |                                                                 |
| OFF                                          | Filter off                                                      |
| AVER                                         | Average filter                                                  |
| MED                                          | Median filter                                                   |
| SLIDE                                        | Slide filter                                                    |
| Example:                                     |                                                                 |
| FILT:MODE SLIDE                              | Set the filter to slide filter                                  |
| FILT:MODE?                                   | Back to the current filter mode                                 |
|                                              |                                                                 |

# 6.6.10.2 Filter Sample Number Description: Used to set the voltage source output value Syntax: NUMB? NUMB < int > Parameters: Int Integer data type Example: FILT:NUMB 3 Set the current filter sample number to 3 FILT:NUMB? Back to the current sample number

# 6.6.11 MATH Mathematical Command Set

# 6.6.11.1 Mathematical Function Select

Description: Used to choose the mathematical function

| Syntax:                             | ITEMS?                                                 |
|-------------------------------------|--------------------------------------------------------|
|                                     | ITEMS < NONE   MXPL   MREC   RATI   PERC   DEVI   PERD |
|                                     | LOG   POLI  SRES VRES>                                 |
| Parameters:                         |                                                        |
| NONE                                | Close                                                  |
| MXPL                                | Scaling migration                                      |
| MREC                                | Reciprocal scaling migration                           |
| RATI                                | Ratio                                                  |
| PERC                                | Percentage ratio                                       |
| DEVI                                | Deviation                                              |
| PERD                                | Percentage deviation                                   |
| LOG                                 | Logarithm                                              |
| POLI                                | Polynomial                                             |
| SRES                                | Surface resistivity                                    |
| VRES                                | Volume resistivity                                     |
| Example:                            |                                                        |
| MATH:ITEMS NONE                     | Close mathematical function                            |
| MATH:ITEMS?                         | Back to the current mathematical function.             |
| 6.6.11.2 Function Coefficient 1     |                                                        |
| Description: Used to set coefficien | t 1 for the current mathematical function              |
| Syntax:                             | FACT1?                                                 |
|                                     | FACT1< float >                                         |
| Parameters:                         |                                                        |
| Float                               | Float data type                                        |
|                                     |                                                        |
|                                     |                                                        |

| Example:                             |                                                       |
|--------------------------------------|-------------------------------------------------------|
| MATH:FACT1 1.23                      | Set the current coefficient 1 to 1.23                 |
| MATH:FACT1?                          | Back to the current coefficient 1                     |
| 6.6.11.3 Function Coefficient 2      |                                                       |
| Description: Used to set coefficient | 2 for the current mathematical function coefficient 2 |
| Syntax:                              | FACT2?                                                |
|                                      | FACT2< float >                                        |
| Parameters:                          |                                                       |
| Float                                | Float data type                                       |
| Example:                             |                                                       |
| MATH:FACT2 1.23                      | Set the current coefficient 2 to 1.23                 |
| MATH:FACT2?                          | Back to the current coefficient 2                     |
| 6.6.11.4 Function Coefficient 3      |                                                       |
| Description: Used to set the current | mathematical function coefficient 3                   |
| Syntax:                              | FACT3?                                                |
|                                      | FACT3< float >                                        |
| Parameters:                          |                                                       |
| Float                                | Float data type                                       |
| Example:                             |                                                       |
| MATH:FACT3 1.23                      | Set the current coefficient 3 to 1.23                 |
| MATH:FACT3?                          | Back to the current coefficient 3                     |
|                                      |                                                       |

# 6.6.12 WAVE Waveform Settings Command Set

# 6.6.12.1 Waveform Display

Description: Used to set whether to display waveform

| Syntax:           | DISP?                                |
|-------------------|--------------------------------------|
| DISP < ON   OFF > |                                      |
| Parameters:       |                                      |
| ON                | On                                   |
| OFF               | Off                                  |
| Example:          |                                      |
| WAVE: DISP ON     | Turn on the waveform display         |
| WAVE: DISP?       | Back to the current waveform display |

# 6.6.12.2 Waveform Type

Description: Used the set the waveform type

| Syntax:                                       | TYPE?                                                |
|-----------------------------------------------|------------------------------------------------------|
|                                               | TYPE < GRAPH   HIST >                                |
| Parameters:                                   |                                                      |
| GRAPH                                         | Line graph                                           |
| HIST                                          | Histogram                                            |
| Example:                                      |                                                      |
| WAVE: TYPE GRAPH                              | Set the waveform to line graph                       |
| WAVE: TYPE?                                   | Back to the current waveform type                    |
| 6.6.12.3 Line Graph X-axis Parameter          |                                                      |
| Description: Used to set the parameter of the | e line graph x-axis                                  |
| Syntax:                                       | GRAPH:XPARA?                                         |
|                                               | GRAPH:XPARA < CURR   COUL   VOLT   RES   MATH   TIME |
|                                               | SRC >                                                |
| Parameters:                                   |                                                      |
| CURR                                          | Current value                                        |
| COUL                                          | Coulom value                                         |
| VOLT                                          | Voltage value                                        |
| RES                                           | Resistance value                                     |
| MATH                                          | Math value                                           |
| TIME                                          | Time value                                           |
| SRC                                           | Voltage source value                                 |
| Example:                                      |                                                      |
| WAVE: GRAPH:XPARA TIME                        | Set the x-axis parameter to time                     |
| WAVE: GRAPH:XPARA?                            | Back to the current x-axis parameter                 |
| 6.6.12.4 Line Graph X-axis Maximun            |                                                      |
| Description: Used to set the maximun of the   | x-axis parameter                                     |
| Syntax:                                       | GRAPH:XMAX?                                          |
|                                               | GRAPH:XMAX < float >                                 |
| Parameters:                                   |                                                      |
| Float                                         | Float data type                                      |
| Example:                                      |                                                      |
| WAVE: GRAPH:XMAX 1.23                         | Set the x-axis maximum to 1.23                       |
| WAVE: GRAPH:XMAX?                             | Back to the current x-axis maximum                   |
| 6.6.12.5 Line Graph X-axis Minimun            |                                                      |
| Description: Used to set the minimun of the   | x-axis parameter                                     |
| Syntax:                                       | GRAPH:XMIN?                                          |
|                                               | GRAPH:XMIN < float >                                 |

# Parameters: Float Float data type Example: WAVE: GRAPH:XMIN 0.002 Set the x-axis minimum to 0.002 WAVE: GRAPH:XMIN? Back to the current x-axis minimum 6.6.12.6 Line Graph Y-axis Parameter Description: Used to set the parameter of the line graph y-axis Syntax: GRAPH:YPARA? GRAPH: YPARA < CURR | COUL | VOLT | RES | MATH > Parameters: CURR Current value COUL Coulom value VOLT Voltage value RES Resistance value MATH Math value Example: WAVE: GRAPH: YPARA CURR Set the y-axis parameter to current WAVE: GRAPH: YPARA? Back to the current y-axis parameter 6.6.12.7 Line Graph Y-axis Maximum Description: Used to set the maximum of the y-axis parameter Syntax: GRAPH:YMAX? GRAPH:YMAX < float > Parameters: Float Float data type Example: WAVE: GRAPH:YMAX 1.23 Set the y-axis maximum to 1.23 WAVE: GRAPH:YMAX? Back to the current y-axis maximum 6.6.12.8 Line Graph Y-axis Minimum Description: Used to set the minimum of the y-axis parameter GRAPH:YMIN? Syntax: GRAPH:YMIN < float > Parameters: Float Float data type Example: WAVE: GRAPH:YMIN 0.002 Set the y-axis minimum to 0.002

Back to the current y-axis minimum

WAVE: GRAPH:YMIN?

# 6.6.12.9 Line Graph Auto Ratio

Description: Used to set whether to enable auto ratio or not

| Syntax:                                | GRAPH:AUTOR?                                   |
|----------------------------------------|------------------------------------------------|
|                                        | GRAPH:AUTOR < ON   OFF >                       |
| Parameters:                            |                                                |
| ON                                     | On                                             |
| OFF                                    | Off                                            |
| Example:                               |                                                |
| WAVE: GRAPH:AUTOR ON                   | Turn on auto ratio                             |
| WAVE: GRAPH:AUTOR?                     | Back to the current auto ratio state           |
| 6.6.12.10 Histogram X-axix Paramete    | r                                              |
| Description: Used to set the histogram | x-axis parameter                               |
| Syntax:                                | HIST:XPARA?                                    |
|                                        | HIST:XPARA < CURR   COUL   VOLT   RES   MATH > |
| Parameters:                            |                                                |
| CURR                                   | Current value                                  |
| COUL                                   | Coulom value                                   |
| VOLT                                   | Voltage value                                  |
| RES                                    | Resistance value                               |
| MATH                                   | Math value                                     |
| Example:                               |                                                |
| WAVE: HIST:XPARA CURR                  | Set the x-axis parameter to current            |
| WAVE: HIST:XPARA?                      | Back to the current x-axis parameter           |
|                                        |                                                |

# 6.6.13 BIN Limit Settings Command Set

# 6.6.13.1 Limit Test

Description: Used to set whether to enable limit test or not.

| Syntax:       | LTEST?                               |
|---------------|--------------------------------------|
|               | LTEST < ON   OFF >                   |
| Parameters:   |                                      |
| ON            | On                                   |
| OFF           | Off                                  |
| Example:      |                                      |
| BIN: LTEST ON | Turn on limit test                   |
| BIN: LTEST?   | Back to the current limit test state |
|               |                                      |

# 6.6.13.2 Limit Mode

Description: Used to set the limit test mode

| Syntax:                                        | LMODE?                                   |
|------------------------------------------------|------------------------------------------|
|                                                | LMODE < GRADING   SORTING >              |
| Parameters:                                    |                                          |
| GRADING                                        | Set to grading mode                      |
| SORTING                                        | Set to sorting mode                      |
| Example:                                       |                                          |
| BIN: LMODE GRADING                             | Set the limit mode to GRADING            |
| BIN: LMODE?                                    | Back to the current limit mode           |
| 6.6.13.3 Feed Data Type                        |                                          |
| Description: Used to set the limit test feed d | ata type                                 |
| Syntax:                                        | FDATA?                                   |
|                                                | FDATA < CURR   COUL   VOLT   RES >       |
| Parameters:                                    |                                          |
| CURR                                           | Current value                            |
| COUL                                           | Coulom value                             |
| VOLT                                           | Voltage value                            |
| RES                                            | Resistance value                         |
| Example:                                       |                                          |
| BIN: FDATA CURR                                | Set the limit test feed data to current  |
| BIN: FDATA?                                    | Back to the current limit test feed data |
| 6.6.13.4 BIN Index                             |                                          |
| Description: Used to set the BIN index         |                                          |
| Syntax:                                        | INDEX?                                   |
|                                                | INDEX < 1   2   3   4   5   6   7 >      |
| Parameters:                                    |                                          |
| 1                                              | Index 1                                  |
| 2                                              | Index 2                                  |
| 3                                              | Index 3                                  |
| 4                                              | Index 4                                  |
| 5                                              | Index 5                                  |
| 6                                              | Index 6                                  |
| 7                                              | Index 7                                  |
| Example:                                       |                                          |
| BIN: INDEX 1                                   | Set the limit test index to 1            |
| BIN: INDEX?                                    | Back to the current limit test index.    |
| C C 42 E DIN Switch                            |                                          |

6.6.13.5 BIN Switch

Description: Used to set the BIN switch

| Syntax:                                      | BTEST?                                                     |
|----------------------------------------------|------------------------------------------------------------|
|                                              | BTEST < 1   2   3   4   5   6   7 > < ON   OFF >           |
| Parameters:                                  |                                                            |
| 1                                            | Index 1                                                    |
| 2                                            | Index 2                                                    |
| 3                                            | Index 3                                                    |
| 4                                            | Index 4                                                    |
| 5                                            | Index 5                                                    |
| 6                                            | Index 6                                                    |
| 7                                            | Index 7                                                    |
| ON                                           | On                                                         |
| OFF                                          | Off                                                        |
| Example:                                     |                                                            |
| BIN: BTEST 1,ON                              | turn on BIN 1                                              |
| BIN: BTEST?                                  | Back to the current BIN switch mode                        |
| 6.6.13.6 Fail On                             |                                                            |
| Description: Set the Fail judgement range    |                                                            |
| Syntax:                                      | FAILON?                                                    |
|                                              | FAILON < 1   2   3   4   5   6   7 > <in out=""  =""></in> |
| Parameters:                                  |                                                            |
| 1                                            | Index 1                                                    |
| 2                                            | Index 2                                                    |
| 3                                            | Index 3                                                    |
| 4                                            | Index 4                                                    |
| 5                                            | Index 5                                                    |
| 6                                            | Index 6                                                    |
| 7                                            | Index 7                                                    |
| IN                                           | Inside range                                               |
| OUT                                          | Outside range                                              |
| Example:                                     |                                                            |
| BIN: FAILON 1,IN                             | Set the fail condition as inside range for BIN 1           |
| BIN: FAILON?                                 | Back to the current fail on range                          |
| 6.6.13.7 Pass Pattern                        |                                                            |
| Description: Used to set the pass pattern ou | tput                                                       |
| Syntax:                                      | PASSPT?                                                    |
|                                              | PASSPT < n > <m></m>                                       |

| Parameters:                                           |                                                     |  |
|-------------------------------------------------------|-----------------------------------------------------|--|
| n                                                     | Index number (1~7)                                  |  |
| m                                                     | Output (1~14)                                       |  |
| Example:                                              |                                                     |  |
| BIN: PASSPT 1,2                                       | Set the pass pattern output for index 1 to 2 (0010) |  |
| BIN: PASSPT?                                          | Back to the current index pass pattern              |  |
| 6.6.13.8 Fail Pattern                                 |                                                     |  |
| Description: Used to set the fail pattern outp        | put                                                 |  |
| Syntax:                                               | FAILPT?                                             |  |
|                                                       | FAILPT < n > <m></m>                                |  |
| Parameters:                                           |                                                     |  |
| n                                                     | Index number (1~7)                                  |  |
| m                                                     | Output (1~14)                                       |  |
| Example:                                              |                                                     |  |
| BIN: FAILPT 1,4                                       | Set the fail pattern output for index 1 to 4 (0100) |  |
| BIN: FAILPT?                                          | Back to the current index fail pattern              |  |
| 6 6 13 9 Sorting Upper Limit                          |                                                     |  |
| <b>Description:</b> Used to set the sorting upper lin | nit                                                 |  |
| Syntax:                                               | UPPER?                                              |  |
|                                                       | UPPER < n > <float></float>                         |  |
| Parameters:                                           |                                                     |  |
| n                                                     | Index number (1~7)                                  |  |
| float                                                 | Float data type                                     |  |
| Example:                                              |                                                     |  |
| BIN: UPPER 1,1.2                                      | Set the upper limit of BIN 1 to 1.2                 |  |
| BIN: UPPER?                                           | Back to the current sorting upper limit             |  |
| 6.6.13.10 Sorting Lower Limit                         |                                                     |  |
| Description: Used to set the sorting lower limit      |                                                     |  |
| Syntax:                                               | LOWER?                                              |  |
|                                                       | LOWER < n > <float></float>                         |  |
| Parameters:                                           |                                                     |  |
| n                                                     | Index number (1~7)                                  |  |
| float                                                 | Float data type                                     |  |
| Example:                                              |                                                     |  |
| BIN: LOWER 1,0.1                                      | Set the lower limit of BIN 1 to 0.1                 |  |

Back to the current sorting lower limit

BIN: LOWER?

#### 6.6.13.11 BIN Settings

Description: Used to configure all settings for one BIN

| Syntax:  | SETBIN < n > <m><a><b><c><d><e></e></d></c></b></a></m> |
|----------|---------------------------------------------------------|
| <b>,</b> |                                                         |

#### Parameters:

| n | Index number (1~7)        |
|---|---------------------------|
| m | BIN switch (ON   OFF)     |
| а | Fail on (IN   OUT)        |
| b | Pass pattern (1~14)       |
| c | Fail pattern (1~14)       |
| d | Sorting upper limit float |
| e | Sorting lower limit float |
|   |                           |

### Example:

| BIN:SETBIN 1,OFF,OUT,4,8,0.1,-0.1 | Set the BIN 1 switch to off, fail outside the range, pass pattern to ${\bf 4}$ |
|-----------------------------------|--------------------------------------------------------------------------------|
|                                   | (0100), fail pattern to 8 (1000), upper limit to 0.1, lower limit to -0.1      |

#### 6.6.13.12 BIN Settings Inquiry

|--|

| Syntax:      | ASKBIN < n >               |
|--------------|----------------------------|
| Parameters:  |                            |
| n            | Index number (1~7)         |
| Example:     |                            |
| BIN:ASKBIN 1 | inquire settings for BIN 1 |

# 6.6.14 VSFUNC Waveform Output Command Set

#### 6.6.14.1 Waveform Output Description: Used to set waveform output Syntax: MODE? MODE < OFF | LINEARS | LINEARD | ARBSQU | LIST > Parameters: OFF Off LINEARS Single staircase sweep LINEARD Double staircase sweep ARBSQU Square wave output LIST List sweep Example: VSFUNC:MODE OFF Turn off waveform output VSFUNC:MODE? Back to the current waveform output state

# 6.6.14.2 Single Staircase Sweep Starting Voltage Description: Used to set the single staircase sweep starting voltage Syntax: SSTART? SSTART < float > Parameters: Float Float data type Example: VSFUNC:SSTART 1.2 Set the single staircase sweep starting voltage to 1.2V VSFUNC:SSTART? Back to the starting voltage 6.6.14.3 Single Staircase Sweep Stopping Voltage Description: Used to set the single staircase sweep stopping voltage Syntax: SSTOP? SSTOP < float > Parameters: Float Float data type Example: **VSFUNC:SSTOP 5.2** Set the single staircase sweep stopping voltage to 5.2V VSFUNC:SSTOP? Back to the stopping voltage 6.6.14.4 Single Staircase Sweep Stepping Voltage Description: Used to set the single staircase sweep stepping voltage Svntax: SSTEP? SSTEP < float > Parameters: Float Float data type Example: **VSFUNC:SSTEP 0.2** Set the single staircase sweep stepping voltage to 0.2V VSFUNC:SSTEP? Back to the stepping voltage 6.6.14.5 Single Staircase Sweep Trigger Mode Description: Used to set the single staircase sweep trigger mdoe Syntax: STRIG? STRIG < TRIG | TIMER > Parameters: TRIG Trigger TIMER Timer

# Example: VSFUNC:STRIG TIMER Set the single staircase sweep trigger mode to timer VSFUNC:STRIG? Back to the trigger mode 6.6.14.6 Single Staircase Sweep Timer Description: Used to set the single staircase sweep timer Syntax: STIMER? STIMER < float > Parameters: Float Float data type Example: VSFUNC:STIMER 0.2 Set the single staircase sweep timer to 0.2s VSFUNC:STIMER? Back to the timer 6.6.14.7 Double Staircase Sweep Starting Voltage Description: Used to set the double staircase sweep starting voltage Syntax: DSTART? DSTART < float > Parameters: Float Float data type Example: VSFUNC:DSTART 1.2 Set the double staircase sweep starting voltage to 1.2V VSFUNC:DSTART? Back to the starting voltage 6.6.14.8 Double Staircase Sweep Stopping Voltage Description: Used to set the double staircase stopping voltage DSTOP? Syntax: DSTOP < float > Parameters: Float Float data type Example: **VSFUNC:DSTOP 5.2** Set the double staircase sweep stopping voltage to 5.2V VSFUNC:DSTOP? Back to the stopping voltage 6.6.14.9 Double Staircase Sweep Stepping Voltage Description: Used to set the double staircase sweep stepping voltage DSTEP? Syntax: DSTEP < float >

| Parameters:                                  |                                                         |
|----------------------------------------------|---------------------------------------------------------|
| Float                                        | Float data type                                         |
| Example:                                     |                                                         |
| VSFUNC:DSTEP 0.2                             | Set the double staircase sweep stepping voltage to 0.2V |
| VSFUNC:DSTEP?                                | Back to the stepping voltage                            |
| 6.6.14.10 Double Staircase Sweep Trigger     | Mode                                                    |
| Description: Used to set the double staircas | e sweep trigger mode                                    |
| Syntax:                                      | DTRIG?                                                  |
|                                              | DTRIG < TRIG   TIMER >                                  |
| Parameters:                                  |                                                         |
| TRIG                                         | Trigger                                                 |
| TIMER                                        | Timer                                                   |
| Example:                                     |                                                         |
| VSFUNC:DTRIG TIMER                           | Set the double staircase sweep trigger mode to timer    |
| VSFUNC:DTRIG?                                | Back to the trigger mode                                |
| 6.6.14.11 Double Staircase Sweep Timer       |                                                         |
| Description: Used to set the double staircas | e sweep timer                                           |
| Syntax:                                      | DTIMER?                                                 |
|                                              | DTIMER < float >                                        |
| Parameters:                                  |                                                         |
| Float                                        | Float data type                                         |
| Example:                                     |                                                         |
| VSFUNC:DTIMER 0.2                            | Set the double staircase sweep timer to 0.2s            |
| VSFUNC:DTIMER?                               | Back to the timer                                       |
| 6.6.14.12 Square Wave Starting voltage       |                                                         |
| Description: Used to set the square wave st  | arting voltage                                          |
| Syntax:                                      | ASTART?                                                 |
|                                              | ASTART < float >                                        |
| Parameters:                                  |                                                         |
| Float                                        | Float data type                                         |
| Example:                                     |                                                         |
| VSFUNC:ASTART 0.2                            | Set the square wave starting voltage to 0.2V            |
| VSFUNC:ASTART?                               | Back to the starting voltage                            |
| 6.6.14.13 Square Wave Starting Delay         |                                                         |

Description: Used to set the square wave starting delay

| Syntax:                                            | ADELAY?<br>ADELAY < float >                |
|----------------------------------------------------|--------------------------------------------|
| Parameters:                                        |                                            |
| Float                                              | Float data type                            |
| Example:                                           |                                            |
| VSFUNC:ADELAY 1.2                                  | Set the square wave starting delay to 1.2s |
| VSFUNC:ADELAY?                                     | Back to the starting delay                 |
| 6.6.14.14 Sqaure Wave Peak Voltage                 |                                            |
| Description: Used to set the square wave pe        | eak voltage                                |
| Syntax:                                            | APEAK?                                     |
| -                                                  | APEAK < float >                            |
| Parameters:                                        |                                            |
| Float                                              | Float data type                            |
| Example:                                           |                                            |
| VSEUNC: APEAK 2.1                                  | Set the square wave peak voltage to 2 1V   |
| VSFUNC:APEAK?                                      | Back to the peak voltage                   |
| C C 11 15 Severe Weye Deek Delev                   |                                            |
| <b>Description:</b> Used to set the square wave pe | pak delav                                  |
|                                                    |                                            |
| Syntax:                                            | APDELAY?                                   |
|                                                    | APDELAY < float >                          |
| Parameters:                                        |                                            |
| Float                                              | Float data type                            |
| Example:                                           |                                            |
| VSFUNC:APDELAY 0.5                                 | Set the square wave peak delay to 0.5s     |
| VSFUNC:APDELAY?                                    | Back to the peak delay                     |
| 6.6.14.16 Square Wave Stop Delay                   |                                            |
| Description: Used to set the square wave st        | op delay                                   |
| Syntax:                                            | AEDELAY?                                   |
|                                                    | AEDELAY < float >                          |
| Parameters:                                        |                                            |
| Float                                              | Float data type                            |
| Example:                                           |                                            |
| VSFUNC:AEDELAY 0.5                                 | Set the square wave stop delay to 0.5s     |
| VSFUNC:AEDELAY?                                    | Back to the stop delay                     |

| 6.6.14.17 Square Wave Loop Count                                                                                                    |                                                                                                    |
|----------------------------------------------------------------------------------------------------|----------------------------------------------------------------------------------------------------|
| Description: Used to set the square wave lo                                                                                                    | op count                                                                                                    |
| Syntax:                                                                                                    | ACOUNT?                                                                                                    |
|                                                                                                    | ACOUNT < int >                                                                                                    |
| Parameters:                                                                                                    |                                                                                                    |
| Int                                                                                                    | Integer data type                                                                                                    |
| Fremales                                                                                                    | с <i>л</i>                                                                                                    |
|                                                                                                    | Set the square wave lean count to 5 times                                                                                                    |
| VSEUNC:ACOUNT?                                                                                                    | Back to the loop count                                                                                                    |
|                                                                                                    |                                                                                                    |
| 6.6.14.18 List Sweep Start Number                                                                                                    |                                                                                                    |
| <b>Description:</b> Used to set the list sweep start                                                                                                    | number                                                                                                    |
| Syntax:                                                                                                    | LSTART?                                                                                                    |
|                                                                                                    | LSTART < int >                                                                                                    |
| Parameters:                                                                                                    |                                                                                                    |
| Int                                                                                                    | Integer data type (1~100)                                                                                                    |
| Example:                                                                                                    |                                                                                                    |
| VSEUNC: I START 5                                                                                                    | Set the list sween start number to 5                                                                                                    |
| VSFUNC:LSTART?                                                                                                    | Back to the start number                                                                                                    |
|                                                                                                    |                                                                                                    |
| 6.6.14.19 List Sweep End Number                                                                                                    |                                                                                                    |
| Description: Used to set the list sweep end                                                                                                    | number                                                                                                    |
| Syntax:                                                                                                    | LEND?                                                                                                    |
|                                                                                                    | LEND < int >                                                                                                    |
| Parameters:                                                                                                    |                                                                                                    |
| Int                                                                                                    | Integer data type (1~100)                                                                                                    |
| Example:                                                                                                    |                                                                                                    |
| VSFUNC:LEND 50                                                                                                    |                                                                                                    |
|                                                                                                    | Set the list sweep end number to 50                                                                                                    |
| VSFUNC:LEND?                                                                                                    | Set the list sweep end number to 50<br>Back to the end number                                                                                                    |
| VSFUNC:LEND?                                                                                                    | Set the list sweep end number to 50<br>Back to the end number                                                                                                    |
| VSFUNC:LEND?<br>6.6.14.20 List Sweep Loop Count                                                                                                    | Set the list sweep end number to 50<br>Back to the end number                                                                                                    |
| VSFUNC:LEND?<br>6.6.14.20 List Sweep Loop Count<br>Description: Used to set the list sweep loop                                                                   | Set the list sweep end number to 50<br>Back to the end number<br>count                                                                                                |
| VSFUNC:LEND?<br>6.6.14.20 List Sweep Loop Count<br>Description: Used to set the list sweep loop<br>Syntax:                                                        | Set the list sweep end number to 50<br>Back to the end number<br>count<br>LCOUNT?                                                                                     |
| VSFUNC:LEND?<br>6.6.14.20 List Sweep Loop Count<br>Description: Used to set the list sweep loop<br>Syntax:                                                        | Set the list sweep end number to 50<br>Back to the end number<br>count<br>LCOUNT?<br>LCOUNT < int >                                                                   |
| VSFUNC:LEND?<br>6.6.14.20 List Sweep Loop Count<br>Description: Used to set the list sweep loop<br>Syntax:<br>Parameters:                                         | Set the list sweep end number to 50<br>Back to the end number<br>count<br>LCOUNT?<br>LCOUNT < int >                                                                   |
| VSFUNC:LEND?<br>6.6.14.20 List Sweep Loop Count<br>Description: Used to set the list sweep loop<br>Syntax:<br>Parameters:<br>Int                                  | Set the list sweep end number to 50<br>Back to the end number<br>count<br>LCOUNT?<br>LCOUNT < int >                                                                   |
| VSFUNC:LEND?<br>6.6.14.20 List Sweep Loop Count<br>Description: Used to set the list sweep loop<br>Syntax:<br>Parameters:<br>Int<br>Example:                      | Set the list sweep end number to 50<br>Back to the end number<br>count<br>LCOUNT?<br>LCOUNT < int >                                                                   |
| VSFUNC:LEND?<br>6.6.14.20 List Sweep Loop Count<br>Description: Used to set the list sweep loop<br>Syntax:<br>Parameters:<br>Int<br>Example:<br>VSFUNC: LCOUNT 10 | Set the list sweep end number to 50<br>Back to the end number<br>count<br>LCOUNT?<br>LCOUNT < int ><br>Integer data type<br>Set the list sweep loop count to 10 times |

| 6.6.14.21 List Sweep Settings            |                                                      |
|------------------------------------------|------------------------------------------------------|
| Description: Used to set the voltage a   | nd time for one step                                 |
| Syntax:                                  | LSET < int >< m >< n >                               |
| Parameters:                              |                                                      |
| Int                                      | List step number (integer 1~100)                     |
| m                                        | Voltage (float data type)                            |
| n                                        | Time (float data type)                               |
| Example:                                 |                                                      |
| VSFUNC: LSET 10,1.2,2.2                  | Set 1.2V and 2.2s for list step number 10.           |
| 6.6.14.22 List Sweep Setting Inquiry     |                                                      |
| Description: Used to inquire the voltage | ge and time for one step                             |
| Syntax:                                  | LASK < int >                                         |
| Parameters:                              |                                                      |
| Int                                      | List step number (integer 1~100)                     |
| Example:                                 |                                                      |
| VSFUNC: LASK 10                          | Back to the voltage and time for list step number 10 |
| 6.6.15 SYS System Comman                 | ld Set                                               |
| 6.6.15.1 Language                        |                                                      |
| Description: Used to set the system la   | anguage                                              |
| Syntax:                                  | ENVI:LANG?                                           |
|                                          | ENVI:LANG < CHN   ENG >                              |
| Parameters:                              |                                                      |
| CHN                                      | Simplified Chinese                                   |
| ENG                                      | English                                              |
| Example:                                 |                                                      |
| SYS: ENVI:LANG CHN                       | Set the system language to simplified Chinese        |
| SYS: ENVI:LANG?                          | Back to the system language                          |
| 6.6.15.2 Beeper Switch                   |                                                      |
| Description: Used to set the system b    | eeper switch                                         |
| Syntax:                                  | ENVI:BEEP?                                           |
|                                          | ENVI:BEEP < ON   OFF >                               |
| Parameters:                              |                                                      |
| ON                                       | On                                                   |
| OFF                                      | Off                                                  |

# Example:

| SYS:ENVI:BEEP ON | Turn on system beeper sound     |
|------------------|---------------------------------|
| SYS:ENVI:BEEP?   | Back to the beeper switch state |

# 6.6.15.3 Temperature Display

**Description:** Used to set the temperature display mode

| Description. Osed to set the temperature of | isplay mode                                              |
|---------------------------------------------|----------------------------------------------------------|
| Syntax:                                     | ENVI:TMODE?                                              |
|                                             | ENVI:TMODE< CE   FA >                                    |
| Parameters:                                 |                                                          |
| CE                                          | Degrees Celsius                                          |
| FA                                          | Degrees Fahrenheit                                       |
| Example:                                    |                                                          |
| SYS:ENVI:TMODE CE                           | Set the temperature display to degrees Celsius           |
| SYS:ENVI:TMODE?                             | Back to the temperature display setting                  |
| 6.6.15.4 Time & Date                        |                                                          |
| Description: Used to set the system time a  | ind date                                                 |
| Syntax:                                     | ENVI:DATETIME?                                           |
|                                             | ENVI:DATETIME < m >< n >< a >< b >< c > <d></d>          |
| Parameters:                                 |                                                          |
| m                                           | Year                                                     |
| n                                           | Month                                                    |
| a                                           | Day                                                      |
| b                                           | Hour                                                     |
| c                                           | Minute                                                   |
| d                                           | Second                                                   |
| Example:                                    |                                                          |
| SYS:ENVI:DATETIME 2021,8,10,9,25,30         | Set the system time and date to 2021, Aug,10th, 09:25:30 |

Back to the system time and date

# 6.6.15.5 Measurement Mode

SYS:ENVI:DATETIME?

Description: Used to set the measurement mode

| MEAS:MODE?                             |  |
|----------------------------------------|--|
| MEAS:MODE< CONT   SING >               |  |
|                                        |  |
| Continuous                             |  |
| Single                                 |  |
|                                        |  |
| Set the measurement mode to continuous |  |
| Back to the current measurement mode   |  |
|                                        |  |

| 6.6.15.6 Trigger Delay                               |                                    |
|------------------------------------------------------|------------------------------------|
| Description: Used to set the trigger delay           |                                    |
| Syntax:                                              | TRIG:DELAY?                        |
|                                                      | TRIG:DELAY < float >               |
| Parameters:                                          |                                    |
| Float                                                | Float data type                    |
| Example:                                             |                                    |
| SYS:TRIG:DELAY 0.2                                   | Set the trigger delay time to 0.2s |
| SYS:TRIG:DELAY?                                      | Back to the trigger delay time     |
| 6.6.15.7 Trigger Space                               |                                    |
| <b>Description:</b> Used to set the trigger space ti | me                                 |
| Syntax:                                              | TRIG:SPACE?                        |
| -                                                    | TRIG:SPACE < float >               |
| Parameters:                                          |                                    |
| Float                                                | Float data type                    |
| Example:                                             |                                    |
| SYS:TRIG:SPACE 0.2                                   | Set the trigger space to 0.2s      |
| SYS:TRIG:SPACE?                                      | Back to the trigger space          |
| 6.6.15.8 VS Delay                                    |                                    |
| Description: Used to set the delay when vol          | tage source starts                 |
| Syntax:                                              | SOUR:DELAY?                        |
|                                                      | SOUR:DELAY < float >               |
| Parameters:                                          |                                    |
| Float                                                | Float data type                    |
| Example:                                             |                                    |
| SYS: SOUR:DELAY 0.2                                  | Set the delay time to 0.2s         |
| SYS: SOUR:DELAY?                                     | Back to the delay time             |
| 6.6.15.9 Measurement Range Speed                     |                                    |
| Description: Used to set the speed to switch         | n between measurement ranges       |
| Syntax:                                              | RANGE:SPEED?                       |
|                                                      | RANGE:SPEED < STAND   QUICK >      |
| Parameters:                                          |                                    |
| STAND                                                | Standard                           |
| QUICK                                                | Quick                              |
|                                                      |                                    |

# ST2690 Electrometer / High Resistance Meter Example: SYS: RANGE: SPEED STAND Set the range switching speed to standard SYS' RANGE SPEED? Back to the range switching speed 6.6.15.10 Analog Output Description: Used to set the parameters for analog output Syntax: ANALOG? ANALOG < IM | VM > Parameters: IM Current or charge VM Voltage Example: SYS: ANALOG IM Set the analog output to current or charge SYS: ANALOG? Back to analog output 6.6.15.11 Save Data Description: Used to save measurement data as CSV formet to flash drives Syntax: SAVE? SAVE < ON | OFF > Parameters: ON Turn on data save Turn off data save OFF Example: SYS: SAVE ON Turn on data save SYS: SAVE? Inquire the save data 6.6.15.12 Interlock Switch Description: Used to turn on and off the interlock function INTERLOCK? Syntax: INTERLOCK < ON | OFF > Parameters: ON Turn on the interlock function OFF Turn off the interlock function Example: SYS: INTERLOCK ON Turn on the interlock function SYS: INTERLOCK? Inquire the interlock function

# 6.6.15.13 Display Bit

Description: Used to change the display bit for the measurement

| Syntax:                                     | DISP?                              |
|---------------------------------------------|------------------------------------|
|                                             | DISP < 3   4   5   6 >             |
| Parameters:                                 |                                    |
| 3                                           | Display in 3½ bit                  |
| 4                                           | Display in 4½ bit                  |
| 5                                           | Display in 5½ bit                  |
| 6                                           | Display in 6½ bit                  |
| Example:                                    |                                    |
| SYS: DISP 6                                 | Display results in 6½ bit          |
| SYS: DISP?                                  | Inquire the display bit            |
| 6.6.15.14 Error Handling                    |                                    |
| Description: Set whether the instrument req | uires to solve errors manually     |
| Syntax:                                     | HANDERROR?                         |
|                                             | HANDERROR < ON   OFF >             |
| Parameters:                                 |                                    |
| ON                                          | Need to turn alert off manually    |
| OFF                                         | No need to turn alert off manually |
| Example:                                    |                                    |
| SYS: HANDERROR ON                           | Need to turn alert off manually    |
| SYS: HANDERROR?                             | Inquire the error solving method   |
| 6.6.16 HANDLER Settings Command Set         |                                    |

# 6.6.16.1 PIN1 Settings

Description: Used to define HANDLER-PIN1 input

| Syntax:              | PIN1:SIG?                                        |
|----------------------|--------------------------------------------------|
|                      | PIN1:SIG < START   STOP   RESET   SRCON   SRCOFF |
|                      | SRCTRG >                                         |
| Parameters:          |                                                  |
| START                | Start measurement                                |
| STOP                 | Stop measurement                                 |
| RESET                | Instrument reset                                 |
| SRCON                | Voltage source on                                |
| SRCOFF               | Voltage source off                               |
| SRCTRG               | Voltage source trigger                           |
| Example:             |                                                  |
| HAND: PIN1:SIG START | Define the PIN1 input to start measurement       |
| HAND: PIN1:SIG?      | Back to the PIN1 input definition                |

# 6.6.16.2 PIN2 Settings

| Description: Used to define the HANDLER-PIN2 input |                                                  |  |
|----------------------------------------------------|--------------------------------------------------|--|
| Syntax:                                            | PIN2:SIG?                                        |  |
|                                                    | PIN2:SIG < START   STOP   RESET   SRCON   SRCOFF |  |
|                                                    | SRCTRG >                                         |  |
| Parameters:                                        |                                                  |  |
| START                                              | Start measurement                                |  |
| STOP                                               | Stop measurement                                 |  |
| RESET                                              | Instrument reset                                 |  |
| SRCON                                              | Voltage source on                                |  |
| SRCOFF                                             | Voltage source off                               |  |
| SRCTRG                                             | Voltage source trigger                           |  |
| Example:                                           |                                                  |  |
| HAND: PIN2:SIG START                               | Define PIN2 input as start measurement           |  |
| HAND: PIN2:SIG?                                    | Back to the PIN2 input definition                |  |
| 6.6.16.3 PIN3 Settings                             |                                                  |  |
| Description: Used to define the HANDEL-PI          | N3 input                                         |  |
| Syntax:                                            | PIN3:SIG?                                        |  |
|                                                    | PIN3:SIG < START   STOP   RESET   SRCON   SRCOFF |  |
|                                                    | SRCTRG >                                         |  |
| Parameters:                                        |                                                  |  |
| START                                              | Start measurement                                |  |
| STOP                                               | Stop measurement                                 |  |
| RESET                                              | Instrument reset                                 |  |
| SRCON                                              | Voltage source on                                |  |
| SRCOFF                                             | Voltage source off                               |  |
| SRCTRG                                             | Voltage source trigger                           |  |
| Example:                                           |                                                  |  |
| HAND: PIN3:SIG START                               | Define the PIN3 input as start measurement       |  |
| HAND: PIN3:SIG?                                    | Back to the PIN3 input definition                |  |
| 6.6.16.4 PIN4~7 Settings                           |                                                  |  |
| Description: Used to define the HANDLER-           | PIN4~7 inputs                                    |  |

| Syntax: | PIN4:LEV?                  |
|---------|----------------------------|
|         | PIN4:LEV < LEVEL   PULSE > |
|         |                            |

# Parameters:

| LEVEL | Level input |
|-------|-------------|
| PULSE | Pulse input |

#### Example:

| HAND: PIN4:LEV LEVEL | Define the PIN4~7 inputs as level input |
|----------------------|-----------------------------------------|
| HAND: PIN4:LEV?      | Back to the PIN4~7 input definition     |

# 6.6.17 FETCH Inquiry Command Set

#### 6.6.17.1 Voltage Inquiry

Description: Used to check the current voltage measurement value

Syntax:

FETCH:VOLT?

# 6.6.17.2 Current Inquiry

Description: Used to check the current current measurement value

Syntax:

FETCH:CURR?

# 6.6.17.3 Charge Inquiry

Description: Used to check the current charge measurement value

Syntax:

# FETCH:CHAR?

#### 6.6.17.4 Resistance Inquiry

Description: Used to check the current resistance measurement value

Syntax:

# FETCH:RES?

# 6.6.17.5 Time Inquiry

Description: Used to check the current time

Syntax:

FETCH:TIME?

# 6.6.17.6 Voltage Source Inquiry

**Description:** Used to check the current voltage source

Syntax:

FETCH:SOUR?

# 6.6.17.7 MATH Inquiry

Desription: Used to check the current MATH

Syntax:

FETCH:MATH?

# 6.6.17.8 Temperature Inquiry

Description: Used to check the current temperature

Syntax:

FETCH:TEMP?

# 6.6.17.9 Humidity Inquiry

Description: Used to check the current humidity

Syntax:

FETCH:HUM?

# 6.6.17.10 All Values Inquiry

Description: Used to check all the above measurement values

Syntax:

FETCH:ALL?

# Example (ST2690):

#### Values are:

| 1 | Voltage        |
|---|----------------|
| 2 | Current        |
| 3 | Charge         |
| 4 | Resistance     |
| 5 | Time & date    |
| 6 | Voltage source |
| 7 | MATH           |
| 8 | Temperature    |
| 9 | Humidity       |

### Example (ST2690A):

# Values are:

| 1 | Voltage        |
|---|----------------|
| 2 | Current        |
| 3 | Charge         |
| 4 | Time & date    |
| 5 | Voltage source |
| 6 | MATH           |
| 7 | Temperature    |
| 8 | Humidity       |

#### Example (ST2691&ST2691A):

#### Values are:

| 1 | Current     |
|---|-------------|
| 2 | Time & date |
| 3 | MATH        |

# 6.6.17.11 All Values Inquiry (with error code)

Description: Used to check all the above measurement values, including error codes at the end

#### Syntax:

FETCH:ALL\_S?

# Example (ST2690):

# Values are:

| 1 | Voltage     |
|---|-------------|
| 2 | Current     |
| 3 | Charge      |
| 4 | Resistance  |
| 5 | Time & date |

| 6  | Voltage source |
|----|----------------|
| 7  | MATH           |
| 8  | Temperature    |
| 9  | Humidity       |
| 10 | Error code     |

# Example (ST2690A):

#### Values are:

| 1 | Voltage        |
|---|----------------|
| 2 | Current        |
| 3 | Charge         |
| 4 | Time & date    |
| 5 | Voltage source |
| 6 | MATH           |
| 7 | Temperature    |
| 8 | Humidity       |
| 9 | Error code     |

# Example (ST2691&ST2691A):

Values are:

| 1 | Current     |
|---|-------------|
| 2 | Time & date |
| 3 | MATH        |
| 4 | Error code  |

# 6.6.17.12 Clear Error Code

**Description:** When quirying using FETCH:ALL\_S?, if the last parameter is non zero(indicating error), send the clear error code

Syntax:

HAND:ERROR

# 6.7 MODBUS Commands

# 6.7.1 Write Commands

Send Format:

| Instrument | Function | Address | Address | Register | Register | Bit    | Data Dit 1 |  |             |     | Data Dita | CRC | CRC |
|------------|----------|---------|---------|----------|----------|--------|------------|--|-------------|-----|-----------|-----|-----|
| Address    | Code     | High    | Low     | High Bit | Low Bit  | Length | Dala Dil T |  | Dala Dil II | Low | High      |     |     |

#### **Return Format:**

| Instrument<br>Address | Function Code | Address High | Address Low | Register High | Register Low | CRC Low | CRC High |
|-----------------------|---------------|--------------|-------------|---------------|--------------|---------|----------|
|-----------------------|---------------|--------------|-------------|---------------|--------------|---------|----------|

# 6.7.2 Read Commands

# Send Format:

| Instrument<br>Address         Function Code         Address High         Address Low         Register High         Register Low         CRC Low | CRC High |
|----------------------------------------------------------------------------------------------------|----------|
|----------------------------------------------------------------------------------------------------|----------|

# Return Format:

|  | Instrument Address | Function Code | Bit Length | Data Bit 1 |  | Data Bit n | CRC Low | CRC High |
|--|--------------------|---------------|------------|------------|--|------------|---------|----------|
|--|--------------------|---------------|------------|------------|--|------------|---------|----------|

**Instrument Address:** Refers to the local address of the instrument, can be set in the communication setting interface of the instrument, the value range is: 1~32

Function Code: This command can write one or more data, its code is: 0x10.

Address High and Address Low: Refers to the storage address of data in the instrument, which can be a real storage address or a mapped address.

**Register High and Register Low:** Indicates the number of registers written in this operation. The size of each register is 2 bytes.

Bytes Length: Represents the total number of bytes written in this operation.

Data Bit 1 ~ Data Bit n: write these data into the instrument.

CRC High and CRC Low: CRC 16-bit check, we use table lookup method to carry out CRC check

| Parameter<br>Address | Parameter Name                          | Write Data | Status |
|----------------------|-----------------------------------------|------------|--------|
|                      | MEAS (measurement display interface)    | 0 (U16)    | Write  |
|                      | SETM (measurement settings interface)   | 1 (U16)    | Write  |
|                      | SYSE (system environment interface)     | 2 (U16)    | Write  |
|                      | FILE (file interface)                   | 3 (U16)    | Write  |
| 0xB000               | TOOL (tool interface)                   | 4 (U16)    | Write  |
|                      | SETC (setting configuration interface)  | 5 (U16)    | Write  |
|                      | SYSB (system BUS interface)             | 6 (U16)    | Write  |
|                      | SYSS (system settings interface)        | 7 (U16)    | Write  |
|                      | SETW (waveform settings interface)      | 8 (U16)    | Write  |
|                      | SYSH (HANDLER settings interface)       | 9 (U16)    | Write  |
|                      | BIN (BIN settings interface)            | 10 (U16)   | Write  |
|                      | VSF (voltage source settings interface) | 11 (U16)   | Write  |
|                      | Inquire current interface               | -          | Read   |

# 6.7.3 DISP Command Set

# 6.7.4 FUNC Command Set

| Parameter<br>Address | Parameter Name                                               | Write Data | Status |
|----------------------|--------------------------------------------------------------|------------|--------|
|                      | Set the instrument function to resistance meter              | 1 (U16)    | Write  |
|                      | Set the instrument function to voltmeter                     | 2 (U16)    | Write  |
| 01000                | Set the instrument function to ammeter                       | 3 (U16)    | Write  |
| 001000               | Set the instrument function to electrometer                  | 4 (U16)    | Write  |
|                      | Select voltage source for the measurement settings interface | 5 (U16)    | Write  |
|                      | Inquire instrument function                                  | -          | Read   |
|                      | Turn off the voltage source                                  | 0 (U16)    | Write  |
| 0x1001               | Turn on the voltage source                                   | 1 (U16)    | Write  |
|                      | Inquire the voltage source status                            |            | Read   |
|                      | Turn off the ammeter                                         | 0 (U16)    | Write  |
| 0x1002 T<br>Ir<br>T  | Turn on the ammeter                                          | 1 (U16)    | Write  |
|                      | Inquire the ammeter status                                   | -          | Read   |
| 0x1003               | Turn off Offset Cancel                                       | 0 (U16)    | Write  |
|                      | Turn on Offset Cancel                                        | 1 (U16)    | Write  |
|                      | Inquire the Null Status                                      | -          | Read   |
|                      | Stop Measurement                                             | 0 (U16)    | Write  |
| 0x1004               | Start Measurement                                            | 1 (U16)    | Write  |

# 6.7.5 VOLT Command Set

| Parameter<br>Address | Parameter Name                              | Write Data | Status |
|----------------------|---------------------------------------------|------------|--------|
| 0x2000               | Set the voltmeter measurement range to auto | 1 (U16)    | Write  |
|                      | Set the voltmeter measurement range to 2V   | 2 (U16)    | Write  |
|                      | Set the voltmeter measurement range to 20V  | 3 (U16)    | Write  |
|                      | Inquire the voltmeter measurement range     | -          | Read   |
| 0x2001               | Set the voltmeter measurement speed to FAST | 1 (U16)    | Write  |
|                      | Set the voltmeter measurement speed to MID  | 2 (U16)    | Write  |
|                      | Set the voltmeter measurement speed to SLOW | 3 (U16)    | Write  |
|                      | Inquire the voltmeter measurement speed     | -          | Read   |
| 0x2002               | Turn off voltmeter sorting                  | 1 (U16)    | Wrtie  |

|        | Turn on voltmeter sorting                 | 2 (U16) | Write |
|--------|-------------------------------------------|---------|-------|
|        | Inquire voltmeter sorting                 | -       | Read  |
| 0x2003 | Set the voltmeter sorting upper limit     | Float   | Write |
|        | Inquire the voltmeter sorting upper limit | -       | Read  |
| 0x2004 | Set the voltmeter sorting lower limit     | Float   | Write |
|        | Inquire the voltmeter sorting lower limit | -       | Read  |
| 0x2005 | Set the voltmeter guarded mode to GUARD   | 1 (U16) | Write |
|        | Set the voltmeter guarded mode to CCOM    | 2 (U16) | Write |
|        | Inquire the voltmeter guarded mode        | _       | Read  |

# 6.7.6 CURR Command Set

| Parameter<br>Address | Parameter Name                             | Write Data | Status |
|----------------------|--------------------------------------------|------------|--------|
|                      | Set the ammeter measurement range to auto  | 1 (U16)    | Write  |
|                      | Set the ammeter measurement range to 20mA  | 2 (U16)    | Write  |
|                      | Set the ammeter measurement range to 2mA   | 3 (U16)    | Write  |
|                      | Set the ammeter measurement range to 200uA | 4 (U16)    | Write  |
|                      | Set the ammeter measurement range to 20uA  | 5 (U16)    | Write  |
| 0.0000               | Set the ammeter measurement range to 2uA   | 6 (U16)    | Write  |
| 0x3000               | Set the ammeter measurement range to 200nA | 7 (U16)    | Write  |
|                      | Set the ammeter measurement range to 20nA  | 8 (U16)    | Write  |
|                      | Set the ammeter measurement range to 2nA   | 9 (U16)    | Write  |
|                      | Set the ammeter measurement range to 200pA | 10 (U16)   | Write  |
|                      | Set the ammeter measurement range to 20pA  | 11 (U16)   | Write  |
|                      | Inquire the ammeter measurement range      | -          | Read   |
| 0x3001               | Set the ammeter measurement speed to FAST  | 1 (U16)    | Write  |
|                      | Set the ammeter measurement speed to MID   | 2 (U16)    | Write  |
|                      | Set the ammeter measurement speed to SLOW  | 3 (U16)    | Write  |
|                      | Inquire the ammeter measurement speed      | _          | Read   |
| 0x3002               | Turn off ammeter sorting                   | 1 (U16)    | Write  |
|                      | Turn on ammeter sorting                    | 2 (U16)    | Write  |
|                      | Inquire the ammeter sorting                | _          | Read   |
| 0x3003               | Set the ammeter sorting upper limit        | Float      | Write  |
|        | Inquire the ammeter sorting upper limit | -     | Read  |
|--------|-----------------------------------------|-------|-------|
| 0x3004 | Set the ammeter sorting lower limit     | Float | Write |
|        | Inquire the ammeter sorting lower limit | -     | Read  |

# 6.7.7 RES Command Set

| Parameter<br>Address | Parameter Name                                                    | Write Data | Status |
|----------------------|-------------------------------------------------------------------|------------|--------|
|                      | Set the resistance meter measurement range to auto                | 1 (U16)    | Write  |
|                      | Set the resistance meter measurement range to 100T $\!\Omega$     | 2 (U16)    | Write  |
|                      | Set the resistance meter measurement range to $10 T\Omega$        | 3 (U16)    | Write  |
|                      | Set the resistance meter measurement range to $1T\Omega$          | 4 (U16)    | Write  |
|                      | Set the resistance meter measurement range to $100G\Omega$        | 5 (U16)    | Write  |
| 0.4000               | Set the resistance meter measurement range to $10G\Omega$         | 6 (U16)    | Write  |
| 0x4000               | Set the resistance meter measurement range to $1G\Omega$          | 7 (U16)    | Write  |
|                      | Set the resistance meter measurement range to $100 M\Omega$       | 8 (U16)    | Write  |
|                      | Set the resistance meter measurement range to $10 \text{M}\Omega$ | 9 (U16)    | Write  |
|                      | Set the resistance meter measurement range to $1M\Omega$          | 10 (U16)   | Write  |
|                      | Set the resistance meter measurement range to manual              | 11 (U16)   | Write  |
|                      | Inquire the resistance meter measurement range                    | -          | Read   |
|                      | Set the resistance meter measurement speed to FAST                | 1 (U16)    | Write  |
| 01001                | Set the resistance meter measurement speed to MID                 | 2 (U16)    | Write  |
| 0x4001               | Set the resistance meter measurement speed to SLOW                | 3 (U16)    | Write  |
|                      | Inquire the resistance meter measurement speed                    | -          | Read   |
|                      | Turn off the resistance meter sorting                             | 1 (U16)    | Write  |
| 0x4002               | Turn on the resistance meter sorting                              | 2 (U16)    | Write  |
|                      | Inquire the resistance meter sorting                              | _          | Read   |
| 0.4000               | Set the resistance meter sorting upper limit                      | Float      | Write  |
| 0x4003               | Inquire the resistance meter sorting upper limit                  | -          | Read   |
| 0.4004               | Set the resistance meter sorting lower limit                      | Float      | Write  |
| 0x4004               | Inquire the resistance meter sorting lower limit                  | -          | Read   |
|                      | Set the resistance meter calculation mode to Vm/Im                | 1 (U16)    | Write  |
| 0x4005               | Set the resistance meter calculation mode to Vs/Im                | 2 (U16)    | Write  |
|                      | Inquire the resistance meter sorting                              | _          | Read   |

# 6.7.8 CHAR Command Set

| Parameter<br>Address | Parameter Name                                     | Write Data | Status |
|----------------------|----------------------------------------------------|------------|--------|
|                      | Set the electromester measurement range to 2~20nC  | 1 (U16)    | Write  |
|                      | Set the electromester measurement range to 0.2~2uC | 2 (U16)    | Write  |
|                      | Set the electromester measurement range to 2nC     | 3 (U16)    | Write  |
| 0x5000               | Set the electromester measurement range to 20nC    | 4 (U16)    | Write  |
|                      | Set the electromester measurement range to 200nC   | 5 (U16)    | Write  |
|                      | Set the electromester measurement range to 2000nC  | 6 (U16)    | Write  |
|                      | Inquire the electrometer measurement range         | -          | Read   |
|                      | Set the electrometer measurement speed to FAST     | 1 (U16)    | Write  |
| 0.5004               | Set the electrometer measurement speed to MID      | 2 (U16)    | Write  |
| 0x5001               | Set the electrometer measurement speed to SLOW     | 3 (U16)    | Write  |
|                      | Inquire the electrometer measurement speed         | -          | Read   |
|                      | Turn off the charge sorting                        | 1 (U16)    | Write  |
| 0x5002               | Turn on the charge sorting                         | 2 (U16)    | Write  |
|                      | Inquire the charge sorting                         | -          | Read   |
|                      | Set the charge sorting upper limit                 | Float      | Write  |
| 0x5003               | Inquire the charge sorting upper limit             | -          | Read   |
|                      | Set the charge sorting lower limit                 | Float      | Write  |
| 0x5004               | Inquire the charge sorting lower limit             | -          | Read   |
|                      | Turn on auto discharge                             | 1 (U16)    | Write  |
| 0x5005               | Turn off auto discharge                            | 2 (U16)    | Write  |
|                      | Inquire auto discharge                             | -          | Read   |
|                      | Set the discharge level to 2nC                     | 1 (U16)    | Write  |
|                      | Set the discharge level to 2nC                     | 2 (U16)    | Write  |
| 0x5006               | Set the discharge level to 2nC                     | 3 (U16)    | Write  |
|                      | Set the discharge level to 2nC                     | 4 (U16)    | Write  |
|                      | Inquire the discharge level                        | -          | Read   |

## 6.7.9 SRC Command Set

| Parameter<br>Address | Parameter Name                                            | Write Data | Status |
|----------------------|-----------------------------------------------------------|------------|--------|
| 0000                 | Set the voltage source output value                       | Float      | Write  |
| 00000                | Inquire the voltage source output value                   | -          | Read   |
|                      | Set the output status to HIGHZ                            | 1 (U16)    | Write  |
| 0.0004               | Set the output status to NORMAL                           | 2 (U16)    | Write  |
| 0x6001               | Set the output status to ZERO                             | 3 (U16)    | Write  |
|                      | Inquire the output status                                 | _          | Read   |
|                      | Set the voltage source ground mode to CCOM                | 1 (U16)    | Write  |
| 0x6002               | Set the voltage source ground mode to FLOAT               | 2 (U16)    | Write  |
|                      | Inquire the voltage source ground mode                    | _          | Read   |
|                      | Set the voltage source current limiting resistance to 0   | 1 (U16)    | Write  |
| 0x6003               | Set the voltage source current limiting resistance to 20M | 2 (U16)    | Write  |
|                      | Inquire the voltage source current limiting resistance    | -          | Read   |
|                      | Set the source measurement range to -20~20V               | 1 (U16)    | Write  |
| 0x6004               | Set the source measurement range to 0~1000V               | 2 (U16)    | Write  |
|                      | Set the source measurement range-1000~0V                  | 3 (U16)    | Write  |
|                      | Inquire the source measurement range                      | _          | Read   |

# 6.7.10 FILT Command Set

| Parameter<br>Address | Parameter Name                   | Write Data | Status |
|----------------------|----------------------------------|------------|--------|
| 0x7000               | Set the filter mode to off       | 1 (U16)    | Write  |
|                      | Set the filter mode to average   | 2 (U16)    | Write  |
|                      | Set the filter mode to median    | 3 (U16)    | Write  |
|                      | Set the filter mode to slide     | 4 (U16)    | Write  |
|                      | Inquire the filter mode          | _          | Read   |
| 0x7001               | Set the filter sample number     | (U16)      | Write  |
|                      | Inquire the filter sample number | -          | Read   |

### 6.7.11 MATH Command Set

| Parameter<br>Address | Parameter Name                                        | Write Data | Status |
|----------------------|-------------------------------------------------------|------------|--------|
|                      | Set the MATH function off                             | 1 (U16)    | Write  |
|                      | Set the MATH function to scaling migration            | 2 (U16)    | Write  |
|                      | Set the MATH function to reciprocal scaling migration | 3 (U16)    | Write  |
|                      | Set the MATH function to ratio                        | 4 (U16)    | Write  |
| 0.0000               | Set the MATH function to percentage ratio             | 5 (U16)    | Write  |
| 0x8000               | Set the MATH function to deviation                    | 6 (U16)    | Write  |
|                      | Set the MATH function to percentage deviation         | 7 (U16)    | Write  |
|                      | Set the MATH function to Logarithm                    | 8 (U16)    | Write  |
|                      | Set the MATH function to polynomial                   | 9 (U16)    | Write  |
|                      | Inquire the MATH function                             | -          | Read   |
| 0.0004               | Set the MATH function coefficient 1                   | Float      | Write  |
| 0x8001               | Inquire the MATH function coefficient 1               | -          | Read   |
| 0.0000               | Set the MATH function coefficient 2                   | Float      | Write  |
| 0x8002               | Inquire the MATH function coefficient 2               | -          | Read   |
| 0000                 | Set the MATH function coefficient 3                   | Float      | Write  |
| 0x8003               | Inquire the MATH function coefficient 3               | _          | Read   |

# 6.7.12 WAVE Command Set

| Parameter<br>Address | Parameter Name                                 | Write Data | Status |
|----------------------|------------------------------------------------|------------|--------|
|                      | Turn on the waveform display                   | 1 (U16)    | Write  |
| 0x9000               | Turn off the waveform display                  | 2 (U16)    | Write  |
|                      | Inquire the waveform display                   | -          | Read   |
|                      | Set the waveform to line graph                 | 1 (U16)    | Write  |
| 0x9001               | Set the waveform to histogram                  | 2 (U16)    | Write  |
|                      | Inquire the waveform type                      | -          | Read   |
|                      | Set the line graph X-axis parameter to time    | 1 (U16)    | Write  |
| 0x9002               | Set the line graph X-axis parameter to MATH    | 2 (U16)    | Write  |
|                      | Set the line graph X-axis parameter to current | 3 (U16)    | Write  |
|                      | Set the line graph X-axis parameter to voltage | 4 (U16)    | Write  |

|        | Set the line graph X-axis parameter to resistance     | 5 (U16) | Write |
|--------|-------------------------------------------------------|---------|-------|
|        | Set the line graph X-axis parameter to voltage source | 6 (U16) | Write |
|        | Set the line graph X-axis parameter to charge         | 7 (U16) | Write |
|        | Inquire the X-axis parameter                          | -       | Read  |
| 00000  | Set the line graph X-axis maximum                     | Float   | Write |
| 0X9003 | Inquire the X-axis maximum                            | -       | Read  |
| 00004  | Set the line graph X-axis minimum                     | Float   | Write |
| 0X9004 | Inquire the X-axis minimum                            | _       | Read  |
|        | Set the line graph Y-axis parameter to MATH           | 1 (U16) | Write |
|        | Set the line graph Y-axis parameter to current        | 2 (U16) | Write |
| 0.0005 | Set the line graph Y-axis parameter to voltage        | 3 (U16) | Write |
| 0X9005 | Set the line graph Y-axis parameter to resistance     | 4 (U16) | Write |
|        | Set the line graph Y-axis parameter to charge         | 5 (U16) | Write |
|        | Inquire the Y-axis parameter                          | -       | Read  |
| 00000  | Set the line graph Y-axis maximum                     | Float   | Write |
| 0X9006 | Inquire the line graph Y-axis maximum                 | _       | Read  |
| 0.0007 | Set the line graph Y-axis minimum                     | Float   | Write |
| 0x9007 | Inquire the line graph Y-axis minimum                 | _       | Read  |
|        | Turn on auto ratio                                    | 1 (U16) | Write |
| 0x9008 | Turn off auto ratio                                   | 2 (U16) | Write |
|        | Inquire auto ratio                                    | _       | Read  |
|        | Set the histogram X-axis parameter to MATH            | 1 (U16) | Write |
| 0x9009 | Set the histogram X-axis parameter to current         | 2 (U16) | Write |
|        | Set the histogram X-axis parameter to voltage         | 3 (U16) | Write |
|        | Set the histogram X-axis parameter to resistance      | 4 (U16) | Write |
|        | Set the histogram X-axis parameter to charge          | 5 (U16) | Write |
|        | Inquire the histogram X-axis parameter                |         | Read  |

## 6.7.13 BIN Command Set

| Parameter<br>Address | Parameter Name      | Write Data | Status |
|----------------------|---------------------|------------|--------|
| 0xE000               | Turn on limit test  | 1 (U16)    | Write  |
|                      | Turn off limit test | 2 (U16)    | Write  |

|        | Inquire limit test                     | -       | Read  |
|--------|----------------------------------------|---------|-------|
|        | Set the limit mode to GRADING          | 1 (U16) | Write |
| 0xE001 | Set the limit mode to SORTING          | 2 (U16) | Write |
|        | Inquire the limit mode                 | -       | Read  |
|        | Set the limit parameter to current     | 1 (U16) | Write |
|        | Set the limit parameter to voltage     | 2 (U16) | Write |
| 0xE002 | Set the limit parameter to resistance  | 3 (U16) | Write |
|        | Set the limit parameter to charge      | 4 (U16) | Write |
|        | Inquire the limit parameter type       | _       | Read  |
| 0      | Set the BIN index                      | (U16)   | Write |
| 0XE003 | Inquire the BIN index                  | -       | Read  |
|        | Turn off the current index BIN         | 1 (U16) | Write |
| 0xE004 | Turn on the current index BIN          | 2 (U16) | Write |
|        | Inquire the current index BIN switch   | _       | Read  |
|        | Set the current fail on range to IN    | 1 (U16) | Write |
| 0xE005 | Set the current fail on range to OUT   | 2 (U16) | Write |
|        | Inquire the current fail on range      | -       | Read  |
| 0      | Set the current index pass pattern     | (U16)   | Write |
| UXE006 | Inquire the current index pass pattern | -       | Read  |
| 0 5007 | Set the current index fail pattern     | (U16)   | Write |
| 0xE007 | Inquire the current index fail pattern | -       | Read  |
| 0 5000 | Set the current index upper limit      | Float   | Write |
| 0xE008 | Inquire the current index upper limit  | -       | Read  |
| 0      | Set the current index lower limit      | Float   | Write |
| 0xE009 | Inquire the current index lower limit  | -       | Read  |

# 6.7.14 VSFUNC Command Set

| Parameter<br>Address | Parameter Name                                    | Write Data | Status |
|----------------------|---------------------------------------------------|------------|--------|
| 0xF000               | Turn off waveform output                          | 1 (U16)    | Write  |
|                      | Set the waveform output to single staircase sweep | 2 (U16)    | Write  |
|                      | Set the waveform output to double staircase sweep | 3 (U16)    | Write  |
|                      | Set the waveform output to square wave            | 4 (U16)    | Write  |

|        | Set the waveform output to list sweep                  | 5 (U16) | Write |
|--------|--------------------------------------------------------|---------|-------|
|        | Inquire the waveform output type                       | -       | Read  |
| 0.5004 | Set the single staircase sweep starting voltage        | Float   | Write |
| 0xF001 | Inquire the single staircase sweep starting voltage    | _       | Read  |
|        | Set the single staircase sweep stopping voltage        | Float   | Write |
| 0xF002 | Inquire the single staircase sweep stopping voltage    | _       | Read  |
|        | Set the single staircase sweep stepping voltage        | Float   | Write |
| 0xF003 | Inquire the single staircase sweep stepping voltage    | _       | Read  |
|        | Set the single staircase sweep trigger mode to trigger | 1 (U16) | Write |
| 0xF004 | Set the single staircase sweep trigger mode to timer   | 2 (U16) | Write |
|        | Inquire the single staircase sweep trigger mode        | -       | Read  |
|        | Set the single staircase sweep timer                   | Float   | Write |
| 0xF005 | Inquire the single staircase sweep timer               | _       | Read  |
|        | Set the double staircase sweep starting voltage        | Float   | Write |
| 0xF006 | Inquire the double staircase sweep starting voltage    | _       | Read  |
|        | Set the double staircase sweep stopping voltage        | Float   | Write |
| 0xF007 | Inquire the double staircase sweep stopping voltage    | _       | Read  |
|        | Set the double staircase sweep stepping voltage        | Float   | Write |
| 0xF008 | Inquire the double staircase sweep stepping voltage    | -       | Read  |
|        | Set the double staircase sweep trigger mode to trigger | 1 (U16) | Write |
| 0xF009 | Set the double staircase sweep trigger mode to timer   | 2 (U16) | Write |
|        | Inquire the double staircase sweep trigger mode        | _       | Read  |
| 0 5004 | Set the double staircase sweep timer                   | Float   | Write |
| 0xF00A | Inquire the double staircase sweep timer               | -       | Read  |
| 0 5005 | Set the square wave starting voltage                   | Float   | Write |
| 0xF00B | Inquire the square wave starting voltage               | -       | Read  |
|        | Set the square wave starting delay                     | Float   | Write |
| 0xF00C | Inquire the square wave starting delay                 | -       | Read  |
|        | Set the square wave peak voltage                       | Float   | Write |
| 0xF00D | Inquire the square wave peak voltage                   | _       | Read  |
| 0.5    | Set the square wave peak delay                         | Float   | Write |
| 0xF00E | Inquire the square wave delay                          | -       | Read  |

| 0 5005 | Set the square wave ending time        | Float | Write |
|--------|----------------------------------------|-------|-------|
| 0xF00F | Inquire the square wave ending time    | -     | Read  |
| 0.5040 | Set the square wave loop count         | (U16) | Write |
| 0xF010 | Inquire the square wave loop count     | -     | Read  |
| 0.5044 | Set the list begin number              | (U16) | Write |
| 0xF011 | Inquire the list begin number          | -     | Read  |
| 0.5040 | Set the list end number                | (U16) | Write |
| 0xF012 | Inquire the list end number            | -     | Read  |
| 0.5040 | Set the list loop count                | (U16) | Write |
| 0xF013 | Inquire the list loop count            | -     | Read  |
| 0.5044 | Set the list step index                | (U16) | Write |
| 0xF014 | Inquire the list step index            | -     | Read  |
| 0xF015 | Set the current list index voltage     | Float | Write |
|        | Inquire the current list index voltage | -     | Read  |
| 0xF016 | Set the current list index time        | Float | Write |
|        | Inquire the current list index time    | _     | Read  |

# 6.7.15 SYS Command Set

| Parameter<br>Address | Parameter Name                                | Write Data | Status |
|----------------------|-----------------------------------------------|------------|--------|
|                      | Set the system language to Chinese            | 1 (U16)    | Write  |
| 0xA000               | Set the system language to English            | 2 (U16)    | Write  |
|                      | Inquire the system language                   | -          | Read   |
|                      | Turn on the system beeper on                  | 1 (U16)    | Write  |
| 0xA001               | Turn off the system beeper                    | 2 (U16)    | Write  |
|                      | Inquire the system beeper                     | _          | Read   |
| 0xA002               | Set the temperature display in degree celsius | 1 (U16)    | Write  |
|                      | Set the temperature display in fahrenheit     | 2 (U16)    | Write  |
|                      | Inquire the temperature display               | _          | Read   |
|                      | Set the measurement mode to continuous        | 1 (U16)    | Write  |
| 0xA003               | Set the measurement mode to single            | 2 (U16)    | Write  |
|                      | Inquire the measurement mode                  | _          | Read   |
| 0xA004               | Set the trigger delay                         | Float      | Write  |

|        | Inquire the trigger delay                           | -       | Read  |
|--------|-----------------------------------------------------|---------|-------|
| 0.4005 | Set the trigger period                              | Float   | Write |
| 0xA005 | Inquire the trigger period                          | -       | Read  |
|        | Set the voltage source delay                        | Float   | Write |
| 0xA006 | Inquire the voltage source delay                    | -       | Read  |
|        | Set the measurement range switching speed to normal | 1 (U16) | Write |
| 0xA007 | Set the measurement range switching speed to fast   | 2 (U16) | Write |
|        | Inquire the measurement range switching speed       | -       | Read  |
|        | Set the analog output to current or charge          | 1 (U16) | Write |
| 0xA008 | Set the analog output to voltage                    | 2 (U16) | Write |
|        | Inquire the analog output                           | -       | Read  |
|        | Turn on data save                                   | 1 (U16) | Write |
| 0xA009 | Turn off data save                                  | 2 (U16) | Write |
|        | Inquire the data save                               | -       | Read  |
|        | Turn on the interlock function                      | 1 (U16) | Write |
| 0xA00A | Turn off the interlock function                     | 2 (U16) | Write |
|        | Inquire the interlock function                      | -       | Read  |
|        | Display in 3½ bit                                   | 1 (U16) | Write |
|        | Display in 4½ bit                                   | 2 (U16) | Write |
| 0xA00B | Display in 5½ bit                                   | 3 (U16) | Write |
|        | Display in 6½ bit                                   | 4 (U16) | Write |
|        | Inquire the display bit                             | -       | Read  |
|        | Error handling on                                   | 1 (U16) | Write |
| 0xA00C | Error handling off                                  | 2 (U16) | Write |
|        | Inquire error handling                              | _       | Read  |

# 6.7.16 HANDLER Command Set

| Parameter<br>Address | Parameter Name                   | Write Data | Status |
|----------------------|----------------------------------|------------|--------|
| 0xC000               | Set PIN1 to start measurement    | 1 (U16)    | Write  |
|                      | Set PIN1 to stop measurement     | 2 (U16)    | Write  |
|                      | Set PIN1 to reset                | 3 (U16)    | Write  |
|                      | Set PIN1 to start voltage source | 4 (U16)    | Write  |

|        | Set PIN1 to stop voltage source  | 5 (U16) | Write |
|--------|----------------------------------|---------|-------|
|        | Set PIN1 to trigger source       | 6 (U16) | Write |
|        | Inqure the PIN1 input signal     | -       | Read  |
|        | Set PIN2 to start measurement    | 1 (U16) | Write |
|        | Set PIN2 to stop measurement     | 2 (U16) | Write |
|        | Set PIN2 to reset                | 3 (U16) | Write |
| 0xC001 | Set PIN2 to start voltage source | 4 (U16) | Write |
|        | Set PIN2 to stop voltage source  | 5 (U16) | Write |
|        | Set PIN2 to trigger source       | 6 (U16) | Write |
|        | Inquire the PIN2 input signal    | -       | Read  |
|        | Set PIN3 to start measurement    | 1 (U16) | Write |
|        | Set PIN3 to stop measurement     | 2 (U16) | Write |
|        | Set PIN3 to reset                | 3 (U16) | Write |
| 0xC002 | Set PIN3 to start voltage source | 4 (U16) | Write |
|        | Set PIN3 to stop voltage source  | 5 (U16) | Write |
|        | Set PIN3 to trigger source       | 6 (U16) | Write |
|        | Inquire the PIN3 input signal    | -       | Read  |
| 0xC003 | Set PIN4~7 output levels         | 1 (U16) | Write |
|        | Set PIN4~7 output pulses         | 2 (U16) | Write |
|        | Inquire the PIN4~7 output        | _       | Read  |

# 6.7.17 FETCH Command Set

| Parameter<br>Address | Parameter Name               | Write Data | Status |
|----------------------|------------------------------|------------|--------|
| 0xD000               | Inquire voltage value        | _          | Read   |
| 0xD001               | Inquire current value        | _          | Read   |
| 0xD002               | Inquire charge value         | _          | Read   |
| 0xD003               | Inquire resistance value     | _          | Read   |
| 0xD004               | Inquire voltage source value | -          | Read   |
| 0xD005               | Inquire MATH                 | -          | Read   |
| 0xD006               | Inquire temperature          | _          | Read   |
| 0xD007               | Inquire humidity             | _          | Read   |

# 7 Technical Parameter Specifications

# 7.1 Main Technical Specifications

| Model                           | Femtometer/Electrometer/<br>Resistance Meter | Picoammeter/Insulation<br>Resistance Meter | Femtometer     | Picoammeter |
|---------------------------------|----------------------------------------------|--------------------------------------------|----------------|-------------|
|                                 | ST2690                                       | ST2690A                                    | ST2691         | ST2691A     |
| Measurement<br>Resolution       | 6½ bit                                       | 6½ bit                                     | 6½ bit         | 6½ bit      |
| Current<br>Measurement          | 0.1 fA – 20 mA                               | 1 fA – 20mA                                | 0.1 fA – 20 mA | 1 fA – 20mA |
| Minimum<br>Measurement<br>Range | 20 pA                                        | 2 nA                                       | 20 pA          | 2 nA        |
| Resistance<br>Measurement       | Max 1 PΩ                                     | Max 10 TΩ                                  | -              | -           |
| Voltage<br>Measurement          | 1 µV - 20 V                                  | 1 µV - 20 V                                | -              | _           |
| Input<br>Resistance             | > 200 TΩ                                     | > 200 TΩ                                   | -              | _           |
| Charge<br>Measurement           | 1 fC - 2 µC                                  | _                                          | _              | _           |
| Temperature<br>Measurement      | V                                            | $\checkmark$                               | _              | -           |
| Humidity<br>Measurement         | V                                            | V                                          | _              | _           |
| Voltage<br>Source               | ±1,000 V                                     | ±1,000 V                                   | -              | _           |
| Minimum<br>Resolution           | 700 µV                                       | 700 μV                                     | _              | _           |

# 7.2 Detailed Technical Specifications

### Conditions:

- Temperature: 23°C±5°C
- Humidity: 30%~80%RH

### After 1 hour of pre-heating:

- Ambient temperature veriation: less than ±3°C after self-calibration
- Calibration Cycle: 1 year

### 7.2.1 Current Measurement Accuracy:

| Measurement Range | Display Resolution | Accuracy± (% +deviation) |
|-------------------|--------------------|--------------------------|
| 20pA              | 0.1fA              | 1% +5fA                  |
| 200pA             | 0.1fA              | 0.5% +5fA                |
| 2nA               | 1fA                | 0.2% +50fA               |
| 20nA              | 10fA               | 0.2% +3pA                |
| 200nA             | 100fA              | 0.2% +5pA                |
| 2μΑ               | 1pA                | 0.1% +50pA               |
| 20µA              | 10pA               | 0.05% +500pA             |
| 200µA             | 100pA              | 0.05% +5nA               |
| 2mA               | 1nA                | 0.05% +50nA              |
| 20mA              | 10nA               | 0.05% +500nA             |

Note: ST2690A and ST2691A do not support 20pA and 200pA.

### 7.2.2 Resistance Measurement Accuracy:

| Measurement<br>Range | Display Resolution | Voltage Source | Current<br>Measurement Range | Accuracy± (% +deviation) |
|----------------------|--------------------|----------------|------------------------------|--------------------------|
| 1MΩ                  | 1Ω                 | 20V            | 200µA                        | 0.135% +1Ω               |
| 10ΜΩ                 | 10Ω                | 20V            | 20µA                         | 0.135% +10Ω              |
| 100MΩ                | 100Ω               | 20V            | 2μΑ                          | 0.185% +100Ω             |
| 1GΩ                  | 1kΩ                | 20V            | 200nA                        | 0.285% +1kΩ              |
| 10GΩ                 | 10kΩ               | 20V            | 20nA                         | 0.41% +10kΩ              |
| 100GΩ                | 100kΩ              | 20V            | 2nA                          | 0.41% +100kΩ             |
| 1ΤΩ                  | 1ΜΩ                | 200V           | 2nA                          | 0.45% +1MΩ               |
| 10ΤΩ                 | 10ΜΩ               | 200V           | 200pA                        | 0.75% +10MΩ              |
| 100ΤΩ                | 100ΜΩ              | 200V           | 20pA                         | 2.6% +100MΩ              |

#### Note:

- These specifications are only for auto measurement range mode.
- ST2690A does not support 10TΩ and 100TΩ, ST2691 and ST2691A does not support resistance measurement function.

### 7.2.3 Voltage Measurement Accuracy:

| Measurement Range | Display Resolution | Accuracy± (% +deviation) |
|-------------------|--------------------|--------------------------|
| 2V                | 1µV                | 0.05% +40µV              |
| 20V               | 10µV               | 0.05% +400µV             |

Note: ST2691 and ST2691A does not support voltage measurement function.

### 7.2.4 Charge Measurement Accuracy:

| Measurement Range | Display Resolution | Accuracy± (%+deviation) |
|-------------------|--------------------|-------------------------|
| 2nC               | 1fC                | 0.5% +50fC              |
| 20nC              | 10fC               | 0.5% +500fC             |
| 200nC             | 100fC              | 0.5% +5pC               |
| 2µC               | 1pC                | 0.5% +50pC              |

Note:

- Only ST2690 supports charge measurement function.
- Specifications are valid within 1s.

### 7.2.5 Voltage Source Accuracy:

| Voltage Source<br>Measurement Range | Display Resolution | Accuracy± (%+deviation) | Maximum Output Current |
|-------------------------------------|--------------------|-------------------------|------------------------|
| 20V                                 | 700µV              | 0.05% +2mV              | ±20mA                  |
| 1000V                               | 35mV               | 0.05% +100mV            | ±1mA                   |

Note: ST2691 and ST2691A does not support voltage source output function

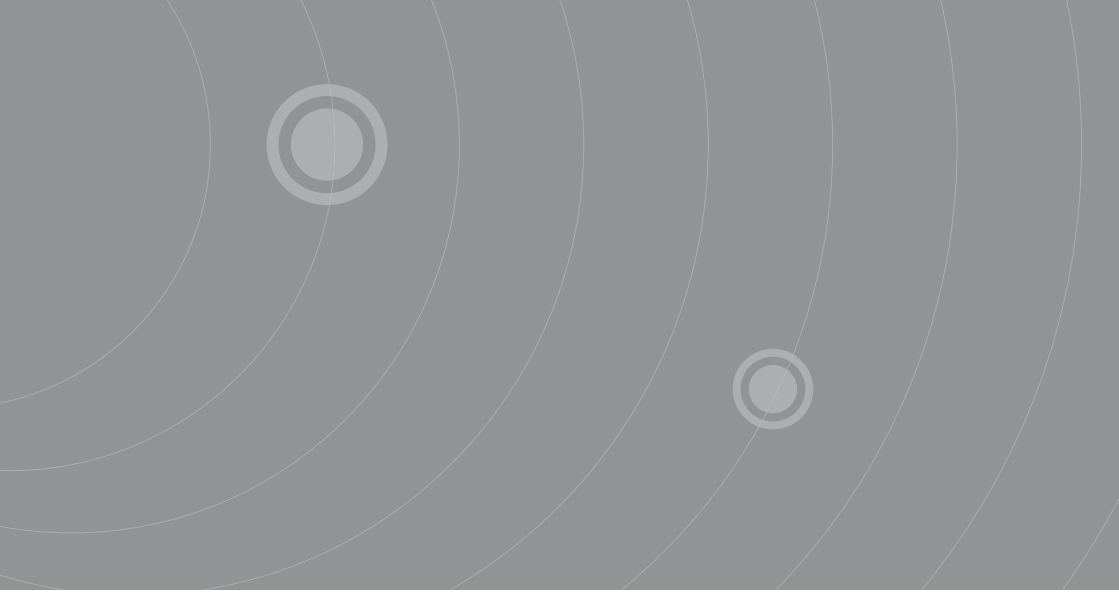

SOURCETRONIC GMBH Fahrenheitstrasse I 28359 Bremen Germany

T +49 421 2 77 99 99 F +49 421 2 77 99 98 info@sourcetronic.com www.sourcetronic.com skype: sourcetronic

# CE

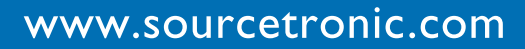